# 

# ThinkPad

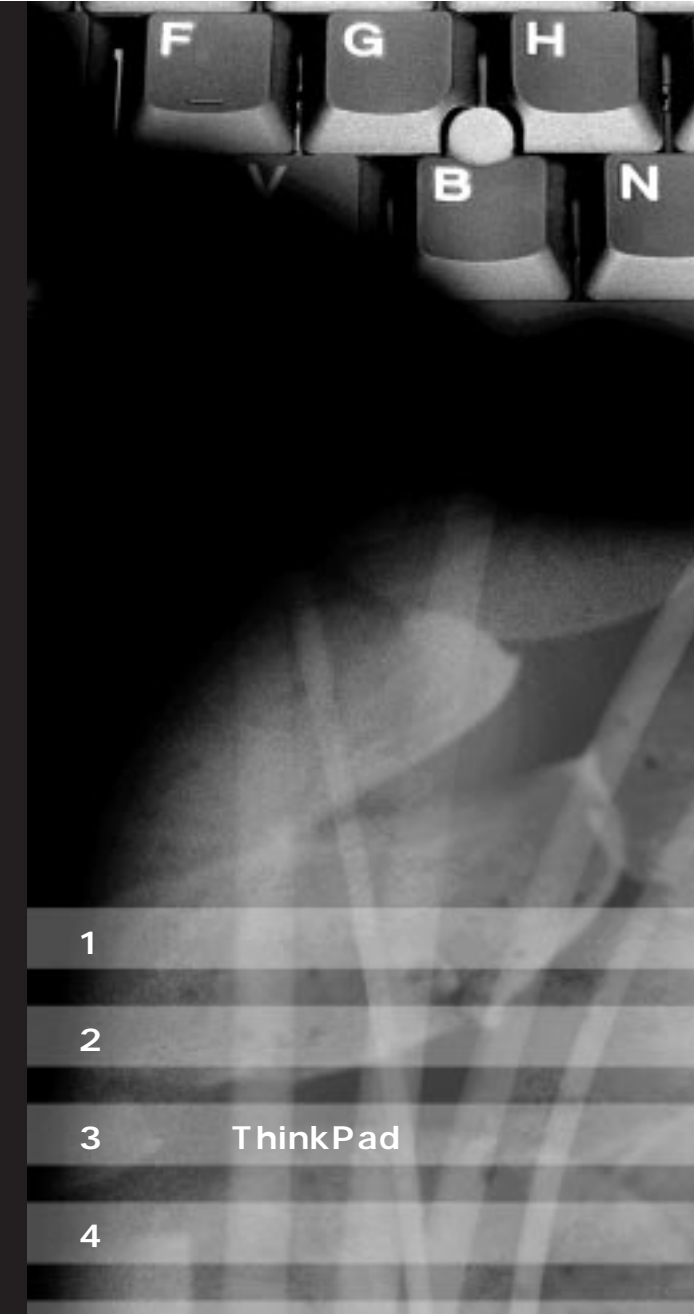

第5章 ビジネスに活用しよう

# i Series

第1版 1999年10月 資料番号 GA88-0136-00 本書は、製品の改良その他により適宜改訂されます。

本書に関するご意見、ご感想は、下記のホームページで承っております。 http://www.infocr.co.jp /ifc/survey/

 ${\rm \bigcirc}$  Copyright International Business Machines Corporation 1999. All rights reserved. Printed in Taiwan

ThinkPad<sup>®</sup>には、購入したその日から、生活を便利に、そして楽しくするアプリケーションが付属しています。本書では、付属のアプリケーションの中からいくつかの使い方を 紹介しています。

本書の構成は次のとおりです。

#### 第1章 アプリケーションの準備をしよう

ThinkPad でアプリケーションを使い始めるための基礎知識を説明しています。他の章 を読むまえにお読みください。

#### 第2章 家族みんなで楽しもう

音楽を聴いたり、案内状を作成するなど、家族で楽しめるアプリケーションを紹介して います。

#### 第3章 声で ThinkPad を使ってみよう

キーボードを使わずに、マイクを使って声で文字を入力できるアプリケーションを紹介 しています。

#### 第4章 インターネットを楽しもう

ホームページを見たり、電子メールを利用するなど、インターネットを利用するための アプリケーションを紹介しています。

#### 第5書 ビジネスに活用しよう

文書作成やファックスなど、主にビジネスに活用するアプリケーションを紹介しています。

#### 付録

ThinkPad を使用していくうえで、トラブルに遭わないために役立つアプリケーション を紹介しています。

また、文書の配布によく使われる PDF 形式のマニュアルの見方を説明しています。

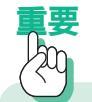

本書で使用している画面やアイコンは、実際のものと多少異なる場合があります。 本文中のブラウザーの画面の例は、Internet Explorerを使用しています。ブラウザー 上のWWWページ、その他のインターネット情報の例は、随時変わる可能性があり ます。

# 第1章 アプリケーションの準備をしよう

| アプリケーションをインストール(導入)するには          | 12 |
|----------------------------------|----|
| アプリケーションをインストールするまえに             | 12 |
| アプリケーションインストーラーを使ったインストール        | 13 |
| 一般的なアプリケーションのインストール              | 16 |
| アプリケーションをアンインストール(削除)するには        | 17 |
| アプリケーションをアンインストールするまえに           | 17 |
| アプリケーションインストーラーを使ったアンインストール      | 18 |
| アンインストール・プログラムを使ったアンインストール       | 19 |
| Windows の「コントロールパネル」を使ったアンインストール | 19 |
| アプリケーションを使うための基本                 | 22 |
| アプリケーションの起動のしかた                  | 22 |
| アプリケーションの終了のしかた                  | 23 |
| 日本語入力のしかた                        | 23 |
| 「ファイル」および「フォルダー」について             | 23 |
| 本書で説明している以外のアプリケーション機能について       | 24 |

# 第2章 家族みんなで楽しもう

| 音楽 CD を聴く            | 28   |
|----------------------|------|
| どんなアプリケーションがあるの?     | . 28 |
| アプリケーションのインストールのしかた  | . 29 |
|                      |      |
| ゲームをする               | 30   |
| どんなアプリケーションがあるの?     | . 30 |
| 各アプリケーションのインストールのしかた | . 31 |
|                      |      |
| 旅行計画を立てる             | 32   |
| どんなアプリケーションがあるの?     | . 32 |
| アプリケーションのインストールのしかた  | . 32 |
| 「JRトラベル ナビゲーター」を使う   | . 33 |
| 最適交通ルートを検索する         | . 33 |
| 駅名の入力のしかた            | . 34 |
| 検索結果を調べる             | . 35 |
|                      |      |
| 案内状を作る               | 36   |
| どんなアプリケーションがあるの?     | . 36 |
| アプリケーションのインストールのしかた  | . 36 |
| 「筆ぐるめ Ver6」を使う       | . 37 |
| 住所録を作る               | . 37 |
| はがきのおもて面を作る          | . 38 |
| おもて面を印刷する            | . 39 |
| はがきのうら面を作る           | . 40 |
| うら面を印刷する             | . 42 |
|                      |      |
| 電子アルバムを作る            | 43   |
| どんなアプリケーションがあるの?     | . 43 |
| アプリケーションのインストールのしかた  | . 45 |
| 「デジカメの達人 2000」を使う    | . 45 |
| 電子アルバムを作るための基本操作     | . 45 |
| ヘルプに従って操作する          | . 46 |
|                      |      |

# 第3章 声でThinkPadを使ってみよう

| 声で文字を入力する                    | 50 |
|------------------------------|----|
| どんなアプリケーションがあるの?             | 50 |
| 各アプリケーションのインストールのしかた         | 52 |
| 日本語入力システムを切り替えるには            | 53 |
| タスクバー / ツールバーの表示             | 53 |
| 「ViaVoice 98」を使う             | 54 |
| 「VoiceATOK2 for ViaVoice」を使う | 54 |
| VoiceATOK2を使える状態にするには        | 54 |
| 音声入力のオン / オフを切り替えるには         | 55 |
| 音声入力モード(日本語変換する方法)を切り替えるには   | 56 |
| 初めて VoiceATOK2 を使う場合は        | 57 |
| 音声入力をする                      | 58 |

# 第4章 インターネットを楽しもう

| ホームページを見る                  | 60 |
|----------------------------|----|
| どんなアプリケーションがあるの?           | 60 |
| 各アプリケーションのインストールのしかた       | 62 |
| 「Internet Explorer 5.0」を使う | 62 |
| Internet Explorer 5.0の基本操作 | 62 |
| アニメーションや音声などのホームページを見る     | 63 |
| アプリケーションをダウンロードする          | 64 |
|                            |    |
| 英語のホームページを翻訳する             | 66 |
| どんなアプリケーションがあるの?           | 66 |
| アプリケーションのインストールのしかた        | 67 |
| 「インターネット翻訳の王様 V3.0」を使う     | 67 |
| 「キング」を使って英語のホームページを翻訳する    | 67 |
| 「ナイト」を使ってホームページを自動的に取得する   | 68 |
|                            |    |
| ホームページを印刷する                | 71 |
| どんなアプリケーションがあるの?           | 71 |
| アプリケーションのインストールのしかた        | 73 |
| 「ホームページ・プリント V1.0」を使う      | 73 |
| 体裁を指定してホームページを印刷する         | 73 |
|                            |    |
| ホームページを作る                  | 76 |
| どんなアプリケーションがあるの?           | 76 |
| 各アプリケーションのインストールのしかた       | 77 |
| 「ホームページ・ビルダー 2000」を使う      | 77 |
| ホームページを作る順序                | 77 |
| ホームページの骨組みを作る              | 78 |
| ホームページの構成を見る               | 84 |
| WEB ブラウザーでの見え方を確認する        | 88 |
| ページの内容を修正する                | 89 |
|                            |    |
| 電子メールを送る、受け取る              | 92 |
| どんなアプリケーションがあるの?           | 92 |
| 各アプリケーションのインストールのしかた       | 93 |
| 「Outlook Express」を使う       | 94 |
| 電子メールを送受信するための基本操作         | 94 |
| アドレス帳を作る                   | 94 |
| アドレス帳を利用して電子メールを作る         | 96 |
| 署名を作る                      | 97 |
| メールの振り分け機能を設定する            | 98 |
|                            |    |

# 第5章 ビジネスに活用しよう

| ビジネス文書を作る            | 102 |
|----------------------|-----|
| どんなアプリケーションがあるの?     | 102 |
| 各アプリケーションのインストールのしかた | 105 |
| <b>ファックスを送る</b>      | 106 |
| どんなアプリケーションがあるの?     | 106 |
| アプリケーションのインストールのしかた  | 106 |
| わからない単語を調べる          | 107 |
| どんなアプリケーションがあるの?     | 107 |
| アプリケーションのインストールのしかた  | 107 |
| 「辞スパ Extend」を使う      | 108 |
| 「グランド辞スパ」を使って詳しく調べる  | 108 |
| 「辞スパ」を使って簡単に調べる      | 111 |

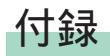

| ThinkPadを管理する             | 114 |
|---------------------------|-----|
| どんなアプリケーションがあるの?          | 114 |
| 各アプリケーションのインストールのしかた      | 115 |
|                           |     |
| PDFファイルを見る                | 116 |
| どんなアプリケーションがあるの?          | 116 |
| アプリケーションのインストールのしかた       | 116 |
| 「Acrobat Reader 4.0J」を使う  | 117 |
| PDF ファイルを見る               | 117 |
| Acrobat Reader 4.0J の基本操作 | 118 |

#### 特記事項

本書において、日本では発表されていないIBM製品(機械およびプログラム)、プログラ ミングまたはサービスについて言及または説明する場合があります。しかし、このこと は、弊社がこのようなIBM製品、プログラミング、またはサービスを、日本で発表する 意図があることを必ずしも示すものではありません。本書で、IBM ライセンス・プログ ラムまたは他のIBM製品に言及している部分があっても、このことは当該プログラムま たは製品のみが使用可能であることを意味するものではありません。これらのプログラ ムまたは製品に代えて、IBMの知的所有権を侵害することのない機能的に同等な他社の プログラム、製品、またはサービスを使用することができます。ただし、IBMによって 明示的に指定されたものを除き、これらのプログラムまたは製品に関連する稼動の評価 および検査はお客様の責任で行っていただきます。

IBMおよび他社は、本書で説明する主題に関する特許権(特許出願を含む)、商標権、または著作権を所有している場合があります。本書は、これらの特許権、商標権、および 著作権について、本書で明示されている場合を除き、実施権、使用権等を許諾すること を意味するものではありません。実施権、使用権等の許諾については、下記の宛先に、書 面にてご照会ください。

〒106-0032 東京都港区六本木3丁目2-31 AP事業所 IBM World Trade Asia Corporation Intellectual Property Law & Licensing

#### 商標

IBM、ThinkPad、TrackPoint、HomePage Builder、ViaVoice、インターネット翻訳の 王様、デジカメの達人、メールの王様は、IBM Corporationの米国、その他の国におけ る商標です。

"Microsoft""Windows"および"Windows"ロゴはMicrosoft Corporationの登録商標です。

ロータスは Lotus Development Corporation の商標です。

他の会社名、製品名およびサービス名等はそれぞれ各社の商標または登録商標です。

第1章

# アプリケーションの準備をしよう

| アフリケーションをインストール(導入)するには    | 12 |
|----------------------------|----|
| アプリケーションをインストールするまえに       | 12 |
| アプリケーションインストーラーを使ったインストール  | 13 |
| 一般的なアプリケーションのインストール        | 16 |
| アプリケーションをアンインストール(削除)するには  | 17 |
| アプリケーションをアンインストールするまえに     | 17 |
| アプリケーションインストーラーを使った        |    |
| アンインストール                   | 18 |
| アンインストール・プログラムを使ったアンインストール | 19 |
| Windowsの「コントロールパネル」を使った    |    |
| アンインストール                   | 19 |
|                            |    |
| アプリケーションを使うための基本           | 22 |
| アプリケーションの起動のしかた            | 22 |
| アプリケーションケーションの終了のしかた       | 23 |
| 日本語入力のしかた                  | 23 |
| 「ファイル」および「フォルダー」について       | 23 |
| 本書で説明している以外のアプリケーション機能について | 24 |

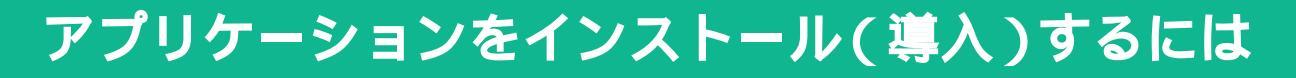

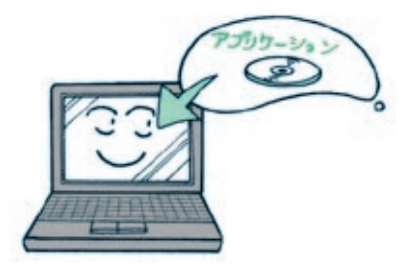

ThinkPad には、数多くのアプリケーションが付いてい ます。まずは、使ってみたいアプリケーションの準備を しましょう。

## アプリケーションをインストールするまえに

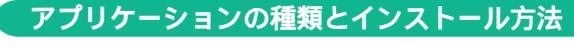

アプリケーションは次の3種類に分けられ、インストールの方法がそれぞれ異 なります。

インストール: CD-ROM などからアプリ ケーションをコンピュー ターのハードディスクにコ ピーすることです。一般に、 インストール作業は CD-ROMを挿入し、表示される 画面の指示に従っていけば 簡単に行うことができます。

| 種類               | ThinkPad にインス<br>トール済みのアプリ<br>ケーション                                                                 | ThinkPad に付属の<br>「導入済みアプリケー<br>ション CD」および<br>「Software Library CD-<br>ROM」に入っている<br>アプリケーション                                              | 左記以外のアプリ<br>ケーション                                                    |
|------------------|----------------------------------------------------------------------------------------------------|----------------------------------------------------------------------------------------------------|----------------------------------------------------------------------|
| 確認<br>方法         | Windows <sup>®</sup> の[ス<br>タート] 「プログ<br>ラム」の中に表示さ<br>れるアプリケーショ<br>ンを確認します。                         | CD-ROM に付属の<br>「導入済みアプリ<br>ケーション CD /<br>Software Library CD<br>の使い方」を参照し<br>てアプリケーション<br>を確認します。(一<br>部、インストール済<br>みのアプリケーショ<br>ンもあります)。 | ThinkPad に付属し<br>ているアプリケー<br>ションを確認しま<br>す。                          |
| インス<br>トール<br>方法 | すでにインストール<br>されているのですぐ<br>に使うことができま<br>す。「アプリケー<br>ションを使うための<br>基本」(P.22)を<br>参照したあと、使い<br>始めてください。 | 「アプリケーション<br>インストーラーを<br>使ったインストー<br>ル」(P.13)を参<br>照してインストール<br>を行います。                                                                    | 「 一 般 的 な ア プ リ<br>ケーションのインス<br>トール ( P.16)を<br>参照してインストー<br>ルを行います。 |

## アプリケーションインストーラーを使ったインストール

「導入済みアプリケーション CD」または「Software Library CD-ROM」を使う場合は、この方法でインストールします。

1 「導入済みアプリケーション CD」または Software Library CD-ROM」 を CD-ROM ドライブに入れます

「アプリケーションインストーラー」ウィンドウが表示されます。

2 インストールしたいアプリケーションをハイライト表示し、[インストール]ボタンをクリックします

| in chain chain c                                  | 10.071 (10.071 )<br>-                                     | NU (2017)<br>2. July 1           |
|---------------------------------------------------|-----------------------------------------------------------|----------------------------------|
| プリゲーションイン                                         | パストーラー 1                                                  | 11.12.71<br>11.12.12<br>11.12.71 |
| 用語<br>ホームページ代表<br>ホームページ代表<br>ホームページ代表<br>メールジグト。 | C30-499<br>C30-44<br>C30-44                               |                                  |
|                                                   |                                                           | 10 m                             |
|                                                   |                                                           | 1.14                             |
| in main main                                      | REALT REALTS                                              |                                  |
|                                                   | ロー main main<br>フリケーションイン<br>ロー main main<br>なな場合<br>気学の。 |                                  |

3 ウィンドウに表示される指示に従って、インストールを進めていきます
補足
インストール作業の途中で、インストールするディレクトリー名を指定

する場合があります。特に変更する必要のない場合は、[次へ]ボタン をクリックして進めてください。

インストールが完了すると、Windows デスクトップに戻ります。

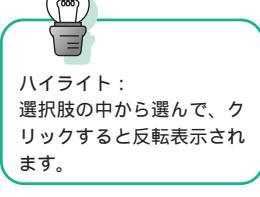

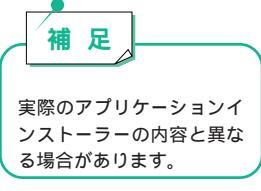

4 ほかのアプリケーションを続けてインストールしたい場合は、デスク トップ下方のタスクバーにある [AppInst-Applicatio...] ボタンをク リックします

「アプリケーションインストーラー」ウィンドウが表示されます。

インストールを終了する場合は、ステップ7に進んでください。

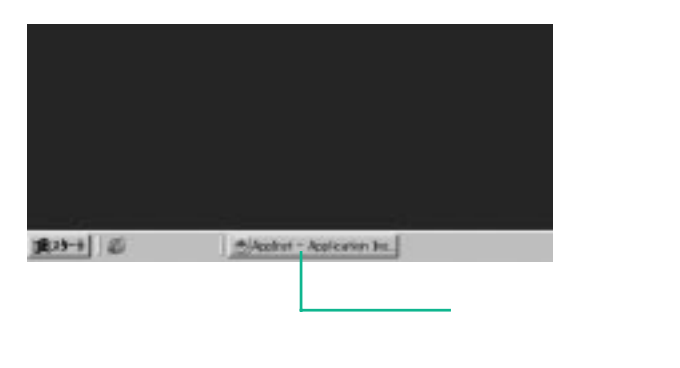

補足

ステップ3で、インストールが完了した場合にいったんWindowsを再 起動したときは、デスクトップの「マイコンピュータ」フォルダーに ある「CD-ROM」アイコンをダブルクリックします。「アプリケーショ ンインストーラー」ウィンドウが表示されます。 5 インストールしたいアプリケーションをハイライト表示し、[インス トール]ボタンをクリックします

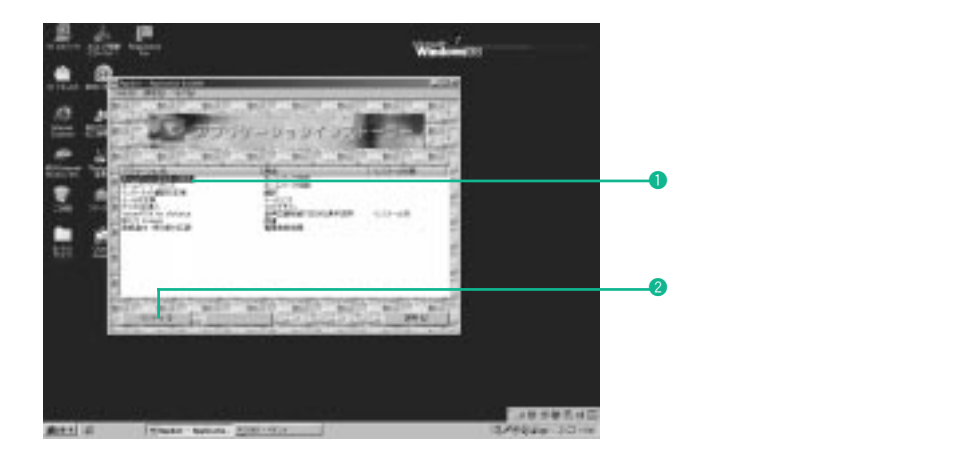

6 ウィンドウに表示される指示に従って、インストールを進めていきます

7 インストールがすべて終了したら、ウィンドウ右上の[×](閉じる) ボタンをクリックします

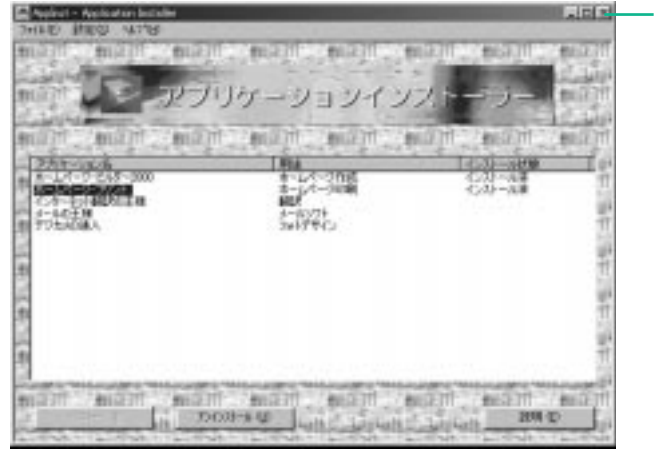

------このボタンをクリックします。

補足

インストール作業の途中で、ライセンス証書番号の入力が必要なアプリ ケーションがあります。この場合、付属のライセンス証書のライセンス 証書番号を入力してください。

8 CD-ROMをCD-ROMドライブから取り出し、Windowsを再起動しま す

## 一般的なアプリケーションのインストール

アプリケーションを購入した場合は、この方法でインストールします。

- 1 インストールしたいアプリケーションのCD-ROMをCD-ROMドライ プに入れます
- 2 ウィンドウに表示される指示に従って、インストールを進めていきます

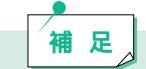

アプリケーションにマニュアルが付属している場合は、必ずそのマニュ アルも参照してください。

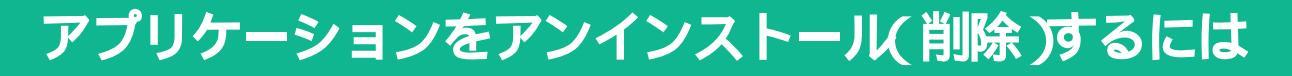

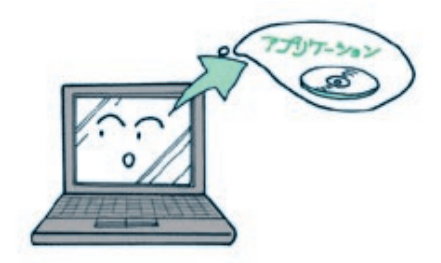

使わなくなったアプリケーションは、ThinkPad から削 除して、整理しましょう。

## アプリケーションをアンインストールするまえに

#### アプリケーションの種類とアンインストール方法

アプリケーションは次の3種類に分けられ、アンインストールの方法がそれぞ れ異なります。

| 種類                     | ThinkPad に付属の<br>「導入済みアプリケー<br>ション CD」および<br>「Software Library CD-<br>ROM」に入っている<br>アプリケーション | アンインストール・<br>プログラムがあるア<br>プリケーション                                         | 左記以外のアプリ<br>ケーション                                                               |
|------------------------|----------------------------------------------------------------------------------------------|---------------------------------------------------------------------------|---------------------------------------------------------------------------------|
| 確認<br>方法               | インストール時にア<br>プリケーションイン<br>ストーラーを使用し<br>てインストールした<br>アプリケーションで<br>す。                          | アプリケーションが<br>インストールされて<br>いるフォルダーに<br>「アンインストール・<br>プログラム」がある<br>か確認します。  | 左記のどちらにも該<br>当しない場合                                                             |
| アンイ<br>ンス<br>トール<br>方法 | 「アプリケーション<br>インストーラーを<br>使ったアンインス<br>トール (P.18)を<br>参照してアンインス<br>トールを行います。                   | 「アンインストー<br>ル・プログラムを<br>使ったアンインス<br>トール (P.19)を<br>参照してアンインス<br>トールを行います。 | 「Windowsの『コン<br>トロールパネル』を<br>使ったアンインス<br>トール ( P.19)を<br>参照してアンインス<br>トールを行います。 |

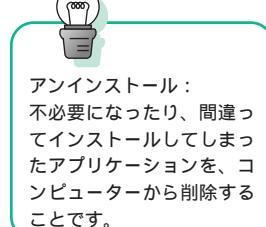

## アプリケーションインストーラーを使ったアンインストール

1 「導入済みアプリケーション CD」または Software Library CD-ROM」 を CD-ROM ドライブに挿入します

「アプリケーションインストーラー」ウィンドウが表示されます。

#### 2 アンインストールしたいアプリケーションをハイライト表示し、[アン インストール]ボタンをクリックします

アンインストールできるのは「インストール済」と表示されているアプリケー ションのみです。

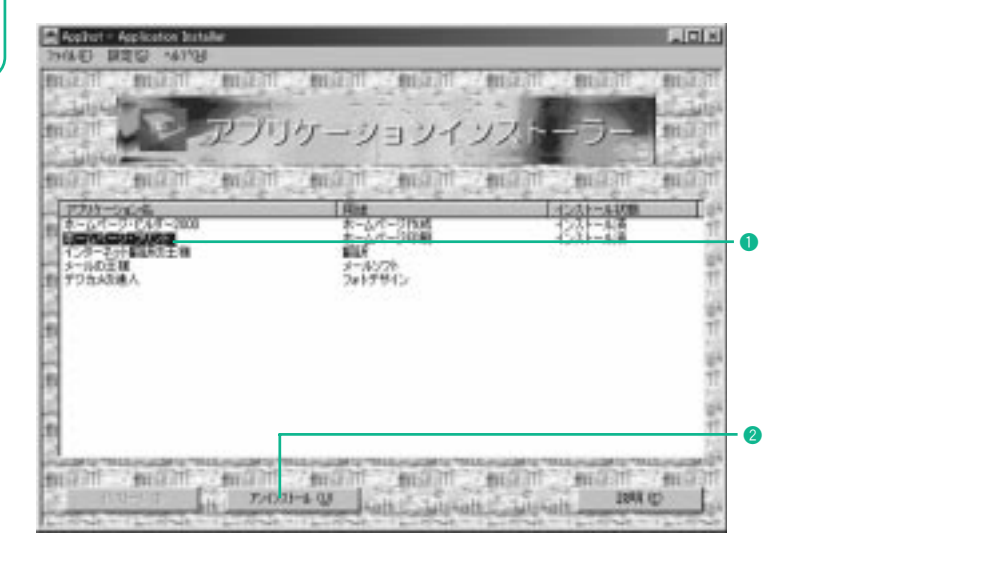

3 アンインストールが終了したら、ウィンドウ右上の[X](閉じる)ボ タンをクリックします

4 CD-ROM を CD-ROM ドライブから取り出します

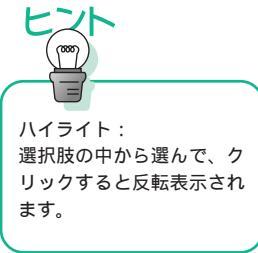

#### アンインストール・プログラムを使ったアンインストール

補足

1 アンインストール・プログラムのアイコンをクリックして実行します

アプリケーションによって、そのアプリケーションをアンインストール するプログラム(アンインストール・プログラム)が含まれていること があります。アンインストール・プログラムを実行すると、簡単にアン インストールすることができます。アンインストール・プログラムは、 アプリケーションがインストールされているフォルダーにあります。

#### Windowsの「コントロール パネル」を使ったアンインストール

1 Windowsデスクトップで[スタート] 「設定」 「コントロールパ ネル」をクリックします

#### 2 「アプリケーションの追加と削除」アイコンをダブルクリックします

「アプリケーションの追加と削除のプロパティ」ウィンドウが表示されます。 (実際に表示される画面とは一部異なります。)

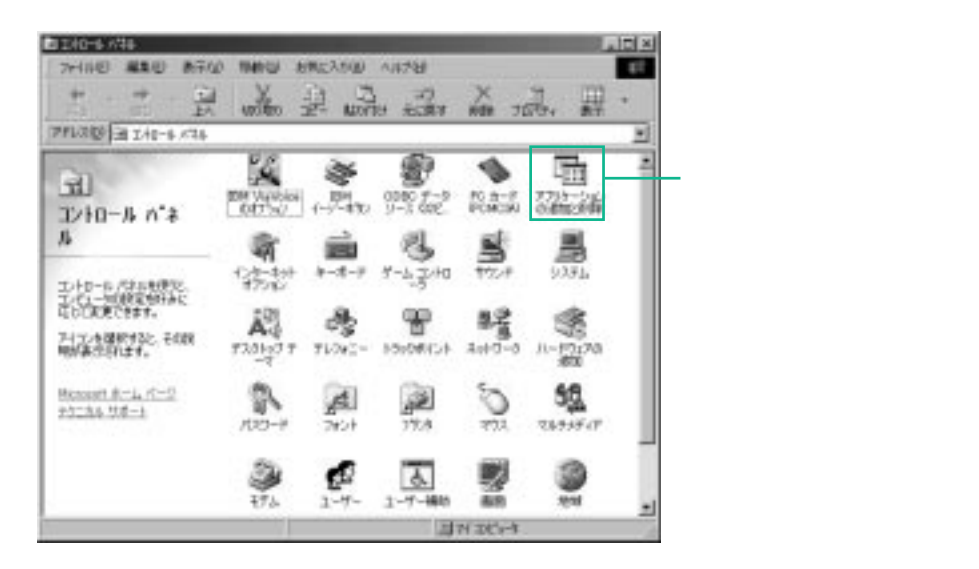

3 「セットアップと削除」の一覧から削除したいアプリケーションを選択して[追加と削除]ボタンをクリックします

| アフリターションの通知と利用的のフロドティ                                                                                                    | 17 IX                            |                                                         |
|----------------------------------------------------------------------------------------------------|----------------------------------|---------------------------------------------------------|
| インストールと新聞社 Windows ファイル 記載ディス:                                                                                                    | 71                               |                                                         |
|                                                                                                    | 17907-990400<br>(1891)<br>(1991) |                                                         |
|                                                                                                    | 122 and the                      |                                                         |
| CCOM+PBI<br>Condictate<br>Orient (1-74 A<br>BM Obtat Retwork Date:<br>BM Track Pair Esport<br>BM Track Pair Esport<br>BM Tack Pair Esport<br>BM Tack Pair Esport<br>BM Tack Pair (1-2000)<br>BM Tack Pair (1-2000)<br>BM Tack Pair (1-2000)<br>Microsoft Speech API 30 |                                  | <ul> <li>・・・・・・・・・・・・・・・・・・・・・・・・・・・・・・・・・・・・</li></ul> |
| 0x ++>                                                                                                    |                                  | ────────────────────────────────────                    |

#### 4 削除の確認メッセージが表示されます

[はい]ボタンをクリックするとアンインストールされます。

| 質問 |                              |  |
|----|------------------------------|--|
| 2  | RingCentral Faxを削除してよろしいですか? |  |
|    |                              |  |
|    | このボタンをクリックします。               |  |

5 アンインストールが完了したら、[OK]ボタンをクリックしてすべて のウィンドウを閉じます

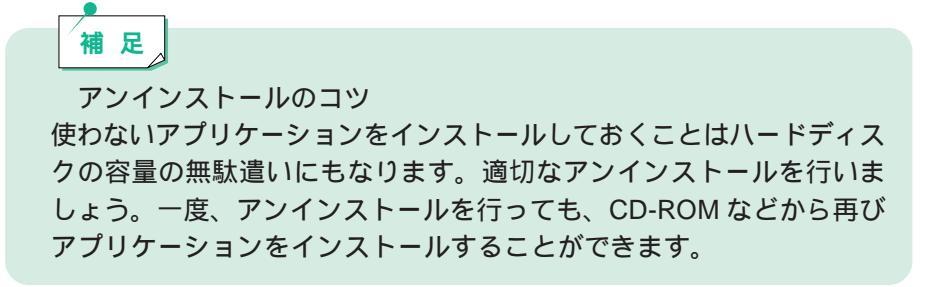

21

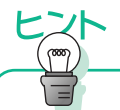

リカバリー: ThinkPad のハードディスク を工場出荷時の状態に戻す ことです。リカバリーにつ いてはリカバリー C D (Product Recovery CD-ROM) に付いている説明書を参照 してください。 삊

最初からハードディスクにインストールされているアプリケーションの 一部には、アンインストールすると再度インストールできないアプリ ケーションもあります。

この場合はシステムをリカバリーすると元の状態に戻りますが、個人で 作成したデータ(文書ファイルやメールなど)はディスケットなどに保 存しておかないと、リカバリーのときに削除されます。

# アプリケーションを使うための基本

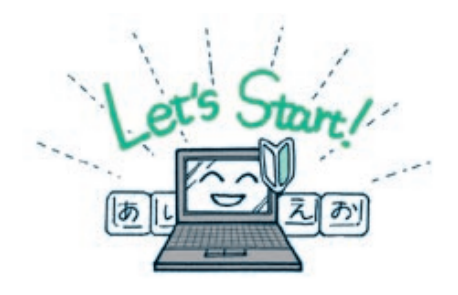

アプリケーションのインストールが完了したら、早速 使ってみたいところですが、そのまえに、アプリケー ションを使うための基本を確認しておきましょう。

## アプリケーションの起動のしかた

アプリケーションをインストールすると、Windowsのタスクバーの[スタート]「プログラム」の中に登録されます。またアプリケーションによっては、Windowsのデスクトップにアプリケーションのアイコンを作るものもあります。

Windowsのタスクバーからアプリケーションを起動させる場合

Windowsデスクトップ左下の[スタート]ボタンをクリックして、スタート・ メニューの「プログラム」にマウス・ポインターを置きます。続いて表示され た一覧から使いたいアプリケーションを選んでクリックします。

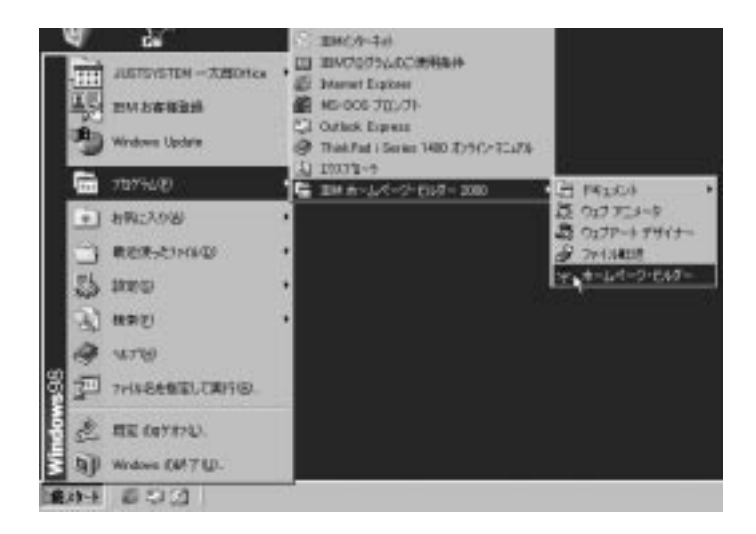

Windowsのデスクトップのアイコンからアプリケーションを起動させる場合

マウスポインターを Windows のデスクトップのアイコンの上に置き、ダブル クリックします

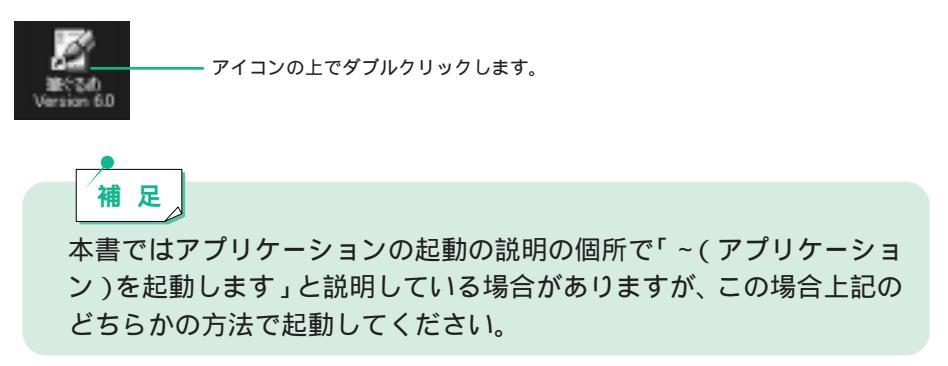

#### アプリケーションの終了のしかた

アプリケーションのウィンドウ右上にある [×](閉じる)ボタンをクリック するか、またはアプリケーションのメニューバーで「ファイル」 「終了」を クリックすると、アプリケーションが終了します。

#### 日本語入力のしかた

アプリケーションを使う場合に、日本語で入力する必要があるときがありま す。日本語入力については、スタート・ガイド第1章の「キーボードで文字を 入力してみよう」を参照してください。

#### 「ファイル」および「フォルダー」について

コンピューターの世界では、ワープロで作成したテキストのデータやデジタル カメラの画像データなどは「ファイル」と呼ばれる単位で保存します。また、関 連するファイルをまとめてグループにしたものを「フォルダー」と呼びます。 ファイルおよびフォルダーについては、スタート・ガイド第1章の「『ファイル』 と『フォルダー』について」、および「ファイルを『コピー』したり『移動』す るには」を参照してください。 補足
 その他、マウス・ポインターの使い方やディスケット、CD-ROMの使い方については、「スタート・ガイド」を参照してください。

#### 本書で説明している以外のアプリケーション機能について

本書では、各アプリケーションのすべての機能については説明していません。 本書で説明している以外の機能については、付属のマニュアル、アプリケー ションのヘルプ、またはアプリケーションインストーラーに表示されている ユーザーズ・マニュアルを参照してください。

アプリケーションのヘルプを見るには

ほとんどのアプリケーションには、使い方などを説明する「ヘルプ」が用意されています。

#### アプリケーションのメニューバーで「ヘルプ」 「目次(トピックの 検索と言う場合もあります)」をクリックします

ヘルプが表示されます。

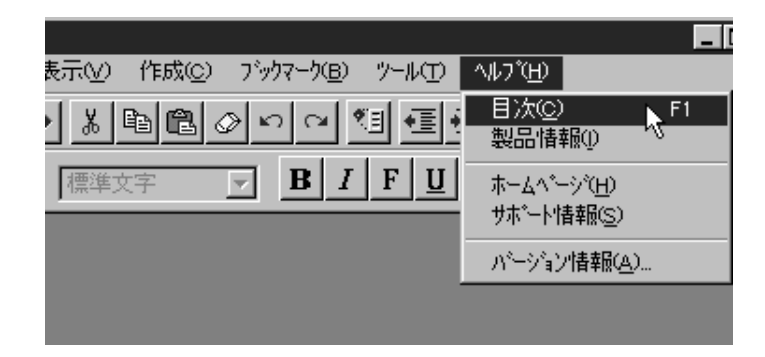

アプリケーションインストーラーにあるユーザーズ・マニュアルを見るには

「導入済みアプリケーション CD」および「Software Library CD-ROM」に含まれる一部のアプリケーションでは、アプリケーションインストーラーからユーザーズマニュアルが提供される場合があります。ユーザーズマニュアルを見る場合は、本書の「付録」を参照してください。

- 1 「目次」または「キーワード」の中から、参照したい項目を選び、ク リックします
- 2 [表示]ボタンがある場合は、そのボタンをクリックします

1

第2章

# 家族みんなで楽しもう

|                                                                                                    | 20                                                                                                    |
|----------------------------------------------------------------------------------------------------|----------------------------------------------------------------------------------------------------|
| どんなアプリケーションがあるの?                                                                                                    | 28                                                                                                    |
| アプリケーションのインストールのしかた                                                                                                    | 29                                                                                                    |
| ゲームをする                                                                                                    | 30                                                                                                    |
|                                                                                                    | 30                                                                                                    |
|                                                                                                    | 21                                                                                                    |
|                                                                                                    | 51                                                                                                    |
| 旅行計画を立てる                                                                                                    | 32                                                                                                    |
| どんなアプリケーションがあるの?                                                                                                    | 32                                                                                                    |
| アプリケーションのインストールのしかた                                                                                                    | 32                                                                                                    |
| 「JRトラベル ナビゲーター」を使う                                                                                                    | 33                                                                                                    |
| 最適交通ルートを検索する                                                                                                    | 33                                                                                                    |
| 駅名の入力のしかた                                                                                                    | 34                                                                                                    |
| 検索結果を調べる                                                                                                    | 35                                                                                                    |
|                                                                                                    | 26                                                                                                    |
| 条内状を作る                                                                                                    | 30                                                                                                    |
| 条内状を作るどんなアプリケーションがあるの?                                                                                                    | 30<br>36                                                                                                    |
| 条内状を作る<br>どんなアプリケーションがあるの?<br>アプリケーションのインストールのしかた                                                                                                    | 30<br>36<br>36                                                                                                    |
| 条内状を作る<br>どんなアプリケーションがあるの?<br>アプリケーションのインストールのしかた<br>「筆ぐるめ Ver6」を使う                                                                                                    | 36<br>36<br>37                                                                                                    |
| 条内状を作る<br>どんなアプリケーションがあるの?<br>アプリケーションのインストールのしかた<br>「筆ぐるめ Ver6」を使う<br>住所録を作る                                                                                                    | 30<br>36<br>36<br>37<br>37                                                                                                    |
| 条内状を作る<br>どんなアプリケーションがあるの?<br>アプリケーションのインストールのしかた<br>「筆ぐるめ Ver6」を使う<br>住所録を作る<br>はがきのおもて面を作る                                                                                                    | 30<br>36<br>36<br>37<br>37<br>38                                                                                                    |
| 条内状を作る<br>どんなアプリケーションがあるの?<br>アプリケーションのインストールのしかた<br>「筆ぐるめ Ver6」を使う<br>住所録を作る<br>はがきのおもて面を作る                                                                                                    | 30<br>36<br>37<br>37<br>38<br>39                                                                                                    |
| 条内状を作る<br>どんなアプリケーションがあるの?<br>アプリケーションのインストールのしかた<br>「筆ぐるめ Ver6」を使う<br>住所録を作る                                                                                                    | 30<br>36<br>37<br>37<br>37<br>38<br>39<br>40                                                                                                    |
| 条内状を作る<br>どんなアプリケーションがあるの?<br>アプリケーションのインストールのしかた<br>「筆ぐるめ Ver6」を使う<br>住所録を作る<br>はがきのおもて面を作る<br>おもて面を印刷する<br>はがきのうら面を作る<br>うら面を印刷する                                                                              | 30<br>36<br>37<br>37<br>37<br>38<br>39<br>40<br>42                                                                                                    |
| 条内状を作る<br>どんなアプリケーションがあるの?<br>アプリケーションのインストールのしかた<br>「筆ぐるめ Ver6」を使う<br>住所録を作る                                                                                                    | 30<br>36<br>37<br>37<br>38<br>39<br>40<br>42<br>42                                                                                                    |
| 条内状を作る<br>どんなアプリケーションがあるの?<br>アプリケーションのインストールのしかた                                                                                                    | 30<br>36<br>37<br>37<br>38<br>39<br>40<br>42<br>43<br>43                                                                                                    |
| 条内状を作る<br>どんなアプリケーションがあるの?<br>アプリケーションのインストールのしかた<br>「筆ぐるめ Ver6」を使う<br>住所録を作る<br>はがきのおもて面を作る<br>おもて面を印刷する<br>うら面を印刷する<br>うら面を印刷する<br>うら面を印刷する<br>でんなアプリケーションがあるの?<br>アプリケーションのインストールのしかた                         | 30<br>36<br>37<br>37<br>37<br>38<br>39<br>40<br>42<br>43<br>43<br>45                                                                                                   |
| 条内状を作る<br>どんなアプリケーションがあるの?<br>アプリケーションのインストールのしかた<br>「筆ぐるめ Ver6」を使う<br>住所録を作る<br>はがきのおもて面を作る<br>おもて面を印刷する<br>いけきのうら面を作る<br>うら面を印刷する<br>そのフレバムを作る<br>どんなアプリケーションがあるの?<br>アプリケーションのインストールのしかた<br>「デジカメの達人 2000」を使う | <ul> <li>30</li> <li>36</li> <li>36</li> <li>37</li> <li>37</li> <li>38</li> <li>39</li> <li>40</li> <li>42</li> <li>43</li> <li>43</li> <li>45</li> <li>45</li> </ul> |
| 条内状を作る<br>どんなアプリケーションがあるの?<br>アプリケーションのインストールのしかた<br>「筆ぐるめ Ver6」を使う<br>住所録を作る<br>はがきのおもて面を作る<br>おもて面を印刷する<br>はがきのうら面を作るうら面を印刷する<br>ことんなアプリケーションがあるの?<br>アプリケーションのインストールのしかた<br>「デジカメの達人 2000」を使う<br>電子アルバムを作る」   | 30         36           36         37           37         38           39         40           42         43           43         45           45         45          |

# 音楽 CD を聴く

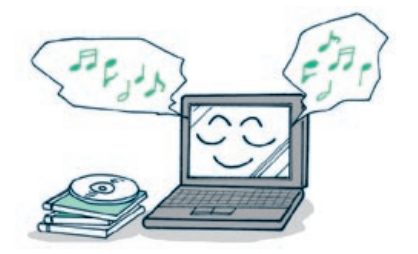

ThinkPad に内蔵しているスピーカーを使って、音楽や 動画を楽しむことができます。

# どんなアプリケーションがあるの?

ThinkPad で音楽 CD を聴くためのアプリケーションとして、次のものが ThinkPad に付属しています。

AudioRack32

WAVE/MIDI形式のデータや音楽CDを再生することができます。

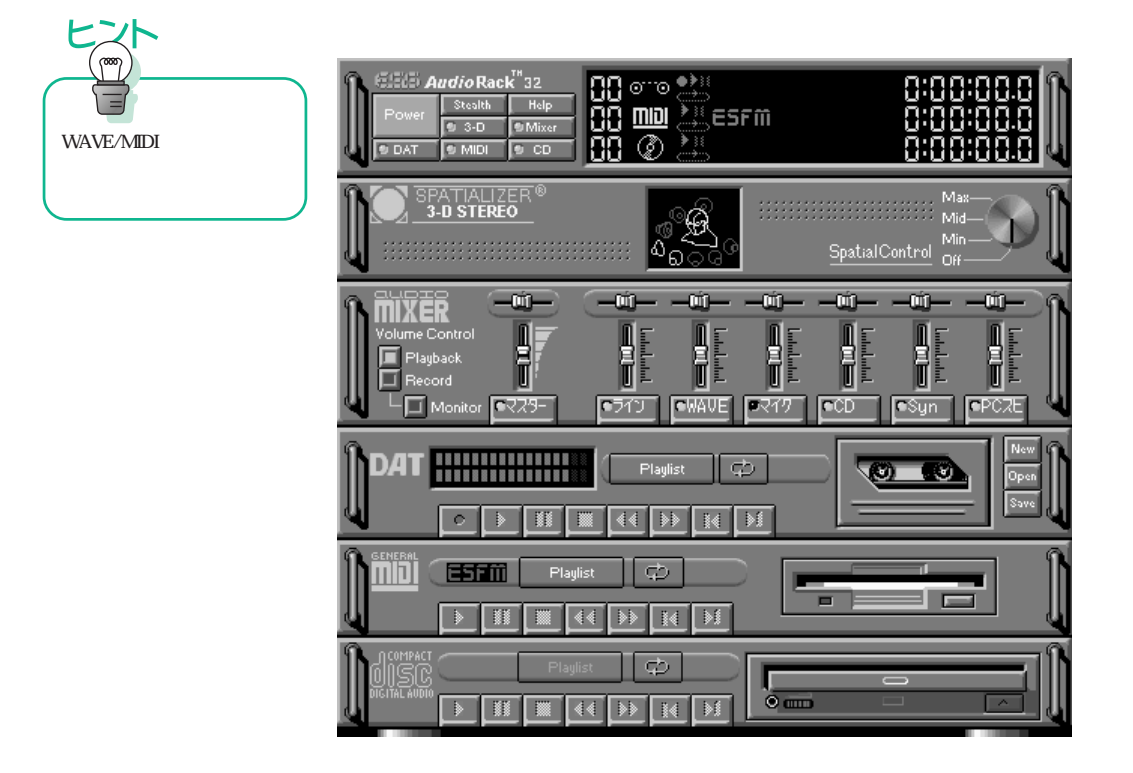

#### DVDExpress

DVD (Digital Versatile Disc) ビデオを再生することができます。 音楽 CD やビデオ CD を再生することができます。

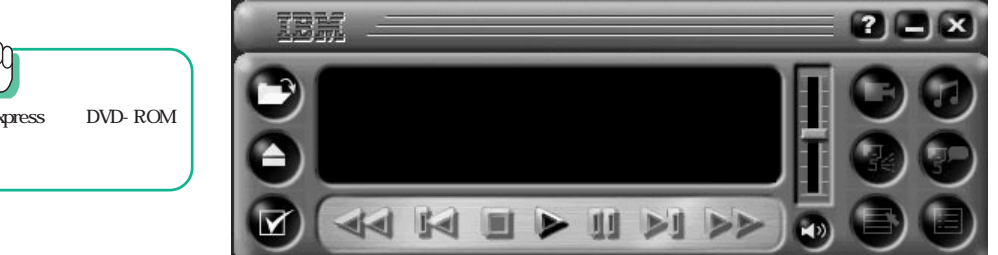

#### アプリケーションのインストールのしかた

| アプリケーション名   | インストールのしかた                             |
|-------------|----------------------------------------|
| AudioRack32 | インストール済みです。                            |
| DVDExpress  | インストール済みです ( DVD-ROM ドライブ・<br>モデルのみ )。 |

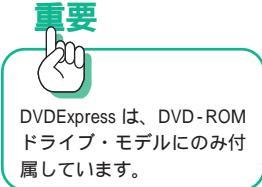

ゲームをする

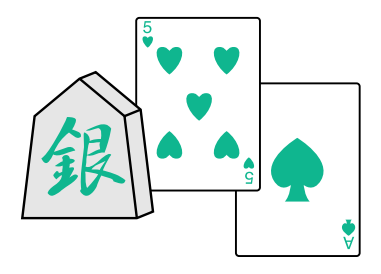

ThinkPad でゲームを楽しんでみましょう。

#### どんなアプリケーションがあるの?

ゲームのアプリケーションとして次のものが ThinkPad に付属しています。

Windows**付属のゲーム** 

Windows 98 には、「ソリティア」「ハーツ」「フリーセル」「マインスイー パ」というゲームが付属しています。

[スタート] 「プログラム」 「アクセサリ」 「ゲーム」フォルダー の中に上記のゲームが入っています。

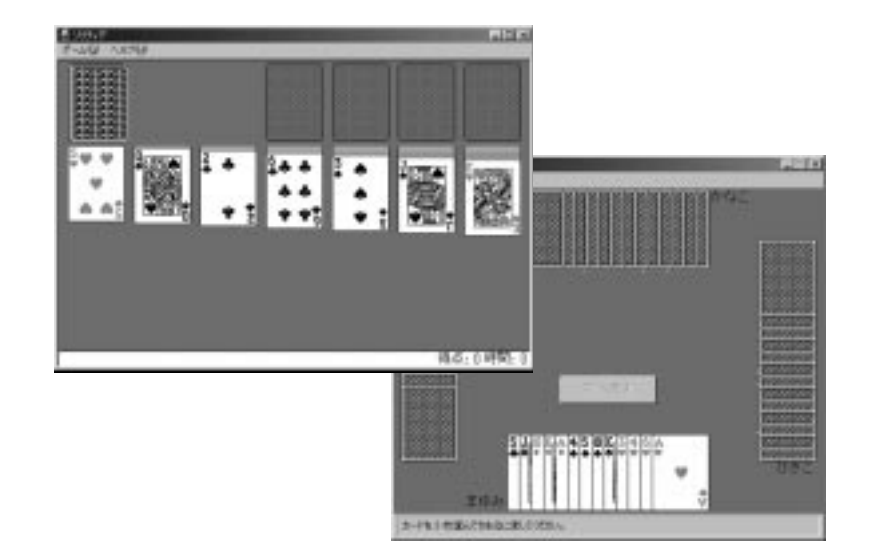

ゲームをする

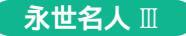

本格的な将棋ゲームを楽しむことができます。

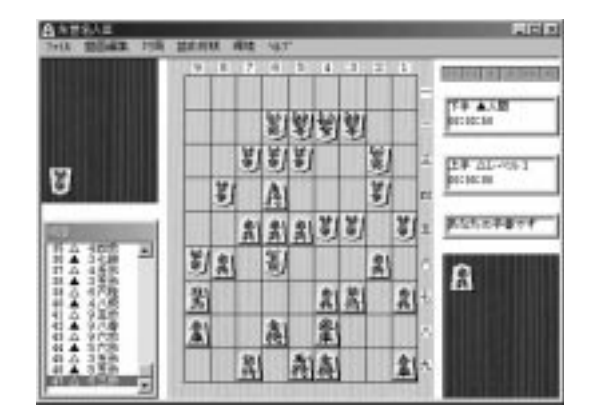

## 各アプリケーションのインストールのしかた

| アプリケーション名     | インストールのしかた                                 |
|---------------|--------------------------------------------|
| Windows 付属ゲーム | インストール済みです。(Windowsに付属してい<br>ます。)          |
| 永世名人 Ⅲ        | 「Software Library CD-ROM 」からインストー<br>ルします。 |

2

# 旅行計画を立てる

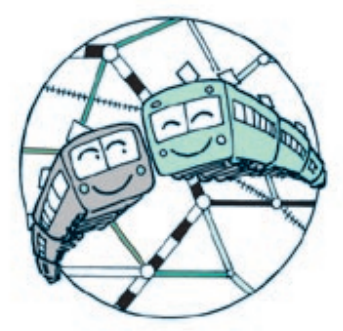

鉄道や飛行機の乗り換え路線の検索結果から、国内旅行の計画を簡単に立てることができます。

## どんなアプリケーションがあるの?

旅行の計画を立てるときに役立つアプリケーションとして、次のものが ThinkPad に付属しています。

#### JRトラベル ナビゲーター

出発地と目的地の「駅名」を指定して、目的地までの最適交通路線や交通 費などの結果が得られます。

| HEXT-//-R/S 00         000         df RKW           UPRE         1 400         800         1 (00)           UPRE         1 400         800         1 (00)           UPRE         1 800         800         1 (00)           UPRE         1 800         800         1 (00)           UPRE         1 800         470         1 800           UPRE         1 1000         1 1000         1 1000           UPRE         1 1000         1 1000         1 1000           UPRE         1 1000         1 1000         1 1000           UPRE         1 1000         1 1000         1 1000           UPRE         1 1000         1 1000         1 1000           UPRE         1 1000         1 1000         1 1000 | • € /(E+             | *3*0.4.36 |        | -114 44 |
|----------------------------------------------------------------------------------------------------|----------------------|-----------|--------|---------|
| 0.0002         1.680         900           0.460001         340         340           0.460001         1.060         1.060           0.460001         1.060         320           0.460001         1.060         1.060           0.460001         1.060         320.000           0.0001         9003         320.000           0.0001         1.060         1.060           0.0001         1.060         1.060           0.0001         0.000         20.000           0.0001         0.000         1.060           0.0001         0.000         1.000                                                                                                    | - 純泉スーパー用デさ 6号       | 00%       |        | 1.000   |
| -         L1948/001         3×0           -         L1948/001         1.969           -         EXELUE         200           -         EXELUE         200           -         EXELUE         1.969           -         EXELUE         1.969           -         EXELUE         1.969           -         EXELUE         1.969           -         EXELUE         1.969           -         EXELUE         1.969           -         EXELUE         1.969           -         EXELUE         1.969           -         EXELUE         1.969           -         EXELUE         0.961           -         EXELUE         0.961                                                                             | 2.9es                | 1.484     | 894    | 1,040   |
| 04851         1 050           070220         2000           070220         2300           070220         2300           070220         2300           070220         2300           070220         1000           070220         1000           070220         1000           070220         1000           070220         1000           07020         1000           0701         1000                                                                                                    | - L/#48/001/         | 58.0      |        |         |
| BREAZ         2000         2000         2000           STRUCCH         1000         1000         2000         2000           STRUCCH         1000         1000         2000         2000           STRUCCH         1000         1000         1000         2000           STRUCCH         2000         1000         1000         1000           STRUCCH         2000         1000         1000         1000                                                                                                    | down                 | 1.050     |        |         |
| Отполен (за 80<br>2000 ∪ А.5. (300 - М/тик) (1000<br>2000 Тиката<br>000 27/4 - ) 2050 1,040<br>04.68                                                                                                    | 東川モノレール              | 3258      | 470    |         |
| 2000 (AS (2000 - MYTHO (1100) 905) 25(000<br>2000 FW2279 (AD (9)<br>908 FW2279 - 1 215) 1,040<br>0 4.00                                                                                                    | \$102.9              | 1.34 (81  |        |         |
| 0.00174/230 (40)60<br>1682.274~-> 0150 1,040                                                                                                    | STUJAS (SHI-WHAL HAR | 9050      | 35,000 |         |
| 1481127*f-) 0150 1,080                                                                                                    | 981428               | 1.43(6)   |        |         |
| Ú em                                                                                                    | 18第三7:1-1            | 2059      | 1,040  |         |
|                                                                                                    | 0 4.M                |           |        |         |
|                                                                                                    |                      |           |        |         |
|                                                                                                    |                      |           |        |         |

一部の交通機関ではインターネットに接続して、チケット予約や空席情報 などを知ることができます。

## アプリケーションのインストールのしかた

| アプリケーション名     | インストールのしかた                                 |
|---------------|--------------------------------------------|
| JRトラベル ナビゲーター | 「Software Library CD-ROM 」からインス<br>トールします。 |

#### 「JRトラベル ナビゲーター」を使う

最適交通ルートを検索する

#### **1** JRトラベル ナビゲーターを起動します

Windows デスクトップで [スタート] 「プログラム」 「JR トラベル ナ ビゲータ」 「J-ナビ」をクリックします。

#### 2 検索したい情報を次のように入力して[検索開始]ボタンをクリック します

路線から駅選択ボタン。駅名を路線から選択するときにクリックします。 倍率ボタン。駅名を地図から選択するときにクリックします。

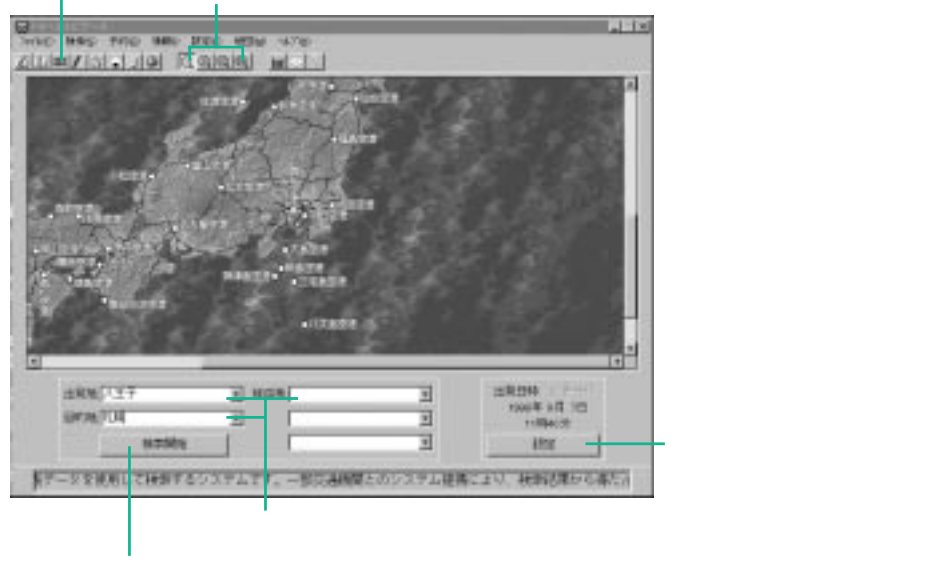

検索を開始するときにクリックします。

#### 3 検索結果が表示されます

検索条件によってJRトラベルナビゲーターは、複数の検索結果を表示します。 それぞれ内容を確認して、最適な情報を決めましょう。 駅名の入力のしかた

JRトラベルナビゲーターで駅名を入力するためには、次の方法から入力する ことができます。

直接駅名を入力する

出発地などの入力欄に直接、駅名を入力します。駅名の一部を入力すると、駅名 の選択画面が表示されます。そこから該当する駅名を選ぶこともできます。

|                         | × |
|-------------------------|---|
| 出現地 [平王<br>目印地]<br>後成初始 |   |

#### 地図から駅名を選ぶ

メイン画面で目的地に近い部分の地図上をクリックすると地図が拡大されま す。メニューボタンの[倍率]ボタンを使って目的の駅名を探し、該当する駅 名をクリックします。

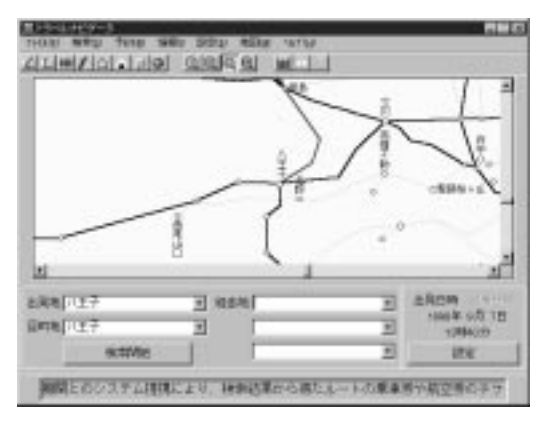

#### 路線図から駅名を選ぶ

メイン画面でメニューボタンの[路線から駅選択]ボタンをクリックして、「地 区「会社」「路線」「駅名」を選びます。

| 加速的各級規模                                                                                                    | 0                                                                                                    |
|----------------------------------------------------------------------------------------------------|----------------------------------------------------------------------------------------------------|
| 相目 社社王 · · · · · · · · · · · · · · · · · ·                                                                                                    | 新<br>高速<br>回告<br>(F)<br>日<br>日<br>日<br>日<br>日<br>日<br>日<br>日<br>日<br>日<br>日<br>日<br>日                                                                                                    |
| 194<br>1973 (1979 - 1979 - 1079 - 1079 - 1079 | 7.66<br>1148<br>1148 |

#### 検索結果を調べる

検索結果は次のように表示されます。

| 999.8 3月 18日 20 66 所服時M                                                                                                    | 4月1762-11(東京<br>1411(東西) | 1945       | 他 18分)<br>(科金·予約 |   | <ul> <li>一 総賀用、所用時間などが表<br/>れます。</li> </ul>                      |
|----------------------------------------------------------------------------------------------------|--------------------------|------------|------------------|---|------------------------------------------------------------------|
| α ±4400000                                                                                                    | 398<br>( 49)<br>( 199    | 880        | ₫ ная<br>1,240   |   | <ul> <li>ここをクリックすると、指定<br/>自由席、グリーン席の料金<br/>に切り替わります。</li> </ul> |
| 00.00<br>00.00<br>00.00                                                                                                    | ( 10分)<br>41分<br>( 10分)  | 138        |                  |   |                                                                  |
| □ (2010-1814)<br>□ (2010-1814)<br>□ (2010-1814)<br>□ (2010-1814)<br>□ (1010-1814)<br>□ (1010-1814)<br>□ ( | 3297<br>(4099)<br>9899   | 440 25.000 |                  | 4 | - ここをクリックするとチケ                                                   |
| 0 007829<br>1x817#~)                                                                                                    | (40%)<br>12%             | 1,140      |                  |   | 予約センターに接続され<br>ケット予約や空席情報が表<br>れます                               |

出発地から目的地までの推奨路線を表示します。「おにぎり」の アイコンをクリックすると駅弁情報が表示されます。

補足 交通ルートを検索するコツ - 実際の時刻表で再確認しよう トラベルナビゲーターで表示している時刻表や料金などの情報は、最新の 情報と変わっている場合があります。検索結果は旅行計画の参考資料とし て使い、実際に利用するときは最新の時刻表などで再確認しましょう。

2

# 案内状を作る

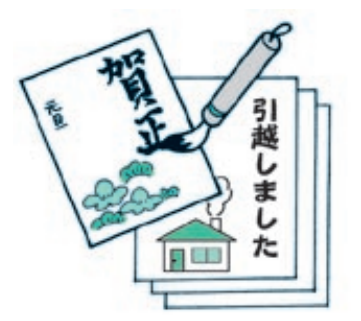

受け取った人が驚くような、きれいな案内状を作ってみ ましょう。

# どんなアプリケーションがあるの?

年賀状や引越案内状などを簡単に作ることができるアプリケーションとして、 次のものが ThinkPad に付属しています。

#### 筆**ぐるめ** Ver6

年賀状、案内状、クリスマスカード、または名刺などを、簡単に作ること ができます。

プリンターを使って、作成したハガキを印刷することができます。

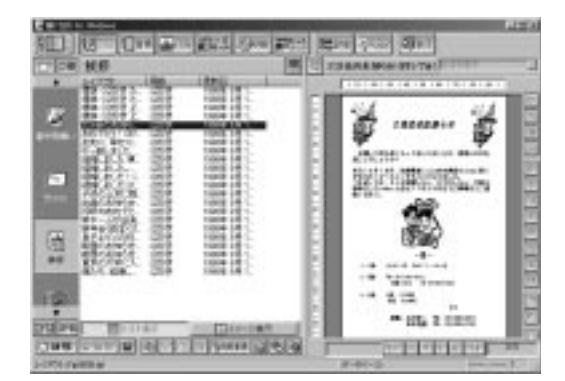

### アプリケーションのインストールのしかた

| アプリケーション名 | インストールのしかた                                 |
|-----------|--------------------------------------------|
| 筆ぐるめ Ver6 | 「Software Library CD-ROM 」からインストー<br>ルします。 |
# 「筆ぐるめ Ver6」を使う

ここでは例として、引越案内状を作ってみましょう。

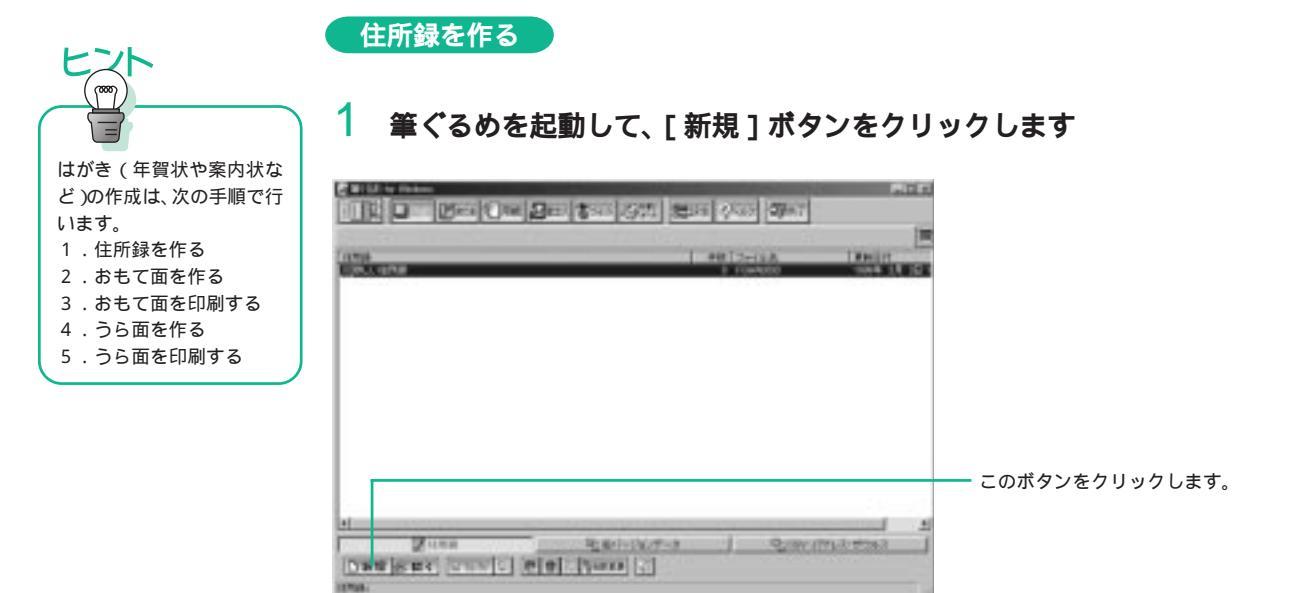

## 2 「新しい住所禄」を変更します

住所録の名前は、あとで[名前変更]ボタンをクリックして変更することができます。

## 3 カードに名前、住所などを入力します

入力が終わったら[追加]ボタンをクリックします。

|       | 友人間的         | 6<br>LRT   9 | en i       |         |                                          |         |             |        |           |
|-------|--------------|--------------|------------|---------|------------------------------------------|---------|-------------|--------|-----------|
| -     | 5.5          | pt+ =H       | - ja       | - Inte  | W 2                                      | . 0.    | 「東京日        |        |           |
| 76    | 1001         |              | _          | 1       |                                          |         | 10000       |        |           |
| 56    |              |              |            |         | _                                        |         |             |        |           |
| -     | mana         | ET. 105      |            | 20 88   | - 1                                      |         |             |        |           |
| -     | Carr.        |              | ALL MARKED | 2.40    | - 1                                      |         | 10          |        |           |
| 5     | <b>INGON</b> | RTREE        |            | arres . |                                          |         | 1           |        |           |
| 73    | 1. Carrier   | 8            |            |         | <u> </u>                                 |         |             |        |           |
| 100   | #570.        | -            |            |         | All same                                 | of such | _           |        |           |
| 11711 | di Saran     | 1            |            | 1 1000  | C ALCON                                  | - Au    |             |        |           |
|       | 138810       |              |            | 1       | - 30w                                    |         |             |        |           |
|       | 431          |              |            | 2       |                                          |         |             | — 人力後、 | このボタンをクリッ |
| 0.20  | 100000       | 1 A-F        | D.         | CIRT6   | 2. 2. 2. 2. 2. 2. 2. 2. 2. 2. 2. 2. 2. 2 | 0.0     | 10000000000 | します。   |           |

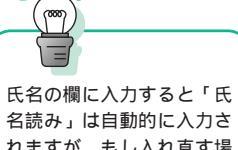

名読み」は自動的に入力さ れますが、もし入れ直す場 合は、ひらがな、またはカタ カナのどちらかに決めて入 力しましょう。

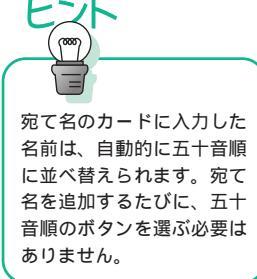

4 宛て名を追加します

5 宛て先をすべて入力したら、[差出人]ボタンをクリックします

## 6 自分の名前や住所を入力します

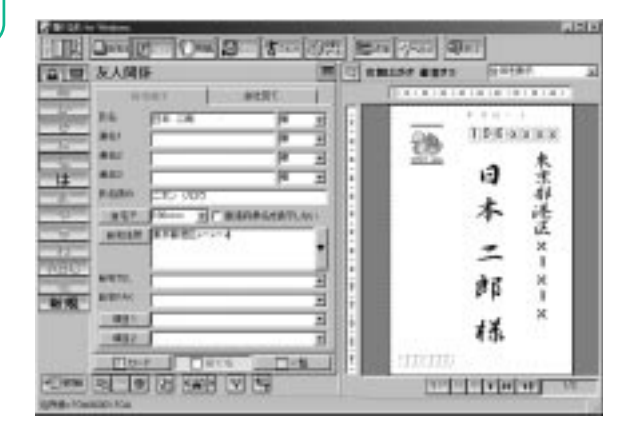

### 7 住所録を保存します

[終了]ボタンをクリックし、[はい]ボタンをクリックして保存します。

はがきのおもて面を作る

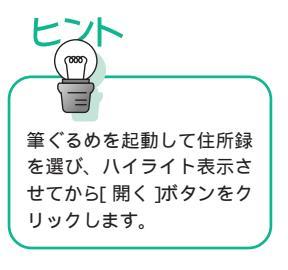

**1 [用紙]ボタンをクリックし、はがきのレイアウトを選びます** 官製はがきが表示されていない場合は、「はがき」タブをクリックします。

------ このタブをクリックすると、はがきのレイアウトが表示されます。

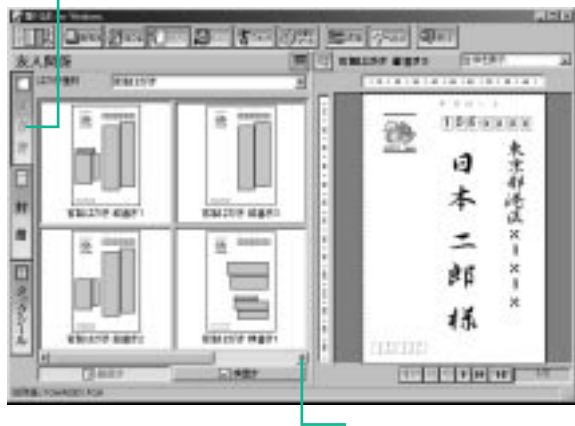

ーこのボタンをクリックすると、画面に表示しきれていないレイアウト を見ることができます。

# 2 [フォント]ボタンをクリックし、フォントを選びます

「住所」「氏名」「郵便番号」のタブをクリックし、それぞれのフォント(書体) を設定していきます。

|                                                                                                    | タブをクリックしてフォントを設定します。                            |
|----------------------------------------------------------------------------------------------------|-------------------------------------------------|
| 中心 日本     田田     田田       101 000000     78000     78000       101 000000     101000     10100       101 00000     101000     10100       101 00000     101000     10100       101 00000     101000     10100       101 00000     101000     101000       101 00000     101000     101000       101 00000     101000     101000       101 00000     101000     101000       101 00000     101000     101000       101 00000     101000     101000       101 00000     101000     101000       101 00000     101000     101000       101 00000     101000     101000       101 000000     101000     101000       101 000000     1010000     1010000       101 000000     10100000     10100000       101 00000000     101000000000     1010000000000000000000000000000000000 | 1055 NIX NX<br>1055 NIX NX<br>日本<br>二郎<br>林<br> |
| Glatta                                                                                                    | and the set of                                  |

おもて面を印刷する

1 [印刷/メール]ボタンをクリックし、印刷に関する指定を行います

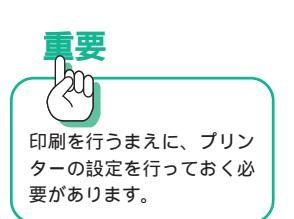

## 2 [設定]ボタンをクリックし、用紙サイズと印刷の向きを決めます プリンターの種類によって異なりますが、用紙サイズは「はがき」で、印刷の

方向は「縦」にします(縦書きの場合)。

3 [OK] ボタンをクリックします

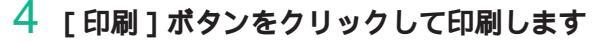

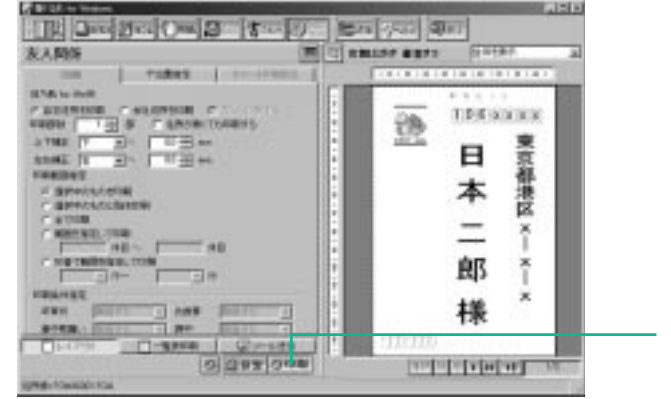

設定後、このボタンを
クリックします。

39

#### はがきのうら面を作る

1 [おもて/うら]ボタンをクリックして、うら面に切り替えます

2 左側のカテゴリー・グループから「挨拶」アイコンをクリックします

## 3 作成したいハガキのレイアウトを選びます

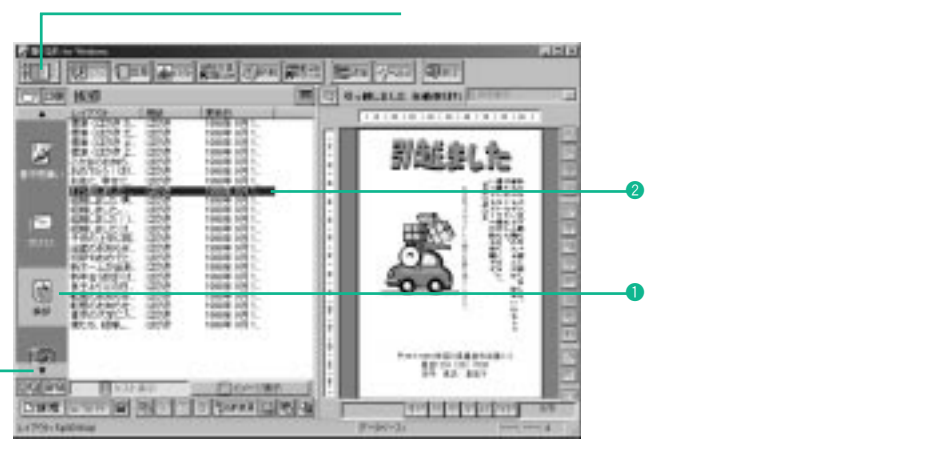

この[] ボタンをクリックすると、画面に表示しきれていないカテゴ リーを見ることができます。

## 4 イラストを入れ替えます

[イラスト]ボタンをクリックして、サンプル・イラストを表示します。はが きの中のイラストをクリックしたあとで、新しいイラストをダブルクリックす ると、イラストが入れ替わります。

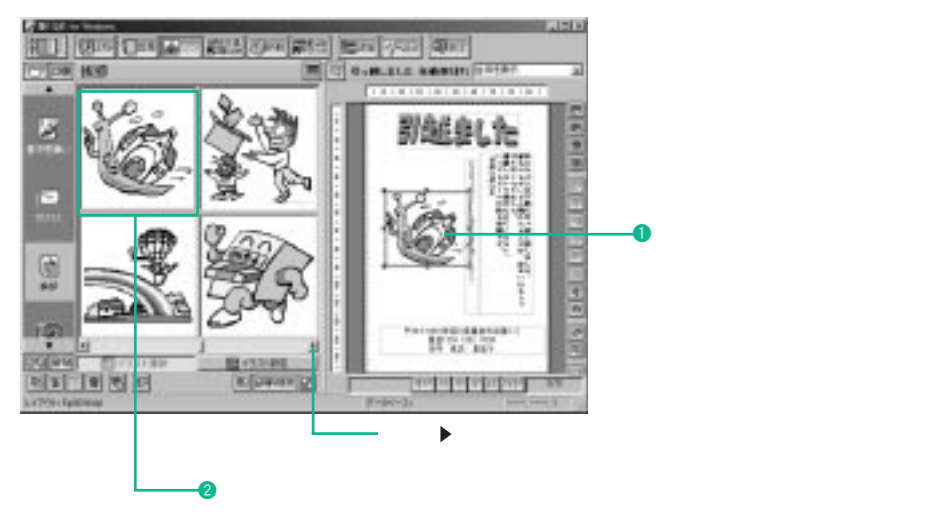

## 5 文章を変更します

[文章 / 差し込み]ボタンをクリックして、文章を変更します。はがきの中の 変更したい文章をクリックして、文章変更ボックスで修正します。

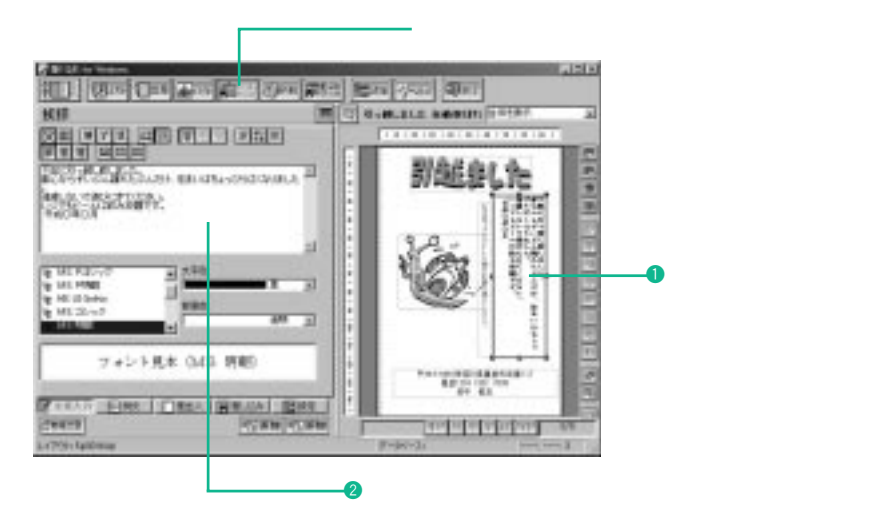

## 6 背景を入れます

[背景]ボタンをクリックして、背景に使うイラストを選びます。背景を無地にする場合は「(なし)」のままにしておきます。

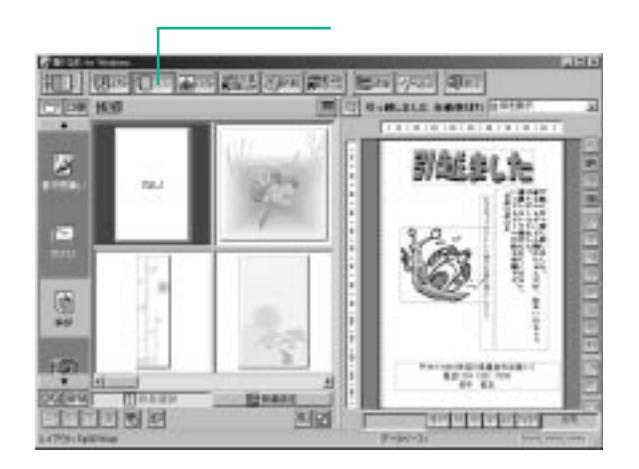

#### うら面を印刷する

おもて面の印刷と同様の方法で印刷します。

- 1 [印刷]ボタンをクリックし、印刷部数などを設定します
- 2 [設定]ボタンをクリックし、用紙サイズと印刷の向きを決めます
- 3 [OK] ボタンをクリックします
- 4 [印刷]ボタンをクリックして印刷します

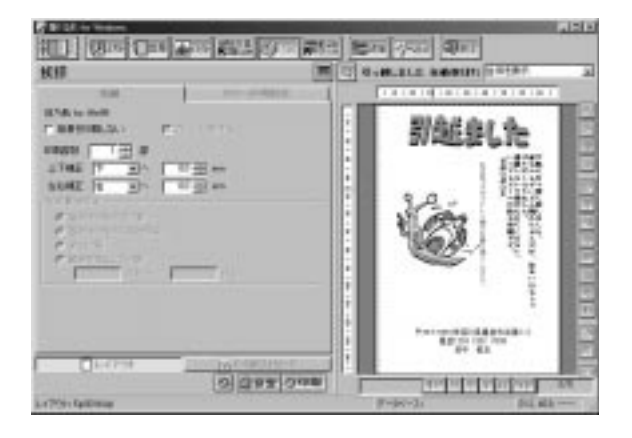

# 電子アルバムを作る

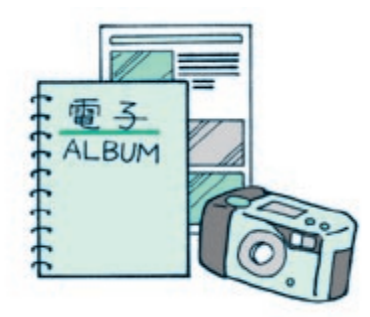

デジタルカメラやイメージスキャナーを利用して、オリ ジナル電子アルバムを作ることができます。

# どんなアプリケーションがあるの?

電子アルバムやポスター、シールなどを作ることができるアプリケーションと して、次のものが ThinkPad に付属しています。

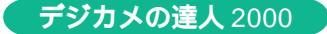

デジタルカメラやイメージスキャナーから画像を取り込んで、画像を電子 アルバムのように保存したり、見たりすることができます。

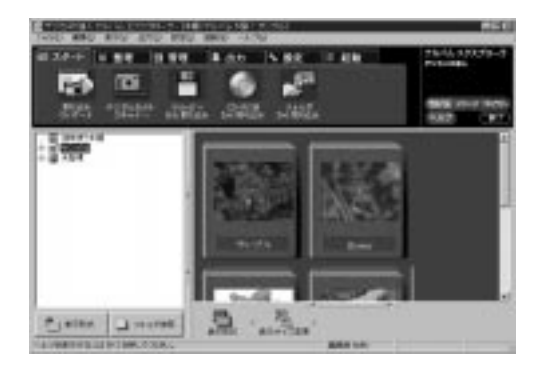

電子アルバムの画像を補正したり、加工したりすることができます。

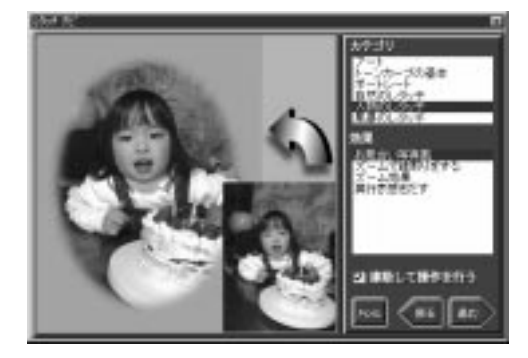

写真が立体的に動くデジタル写真集を作成できます。

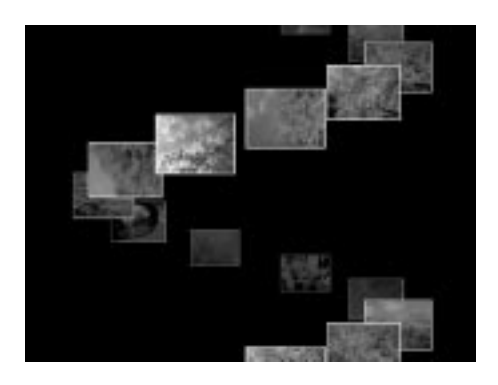

写真集のホームページ(HTML 形式)を簡単に作成できます。

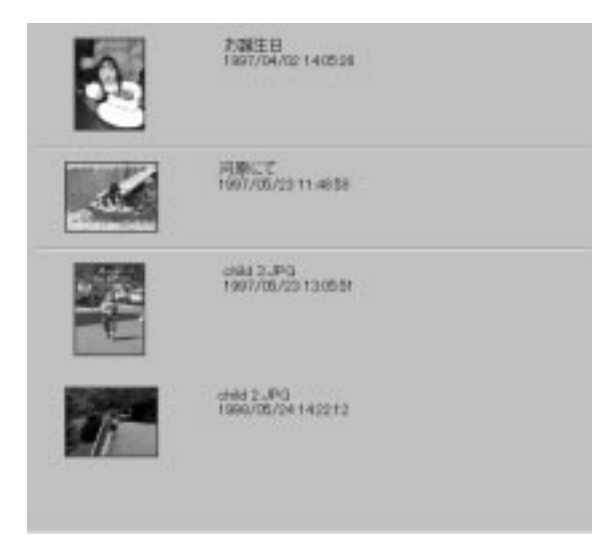

写真を使ってポスターを作ることができます。

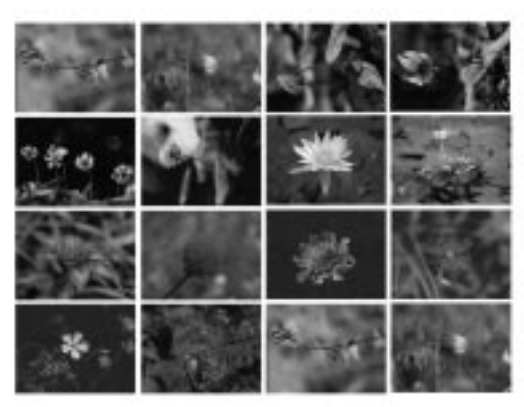

## アプリケーションのインストールのしかた

| アプリケーション名    | インストールのしかた                                 |
|--------------|--------------------------------------------|
| デジカメの達人 2000 | 「Software Library CD-ROM 」からインストー<br>ルします。 |

## 「デジカメの達人 2000」を使う

#### 電子アルバムを作るための基本操作

デジカメの達人には、複数のツールが含まれています。電子アルバムを作る工 程とそのときに使うツールは、次のとおりです。

|                                                               |            | 工程                                                         | ツール                                        |
|---------------------------------------------------------------|------------|------------------------------------------------------------|--------------------------------------------|
| 本書で説明していないアプ<br>リケーションの機能につい<br>ては、アプリケーションの<br>ヘルプを参照してください。 | Step1      | デジタルカメラやイメージスキャ<br>ナーの画像を取り込んで、電子アル<br>バムを作る。              | アルバム エクスプローラ                               |
|                                                               | Step2      | 電子アルバムを見たり、整理したり<br>する。                                    | アルバム エクスプローラ                               |
|                                                               | ◆<br>Step3 | ・写真を加工する。<br>・写真を印刷する。<br>・デジタル写真集を作る。<br>・アルバムのホームページを作る。 | ・アルバム エクスプローラ<br>・イメージ エディタ<br>・ギャラリー エディタ |

補足

ThinkPad とデジタルカメラやイメージスキャナーなどの機器との接続 については、デジカメの達人のヘルプまたは接続する機器の付属マニュ アルを参照してください。

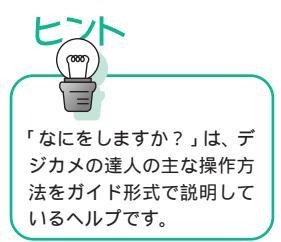

#### ヘルプに従って操作する

1 「デジカメの達人」への道を起動します

「デジカメの達人」への道 画面が表示されます。さらに [ なにをしますか? ] ボタンをクリックします。

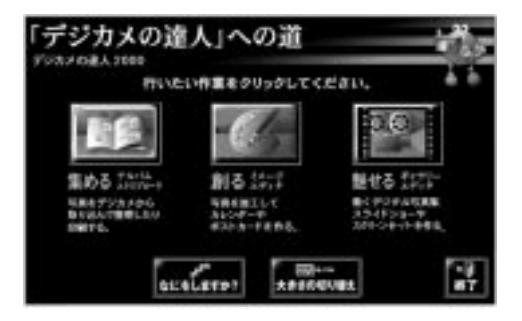

2 「トピックの検索:デジカメの達人ステップバイステップ」画面で、「なにをしますか?」をダブルクリックします

| Lik  4-0-91   |                           |  |
|---------------|---------------------------|--|
| FENGLING 2018 | B19045501+7-916280919     |  |
| o manage      |                           |  |
|               |                           |  |
|               |                           |  |
|               |                           |  |
|               |                           |  |
|               |                           |  |
|               | . providence and a second |  |

3 「目次」タブまたは「キーワード」タブをクリックして、項目の中から 利用したい目的を選んでダブルクリックします

| 08: [4-0-41]                        |         |
|-------------------------------------|---------|
| BURE ALCON MALINATION IN THIS PARTY | 1       |
| Q 4:51.4701                         | -       |
| 2) EXTERNED TO A                    |         |
| B #C7100.7####10675                 |         |
| ① 高市50回す5<br>① 高市57月3日日本            |         |
| D ARTIUL/FFS                        |         |
| ① 高地()を用が#正する                       |         |
| 10 100-0 - 010-0 - 0                |         |
| 第+50-をスクリーンセーバーにする                  |         |
| 10 Lengts                           |         |
| 図 スカリーン オーバー 物面をする                  | -       |
| and an                              | and and |

## 4 表示されたガイドの指示に従って、操作を進めていきます

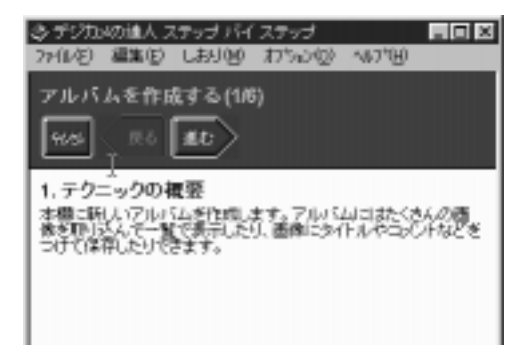

第3章

# 声で ThinkPad を使ってみよう

| で文字を入力する                   | 50   |
|----------------------------|------|
| どんなアプリケーションがあるの?           | 50   |
| 各アプリケーションのインストールのしかた       | 52   |
| 日本語入力システムを切り替えるには          | 53   |
| タスクバー / ツールバーの表示           | 53   |
| 「ViaVoice 98」を使う           | 54   |
| 「VoiceATOK 2」を使う           | 54   |
| VoiceATOK 2 を使える状態にするには    | 54   |
| 音声入力のオン / オフを切り替えるには       | 55   |
| 音声入力モード(日本語変換する方法)を切り替えるには | . 56 |
| 初めて VoiceATOK 2 を使う場合は     | 57   |
| 音声入力をする                    | 58   |

# 声で文字を入力する

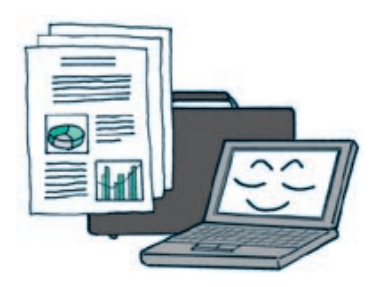

文書を作成するワープロソフトや単語の入力に便利な音 声認識ソフトを利用できます。

# どんなアプリケーションがあるの?

音声を認識できるアプリケーションとして、次のものがThinkPadに付属しています。

ViaVoice 98

読み上げた文書をかな漢字まじりの文章で入力できます。

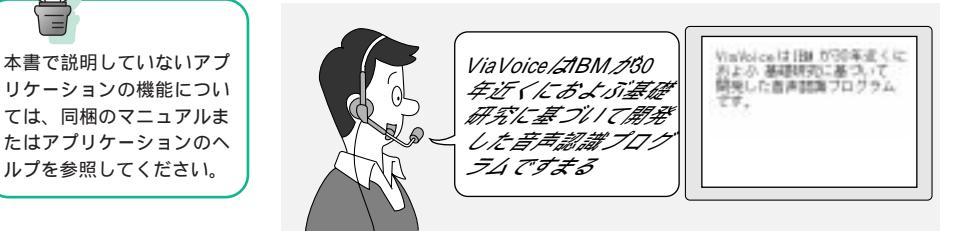

文章を登録し短縮命令で入力できます。

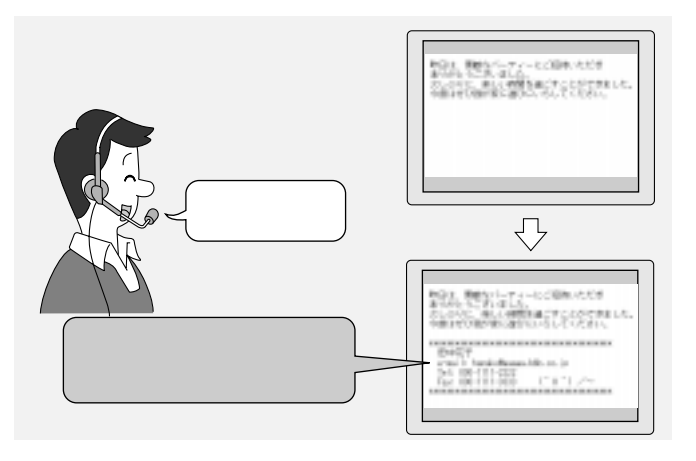

アプリケーションの起動や終了などの動作を操作できます。

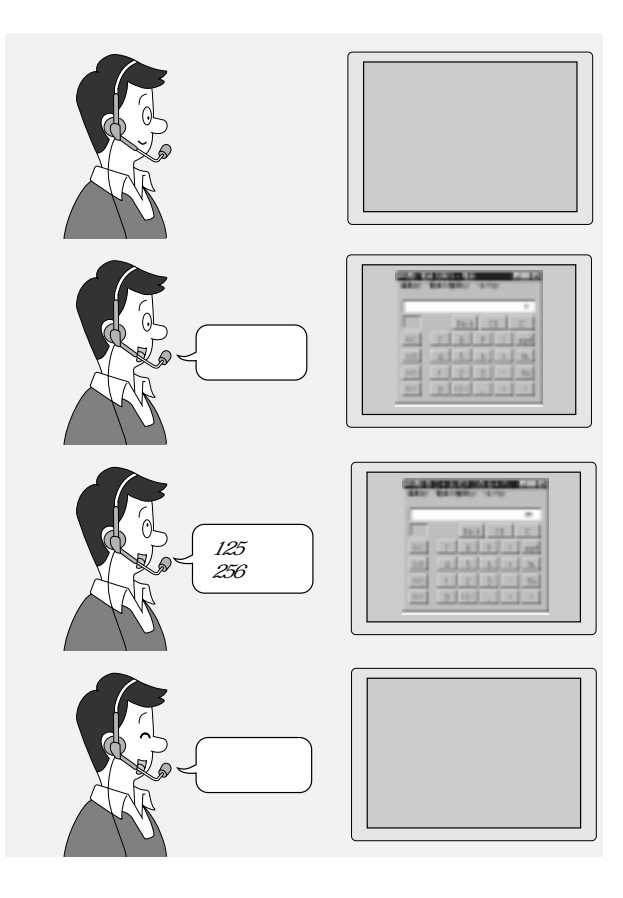

表計算ソフトへのデータ入力ができます。

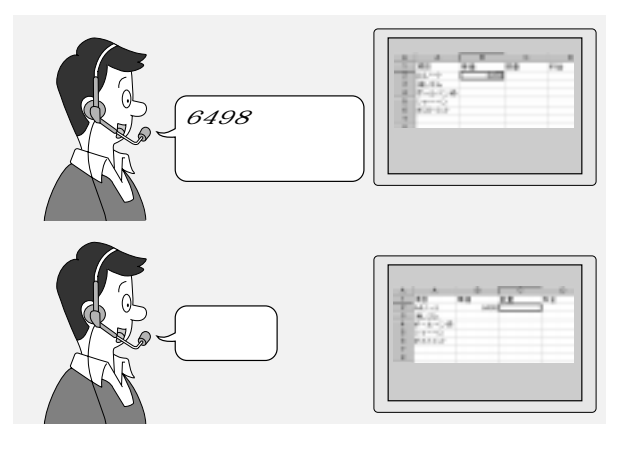

51

Voice ATOK2

ViaVoice 98 と連携して、すべての Windows アプリケーションで音声に よる日本語入力ができます。

# 各アプリケーションのインストールのしかた

| アプリケーション名   | インストールのしかた  |
|-------------|-------------|
| ViaVoice 98 | インストール済みです。 |
| VoiceATOK2  | インストール済みです。 |

## 日本語入力システムを切り替えるには

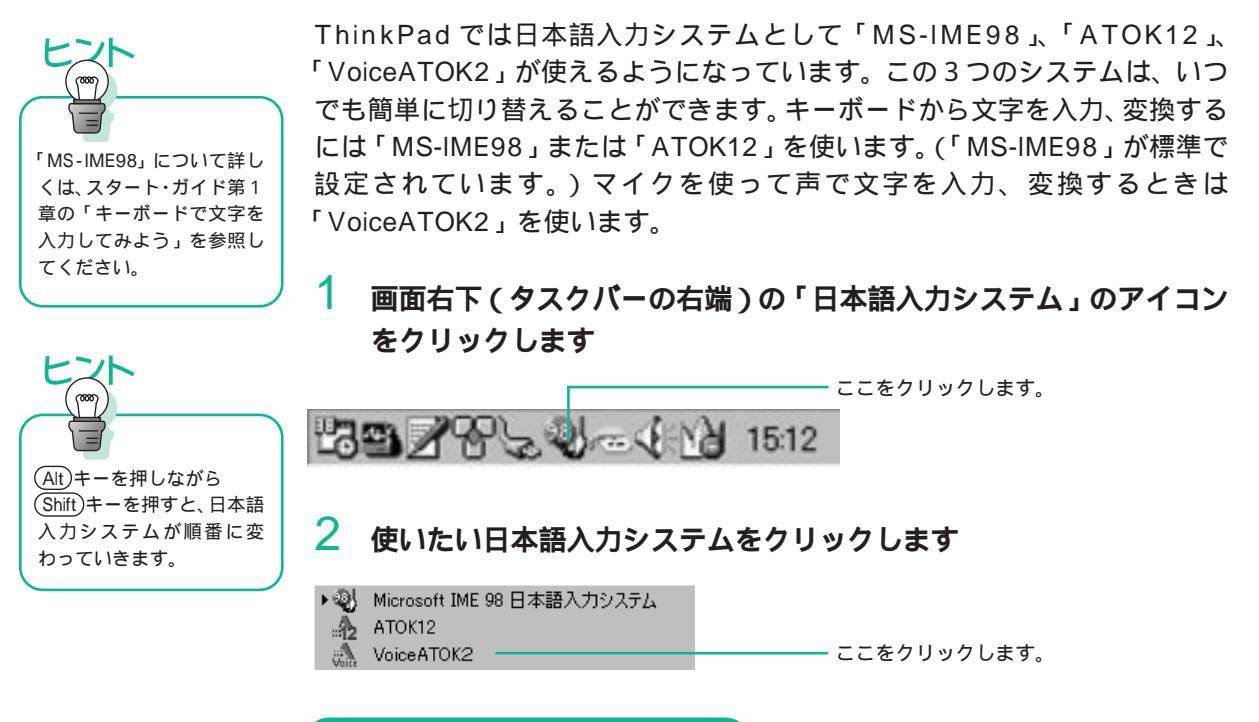

#### タスクバー / ツールバーの表示

各入力システムを設定したときに、タスクバーのアイコン、ツールバーは、そ れぞれ次のように表示されます。

ATOK12

| タスクバー |    | 1603 / B 2 2 |
|-------|----|--------------|
| ツールバー | オフ |              |
|       | オン | お連R漫林品の言     |

MS-IME 98

| タスクバー |    | ····································· |
|-------|----|---------------------------------------|
| ツールバー | オフ |                                       |
|       | オン | 」あ般考局型的2000                           |

#### VoiceATOK2

| タスクバー |    | 出国/PPマホールビリシ 1608 |
|-------|----|-------------------|
| ツールバー | オフ |                   |
|       | オン | あ 速 R 浸 お 旦 ぴ 🗧   |

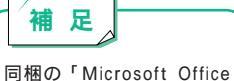

2000 Personal」(モデルに よっては付属していません) をインストールすると、日 本 語 入 力 シ ス テ ム 「Microsoft IME 2000」を追加 することができます。

53

## 「ViaVoice 98」を使う

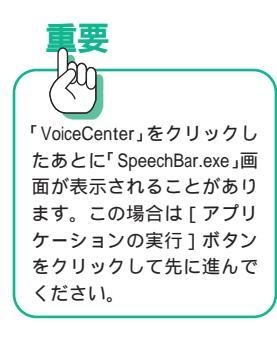

- 1 タスクバーの[スタート] 「プログラム」 「IBM ViaVoice」 「VoiceCenter」をクリックします
- 2 「ViaVoiceユーザーウィザード」が表示されたら、画面に従ってセット アップしていきます
- 3 VoiceCenterが起動したら、マイクをオンにします

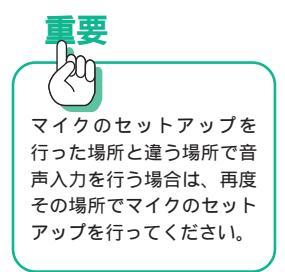

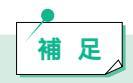

VoiceCenterは、ViaVoiceのコントロール・センターです。VoiceCenter を使って音声認識ができる状態にすれば、ViaVoiceのすべてのプログラ ムや機能を実行することができます。 ViaVoiceを使うときは、付属の「はじめようViaVoice 98」を必ずお 読みください。セットアップのしかたについて詳しく説明しています。

## 「VoiceATOK2」を使う

VoiceATOK 2 を使える状態にするには

マイクを使って声で文字を入力、変換できるように「VoiceATOK2」に切り替えます。

1 画面右下(タスクパーの右端)の「日本語入力システム」のアイコン をクリックします

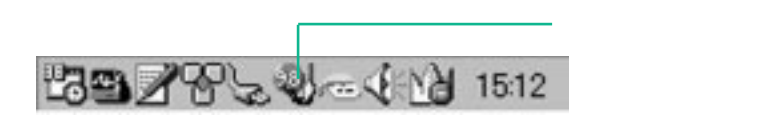

## 2 「VoiceATOK2」をクリックします

Microsoft IME 98 日本語入力システム
ATOK12
VoiceATOK2

----- ここをクリックします。

3 (Alt) キーを押しながら(半角/全角) キーを押すか、ツールバーの左上 にある[日本語入力オン]ボタンをクリックします

日本語入力システムがオンになり、画面の左上に「Voice パッド」 Mark が表示されます。

6 音声入力のオン / オフを切り替えるには

トラックポイントで切り替える

- 画面左上の「Voice パッド」上でトラックポイントのクリック・ボタンを 押したままにすると、クリック・ボタンを離すまで音声入力は「オン」状 態になります。

「Voiceパッド」をダブルクリックすると、音声入力が「オン」の状態に固定されます。

「Voice パッド」がカラーになります。

- 固定した「オン」状態を解除するには再度「Voiceパッド」をダブルクリックします。

「Voice パッド」がグレーになります。

キーで切り替える

- キーボードの左側にある (Shift) キーを押したままにすると、キーを離すま で音声入力は「オン」状態になります。
- キーボードの左側にある (Shift) キーを素早く連続して2回押すと、音声入力が「オン」状態に固定されます。

「Voice パッド」がカラーになります。

- 固定した「オン」状態を解除するには(Shift)キーを素早く連続して2回押 します。

「Voice パッド」がグレーになります。

#### 音声入力モード(日本語変換する方法)を切り替えるには

1 「Voice パッド」上で右クリックします

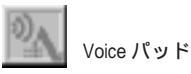

## 2 メニューの中から使いたい音声入力モードをクリックします

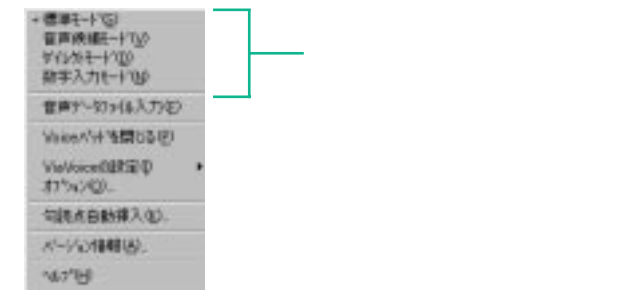

音声入力モードを切り替えると、「Voice パッド」の表示が変わります。

標準モード 📉

音声を入力してから、変換操作を行います。 音声入力された文字が未確定状態で表示されます。音声入力のあとは、従来 の ATOK と同一の操作で文字を変換できます。

ViaVoice モード

音声を入力すると、変換が自動的に行われます。

音声入力された文字が未確定状態で表示されます。音声入力のあとは、従来のATOKと同一の操作で文字を変換できます。ViaVoiceモードは、ViaVoice が認識した変換候補の中から語を選ぶことができます。

#### ダイレクトモード 🌆

音声を入力するとViaVoiceで確定された状態で文字が表示されます。入力 中の変換操作はありません。音声で素早く記録し、すべて入力し終わったら キーボードで修正していきます。変換精度よりも入力スピードを重視すると きに便利です。

#### 数字入力モード 🌆

表計算ソフトウェアなどで数値を入力するなど、数字だけを続けて入力する 場合は、この入力モードにします。

#### 初めて VoiceATOK2を使う場合は

初めてVoiceATOK2を使う場合は、最初にマイクのセットアップを行います。

1 マイクとスピーカーが正しく接続されていることを確認します

- 2 画面左上の「Voice パッド」を右クリックします
- 3 「ViaVoice設定」 「オーディオのセットアップ」をクリックします

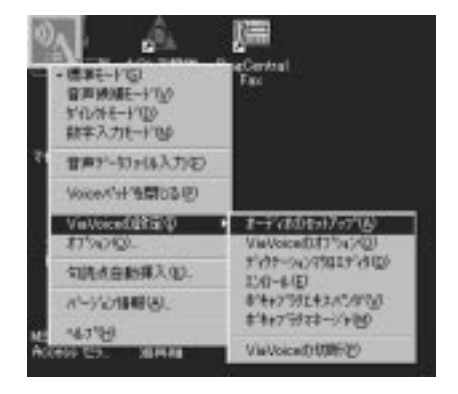

## 4 「マイクロフォンの設定」が選ばれていることを確認し、[次へ]ボタ ンをクリックします

選ばれていない(黒丸が付いていない)場合は、「マイクロフォンの設定」を クリックしてください。

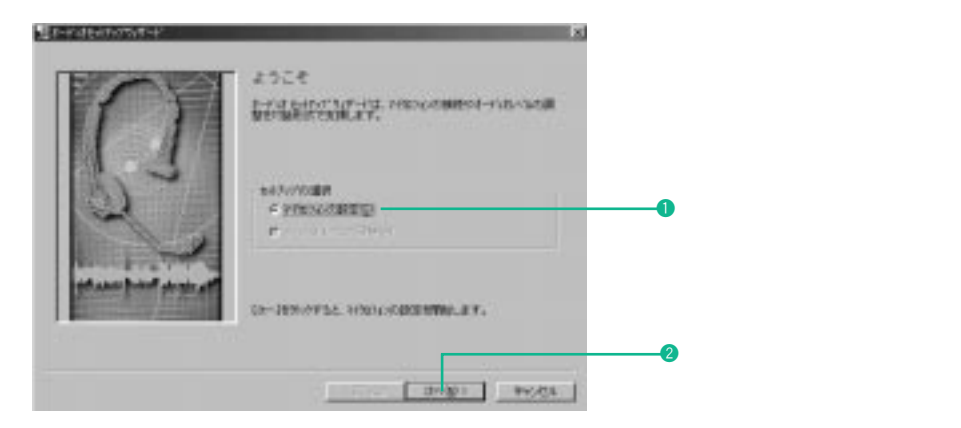

このあとは、画面の指示に従ってマイクのセットアップを行ってください。 詳しくは、ViaVoice98 に付属の「はじめよう ViaVoice98」をお読みください。

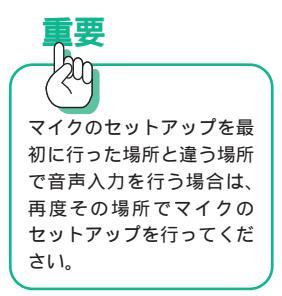

音声入力をする

### 1 ワードパッド、メモ帳などを起動します

#### 2 VoiceATOK2を使える状態にし、音声入力をオンにします

日本語入力システムを「VoiceATOK2」に切り替えて、日本語入力モードをオンにします。(P.54)

3 VoiceATOK2の入力モードを必要に応じて切り替えます

#### 4 キーボードの左側にある(Shift)キーを押したままにします

または、画面左上の「Voice パッド」上でトラックポイントのクリック・ボタンを押したままにします。

音声が入力できる状態になり、ワードパッドの入力画面に「REC」と表示されます。

#### 5 マイクに向かって、入力したい文章を発声します

(Shift)キーを離すと文章が変換されます。(音声入力モードによって操作が異なります。)

第4章

# インターネットを楽しもう

| ホームヘーンを見る                                                                                                    | 60                                                                                                 |
|----------------------------------------------------------------------------------------------------|----------------------------------------------------------------------------------------------------|
| どんなアプリケーションがあるの?                                                                                                    | 60                                                                                                 |
| 各アプリケーションのインストールのしかた                                                                                                    | 62                                                                                                 |
| 「Internet Explorer 5.0」を使う                                                                                                    | 62                                                                                                 |
| Internet Explorer 5.0の基本操作                                                                                                    | 62                                                                                                 |
| アニメーションや音声などのホームページを見る                                                                                                    | 63                                                                                                 |
| アプリケーションをダウンロードする                                                                                                    | 64                                                                                                 |
|                                                                                                    |                                                                                                    |
| 英語のホームページを翻訳する                                                                                                    | 66                                                                                                 |
| どんなアプリケーションがあるの?                                                                                                    | 66                                                                                                 |
| アプリケーションのインストールのしかた                                                                                                    | 67                                                                                                 |
| 「インターネット翻訳の王様 V3.0」を使う                                                                                                    | 67                                                                                                 |
| 「キング」を使って英語のホームページを翻訳する                                                                                                    | 67                                                                                                 |
| 「ナイト」を使ってホームページを自動的に取得する                                                                                                    | 68                                                                                                 |
|                                                                                                    |                                                                                                    |
| ホームページを印刷する                                                                                                    | 71                                                                                                 |
| どんなアプリケーションがあるの?                                                                                                    | 71                                                                                                 |
| アプリケーションのインストールのしかた                                                                                                    | 73                                                                                                 |
| 「ホームページ・プリント V1.0」を使う                                                                                                    | 73                                                                                                 |
| 体裁を指定してホームページを印刷する                                                                                                    | 73                                                                                                 |
|                                                                                                    |                                                                                                    |
|                                                                                                    |                                                                                                    |
| ホームページを作る                                                                                                    | 76                                                                                                 |
| ホームページを作る<br>どんなアプリケーションがあるの?                                                                                                    | 76<br>76                                                                                           |
| <b>ホームページを作る</b><br>どんなアプリケーションがあるの?<br>各アプリケーションのインストールのしかた                                                                                                    | 76<br>76<br>77                                                                                     |
| <b>ホームページを作る</b><br>どんなアプリケーションがあるの?<br>各アプリケーションのインストールのしかた<br>「ホームページ・ビルダー 2000」を使う                                                                                                    | 76<br>76<br>77<br>77                                                                               |
| ホームページを作る<br>どんなアプリケーションがあるの?<br>各アプリケーションのインストールのしかた<br>「ホームページ・ビルダー 2000」を使う<br>ホームページを作る順序                                                                                                    | 76<br>76<br>77<br>77<br>77                                                                         |
| ホームページを作る<br>どんなアプリケーションがあるの?<br>各アプリケーションのインストールのしかた<br>「ホームページ・ビルダー 2000」を使う<br>ホームページを作る順序<br>ホームページの骨組みを作る                                                                                                    | 76<br>76<br>77<br>77<br>77<br>77<br>78                                                             |
| ホームページを作る<br>どんなアプリケーションがあるの?<br>各アプリケーションのインストールのしかた<br>「ホームページ・ビルダー 2000」を使う<br>ホームページを作る順序<br>ホームページの骨組みを作る<br>ホームページの構成を見る                                                                                                    | 76<br>76<br>77<br>77<br>77<br>78<br>84                                                             |
| ホームページを作る<br>どんなアブリケーションがあるの?<br>各アプリケーションのインストールのしかた<br>「ホームページ・ビルダー 2000」を使う<br>ホームページを作る順序<br>ホームページの骨組みを作る<br>ホームページの構成を見る<br>WEB ブラウザーでの見え方を確認する                                                                                                    | 76<br>76<br>77<br>77<br>78<br>84<br>88                                                             |
| ホームページを作る<br>どんなアプリケーションがあるの?<br>各アプリケーションのインストールのしかた<br>「ホームページ・ビルダー 2000」を使う<br>ホームページを作る順序<br>ホームページの骨組みを作る<br>ホームページの構成を見る<br>WEB プラウザーでの見え方を確認する<br>ページの内容を修正する                                                                                                    | 76<br>76<br>77<br>77<br>78<br>84<br>88<br>89                                                       |
| ホームページを作る<br>どんなアプリケーションがあるの?<br>各アプリケーションのインストールのしかた<br>「ホームページ・ビルダー 2000」を使う<br>ホームページを作る順序<br>ホームページの骨組みを作る<br>ホームページの構成を見る<br>WEB プラウザーでの見え方を確認する<br>ページの内容を修正する                                                                                                    | 76<br>76<br>77<br>77<br>78<br>84<br>88<br>89                                                       |
| ホームページを作る<br>どんなアブリケーションがあるの?<br>各アブリケーションのインストールのしかた<br>「ホームページ・ビルダー 2000」を使う<br>ホームページを作る順序<br>ホームページの骨組みを作る<br>ホームページの構成を見る<br>WEB ブラウザーでの見え方を確認する<br>ページの内容を修正する<br>電子メールを送る、受け取る                                                                                                    | 76<br>76<br>77<br>77<br>78<br>84<br>88<br>89<br>92                                                 |
| ホームページを作る<br>どんなアブリケーションがあるの?<br>各アブリケーションのインストールのしかた<br>「ホームページ・ビルダー 2000」を使う<br>ホームページを作る順序<br>ホームページの骨組みを作る<br>ホームページの構成を見る<br>WEB ブラウザーでの見え方を確認する<br>ページの内容を修正する<br>電子メールを送る、受け取る<br>どんなアプリケーションがあるの?                                                                                                    | 76<br>76<br>77<br>77<br>78<br>84<br>88<br>89<br>92<br>92                                           |
| ホームページを作る<br>どんなアブリケーションがあるの?<br>各アブリケーションのインストールのしかた<br>「ホームページ・ビルダー 2000」を使う<br>ホームページを作る順序<br>ホームページの骨組みを作る<br>ホームページの構成を見る<br>WEB ブラウザーでの見え方を確認する<br>ページの内容を修正する<br>電子メールを送る、受け取る<br>どんなアブリケーションがあるの?<br>各アブリケーションのインストールのしかた                                                                                                    | 76<br>76<br>77<br>77<br>78<br>84<br>88<br>89<br>92<br>92<br>93_                                    |
| ホームページを作る<br>どんなアプリケーションがあるの?<br>各アプリケーションのインストールのしかた<br>「ホームページ・ビルダー 2000」を使う<br>ホームページを作る順序<br>ホームページの骨組みを作る<br>ホームページの構成を見る<br>WEB プラウザーでの見え方を確認する<br>ページの内容を修正する<br>電子メールを送る、受け取る<br>どんなアプリケーションがあるの?<br>各アプリケーションのインストールのしかた<br>「Outlook Express」を使う                                                                                                    | 76<br>77<br>77<br>78<br>84<br>88<br>89<br>92<br>92<br>93<br>94                                     |
| ホームページを作る<br>どんなアプリケーションがあるの?<br>各アプリケーションのインストールのしかた<br>「ホームページ・ビルダー 2000」を使う<br>ホームページを作る順序<br>ホームページの骨組みを作る<br>ホームページの構成を見る<br>WEB ブラウザーでの見え方を確認する<br>ページの内容を修正する<br>電子メールを送る、受け取る<br>どんなアプリケーションがあるの?<br>各アプリケーションがあるの?<br>各アプリケーションのインストールのしかた<br>「Outlook Express」を使う<br>電子メールを送受信するための基本操作                                                                                   | 76<br>76<br>77<br>77<br>78<br>84<br>88<br>89<br>92<br>92<br>93<br>94<br>94                         |
| ホームページを作る<br>どんなアプリケーションがあるの?<br>各アプリケーションのインストールのしかた<br>「ホームページ・ビルダー 2000」を使う<br>ホームページを作る順序<br>ホームページの骨組みを作る<br>ホームページの構成を見る<br>WEB ブラウザーでの見え方を確認する<br>ページの内容を修正する<br>電子メールを送る、受け取る<br>どんなアプリケーションがあるの?<br>各アプリケーションがあるの?<br>各アプリケーションがあるの?<br>名アプリケーションのインストールのしかた<br>「Outlook Express」を使う<br>電子メールを送受信するための基本操作<br>アドレス帳を作る                                                     | 76<br>76<br>77<br>77<br>88<br>84<br>88<br>92<br>92<br>93<br>94<br>94<br>94                         |
| ホームページを作る<br>どんなアプリケーションがあるの?<br>各アプリケーションのインストールのしかた<br>「ホームページ・ビルダー 2000」を使う<br>ホームページ・ビルダー 2000」を使う<br>ホームページの骨組みを作る<br>ホームページの骨組みを作る<br>ホームページの間組みを作る<br>ホームページの間組みを作る<br>ホームページの内容を修正する<br>電子メールを送る、受け取る<br>どんなアプリケーションがあるの?<br>各アプリケーションがあるの?<br>各アプリケーションがあるの?<br>各アプリケーションがあるの?<br>名アプリケーションのインストールのしかた<br>「Outlook Express」を使う<br>電子メールを送受信するための基本操作<br>アドレス帳を利用して電子メールを作る | 76<br>76<br>77<br>77<br>88<br>84<br>88<br>92<br>92<br>93<br>94<br>94<br>94<br>94<br>94             |
| ホームページを作る<br>どんなアプリケーションがあるの?<br>各アプリケーションのインストールのしかた<br>「ホームページ・ビルダー 2000」を使う<br>ホームページ・ビルダー 2000」を使う<br>ホームページの骨組みを作る<br>ホームページの骨組みを作る<br>ホームページの間組みを作る<br>ホームページの間組みを作る<br>ページの内容を修正する<br>電子メールを送る、受け取る<br>どんなアプリケーションがあるの?<br>各アプリケーションがあるの?<br>各アプリケーションがあるの?<br>各アプリケーションのインストールのしかた<br>「Outlook Express」を使う<br>電子メールを送受信するための基本操作<br>アドレス帳を利用して電子メールを作る<br>署名を作る             | 76<br>76<br>77<br>77<br>88<br>88<br>89<br>92<br>93<br>94<br>94<br>94<br>94<br>94<br>94<br>95<br>97 |

ホームページを見る

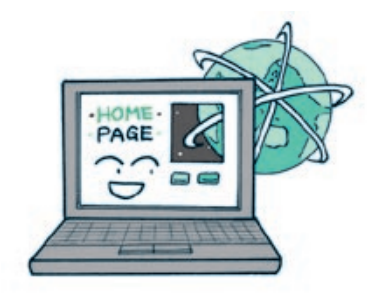

インターネットにはアニメーションや音楽などの楽しい ホームページがあります。ThinkPad で世界のホーム ページを楽しむことができます。

# どんなアプリケーションがあるの?

インターネットでホームページを見るには、「ブラウザー」と呼ばれるアプリ ケーションが必要です。ThinkPadには次のブラウザーが付属しています。

Internet Explorer 5.0

インターネットのホームページを見ることができます。

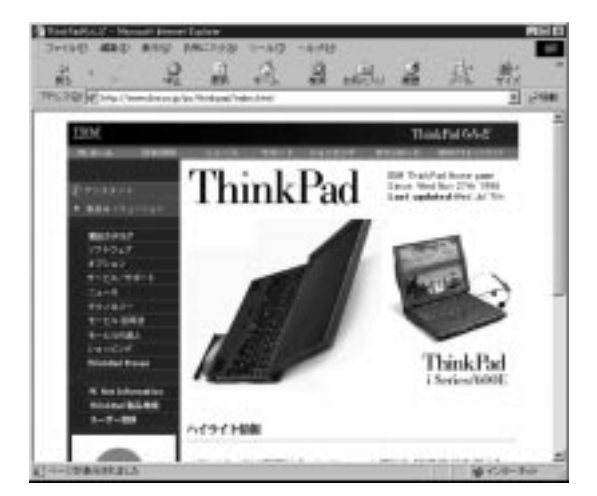

フリーウェアなどインターネット上にあるアプリケーションを入手することができます。

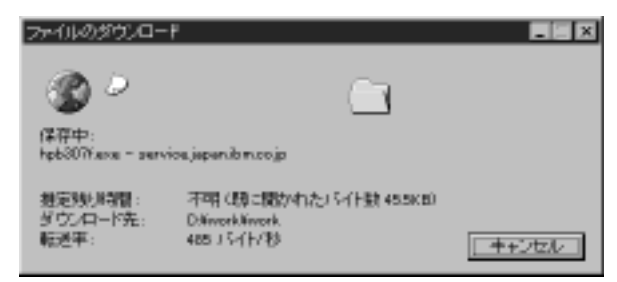

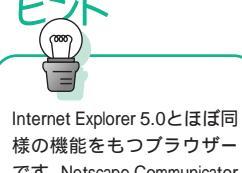

様の機能をもつブラウザー です。Netscape Communicator 4.5 に含まれています。 Internet Explorer 5.0と両方イ ンストールして併用するこ ともできます。

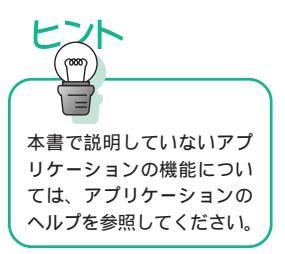

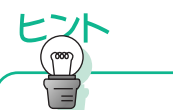

インターネットを利用する ためには、「プロバイダー」 と呼ばれるインターネット 接続業者と契約を行い、 Windowsの通信のための設 定を行う必要があります。 これらについては、スター ト・ガイド第2章の「イン ターネットにつないでみよ う」、およびオンライン・マ ニュアルの「はじめよう ThinkPad でインターネット」 を参照してください。

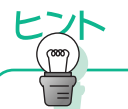

Windowsデスクトップで[ス タート] 「プログラム」 「インターネット サイン アップ」をクリックすると、 これらのプロバイダーのオ ンライン登録プログラムが 表示されます。 Netscape Navigator

インターネットのホームページを見ることができます。

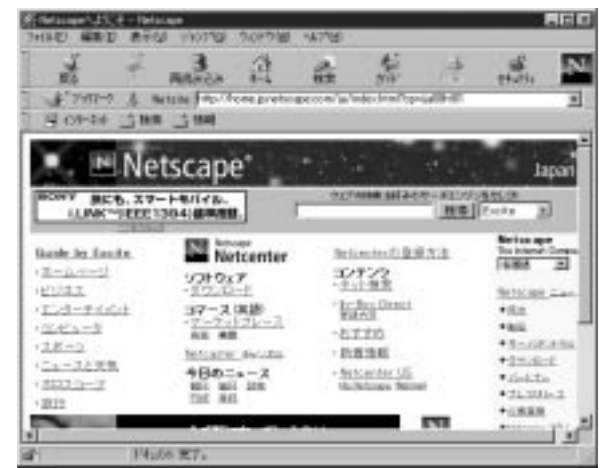

補足

各プロバイダーで使用料金などの設定が異なっているので、パンフレットや雑誌などを見てプロバイダーを決めましょう。

ThinkPadには、次のプロバイダーのパンフレットや小冊子が付属しています。

IBM インターネット接続サービス

「ネットパスポート」なら、オンライン登録で情報を入力して送信後、約3分で インターネットにアクセスできます。全世界各国にヘルプ・デスク・サポート が用意されているので、海外出張時も安心です。登録のしかたは、「ThinkPad スタート・ガイド」をお読みください。

#### AOL

小説や映画にも登場している世界最大のインターネット・オンラインサービス です。

DION

全国一律のアクセスポイントを利用するので、簡単に便利に使えます。

IIJ4U 国内最大級のインターネット・プロバイダーです。

JustNet 一発接続

「一太郎」で有名なジャストシステム社が提供しているインターネット通信サー ビスです。 ニフティサーブ

大手パソコン通信会社。インターネットでも使いやすいサービスを提供 しています。

People ThinkPad のフォーラムや修正プログラムを入手することができます。

日本テレコム ODN 全国に豊富なアクセスポイントを用意しています。

So-net PostPet で有名なプロバイダーです。

BIGLOBE NEC が運営するプロバイダーです。

Masternet 通信カラオケや10円メールなどのサービスがあります。

OCN NTT Communication が運営するプロバイダーです。

# 各アプリケーションのインストールのしかた

| アプリケーション名            | インストールのしかた                                                     |
|----------------------|----------------------------------------------------------------|
| Internet Explorer5.0 | インストール済みです。                                                    |
| Netscape Navigator   | 「導入済みアプリケーション CD」から<br>Netscape Communicator4.5をインストール<br>します。 |

## 「Internet Explorer 5.0」を使う

Internet Explorer 5.0の基本操作

Internet Explorer 5.0 の起動方法や、ホームページの見方、終了方法など基本的な操作については、スタートガイド第2章の「インターネットを楽しもう」、およびオンライン・マニュアルの「はじめよう ThinkPad でインターネット」を参照してください。

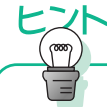

Windows 98 では、あらかじ め数種類の Active X コント ロールが、インストールさ れています。

#### アニメーションや音声などのホームページを見る

ホームページの中には、アニメーションや音声といったマルチメディア・デー タが含まれているものもあります。Internet Explorer 5.0 では「Active X コ ントロール」や「プラグイン」と呼ばれる機能を拡張するアプリケーションを 使って、これらをブラウザーで再生しています。

補足

Internet Explorer 5.0 では、初めてこれらのデータを使ったホームページを表示しようとした場合、自動的に対応する Active X コントロールまたはプラグインをインストールします。

1 初めて Active X コントロールを使うホームページを表示しようとした場合、次のようなメッセージが表示されます

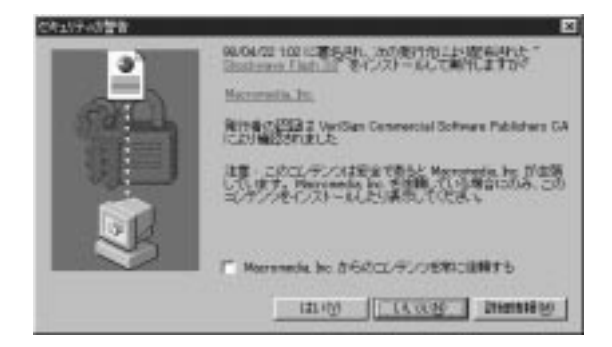

2 表示されたメッセージを確認して、[はい]ボタンをクリックします

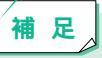

有名な企業や広く知られているホームページを見ようとした場合に、こ れらのメッセージが表示されたとき、大抵は[はい]ボタンをクリック しても大丈夫です。ただし、Active X コントロールには、コンピュー ターに被害を加えるものもあります。この作業はユーザーの責任で行っ てください。

3 自動的に Active X コントロールがインストールされて、マルチメディ ア・データが再生されます

#### アプリケーションをダウンロードする

インターネットでは、文書を作成するテキストエディターや画像を表示させる 画像ビューアといったアプリーケーションを、無料あるいは有料で入手する (ダウンロードと言います)こともできます。

#### Internet Explorer 5.0でダウンロードが可能なホームページを表示し ます

ここではホームページ・ビルダーの修正プログラムのダウンロードを例にあげ て説明します。http://www.ibm.co.jp/software/internet/hpb/down2.html#v4fix を表示します。ここで「インターネットからのダウンロード」をクリックしま す。

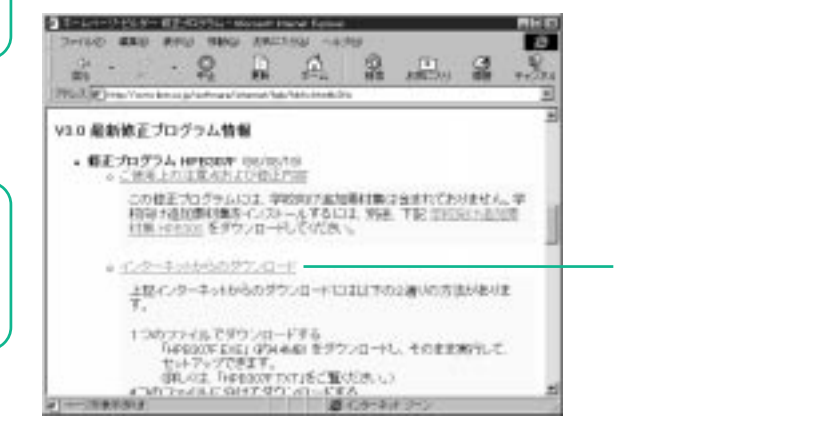

#### 2 ダウンロードするファイルをクリックします。

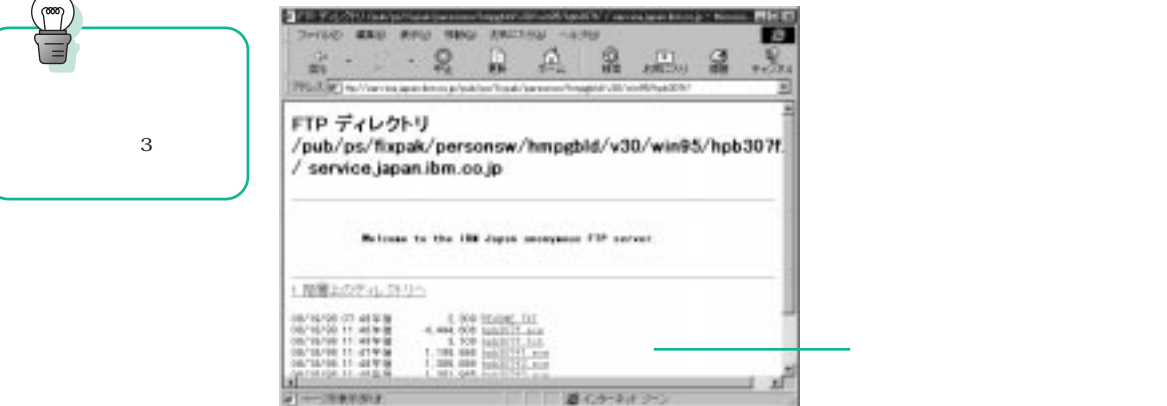

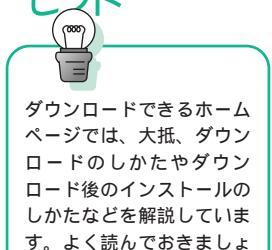

う。

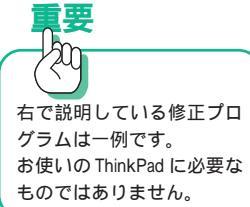

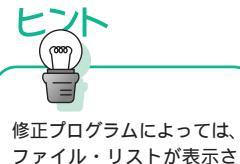

なる場合があります。

3 「このプログラムをディスクに保存する」をチェックして[OK]ボタ ンをクリックします

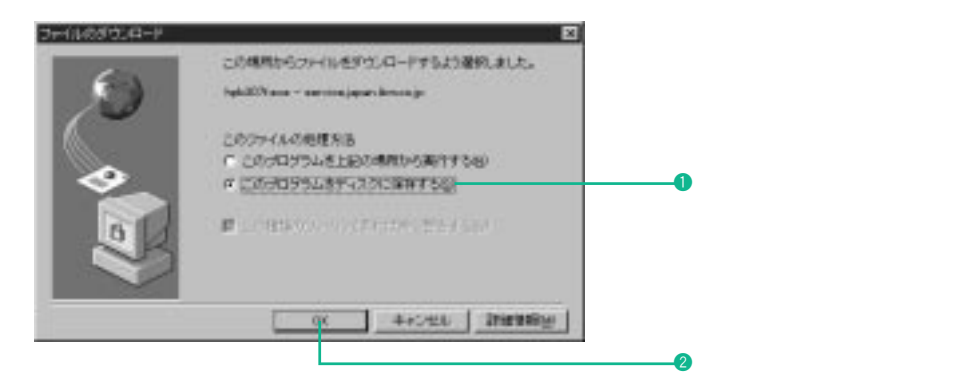

## 4 適当なフォルダーを指定して「保存」をクリックします

ダウンロードが開始されます。

保存したフォルダー名とダウンロードしたファイル名を覚えておきましょう。

| NU-BENO CIN | Ŧ       | <br>17 |
|-------------|---------|--------|
| 1003.04890  | (Ind    | 回原劃    |
|             |         |        |
|             |         |        |
|             |         |        |
|             |         |        |
| 为住着建        | Бразлін | (IPD)  |

## 5 ダウンロードが終了すると次のメッセージが表示されます

| hpb307f4.e | exe – service.japan.ibm.co.jp | $\times$ |
|------------|-------------------------------|----------|
| (i)        | ダウンロード完了                      |          |
|            | OK                            |          |

補足

ダウンロードが終了したあとは、エクスプローラで保存したフォルダー を開いて、インストールなどの作業を行います。詳しくはそれぞれの ホームページの解説を参考にしてください。

# 英語のホームページを翻訳する

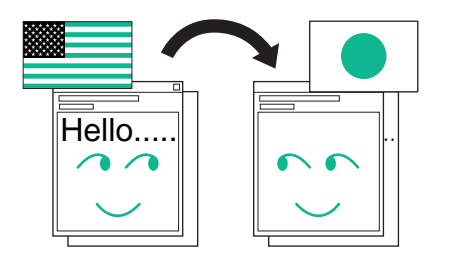

英語のホームページを翻訳してみましょう。 世界中の情報がもっと身近に感じられます。

# どんなアプリケーションがあるの?

英語のホームページを翻訳するアプリケーションとして、次のものが ThinkPad に付属しています。

#### インターネット翻訳の王様 V3.0

(キング)英語のホームページをそのままのレイアウトで日本語に翻訳して 表示することができます。

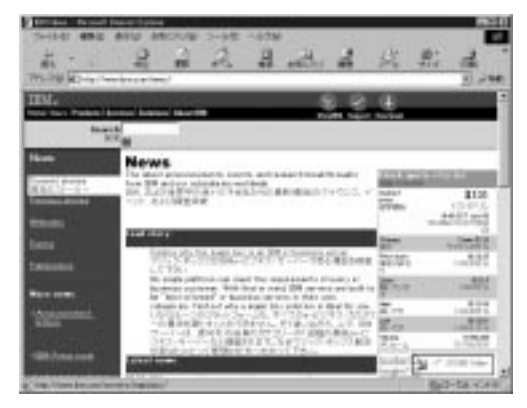

(クイーン)英文テキストを日本語テキストに翻訳することができます。 (ナイト)時間を予約して自動的に目的のホームページを取得することが できます。

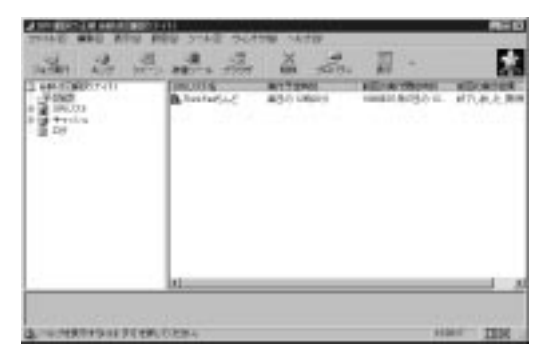

## アプリケーションのインストールのしかた

| アプリケーション名   | インストールのしかた                      |
|-------------|---------------------------------|
| インターネット翻訳の王 | 「Software Library CD-ROM」からインスト |
| 様 V3.0      | ールします。                          |

## 「インターネット翻訳の王様 V3.0」を使う

#### 「キング」を使って英語のホームページを翻訳する

「翻訳の王様 - キング」を使うと、英語のホームページを簡単に翻訳できます。

#### 1 「インターネット翻訳の王様」が起動しているのを確認します

インストール時の設定では、Windowsを起動すると自動的にインターネット 翻訳の王様が起動するようになっています。起動されていない場合は、Windowsのデスクトップで[スタート] [プログラム] [IBM インターネッ ト翻訳の王様 3.0] [翻訳の王様]をクリックします。

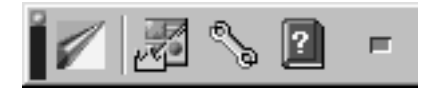

2 Internet Explorer 5.0を起動して英語のホームページを表示します

3 Internet Explorer 5.0上で右クリックします。さらに、表示されたメニューから「全文翻訳」を選択します

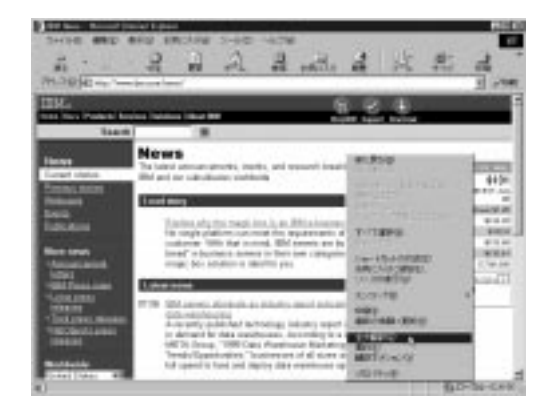

4

インターネット翻訳の王様 V3.0 には、数種類のジャン ルの辞書が用意されていま す。 原文のジャンルに合わせて 使い分けましょう。辞書の 変更はキングのメイン・パ

ネルの「設定 ボタンから変

更できます。

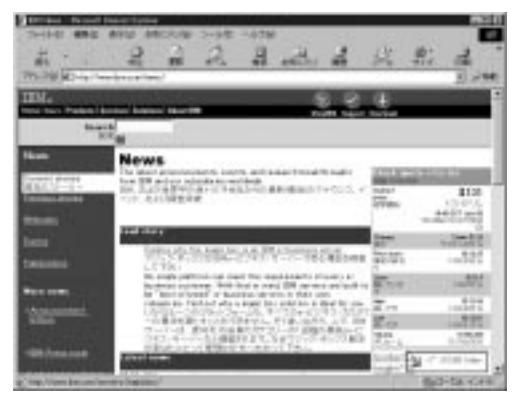

4 ホームページが翻訳して表示されます

「「ナイト」を使ってホームページを自動的に取得する

「翻訳の王様 - ナイト」を使うと、たとえば電話料金が安い夜中にホームページを自動的に取得しておくことができます。もちろん、取得したページを翻訳することもできます。

### 1 「ナイト」を起動します

## 2 取得したいホームページの予約設定をします

「ジョブ」アイコンをハイライト表示し、メニューバーで「ファイル」 「新 規作成」をクリックして「新規ジョブの作成」画面を表示します。次に「基本 設定」タブの[設定]ボタンをクリックして「URLリストの設定」画面を表示 します。次の方法のどれかを使って、URLを指定します。

| UNUSIONU<br>DISTURCES<br>DISTURCES<br>DISTURCES<br>DISTURCES                                                                                                    | 22<br>000<br>440705<br>         |
|----------------------------------------------------------------------------------------------------|---------------------------------|
| THE REPORT OF THE REPORT OF TH | ボタンをクリックしてURLを入力                |
|                                                                                                    | します。                            |
|                                                                                                    | (                               |
| 79941587351516/1/288975: 1//28890-                                                                                                    | ● ● ● ブラウザーを起動して、取得した           |
| 111417-91407/3825800751                                                                                                    | いホームページを表示したあとで<br>ポタンをクリックします。 |
|                                                                                                    |                                 |
| フラワサーで表示している<br>できます。                                                                                                    | 、または保存しているHTML文書のリンクを調べて、指定     |

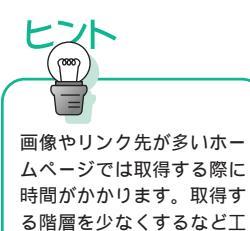

夫して設定しましょう。

3 取得するデータを指定する

「取得設定」タブで取得するデータを指定します。

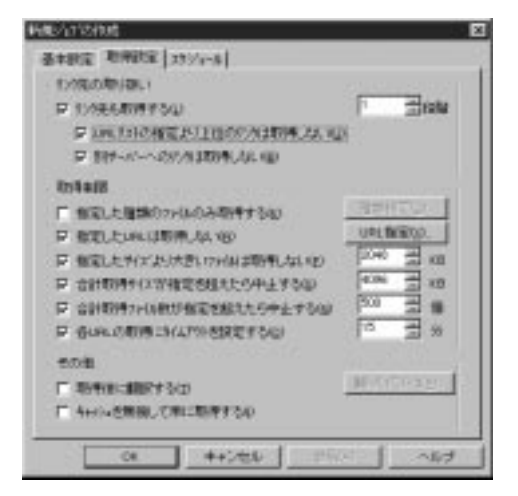

### 4 取得する時間を指定する

「スケジュール」タブで取得する時間などを指定します。

| (#P/17/2019)\$    | E                                 |
|-------------------|-----------------------------------|
| 基本新定  斯伊斯定        | 79%2+#                            |
| W115(7*           | WYYERMAGI                         |
| C BMRo            | MRI [7 코 M [2] 코 %                |
| C BILBROW         |                                   |
| 0.000000          |                                   |
| < NETTO           | NE NER                            |
| 111147×718882.047 | rian                              |
| 8/8/49/2015/58    | ADD: REALINE CONT. 27. (MER.2000) |
| R AT A COMP       | anter a sub Tana                  |
|                   | ET ET 08t                         |

## 5 自動的に取得する

ThinkPadの電源は入れたままにしておきます。予約した時間になると自動的 にプロバイダーに接続して、ホームページのデータを取得します。

### **6** 取得したホームページを見る

取得したホームページは、ナイトの「ジョブ」アイコンをクリックしてリスト の中から見たいジョブを選び、メニューバーで「ファイル」 「開く」をクリッ クすると、キングとブラウザーが起動して見られます。

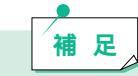

ホームページの自動取得の 機能は、Internet Explorer 5.0 やホームページ・プリント などにもあります。 ネットサーフィンのコツ - ダウンロードを有効に利用しよう ダウンロードによって取得できるファイルには、フリーウェア(無 料)やシェアウェア(有料)のアプリケーションのほか、アプリケー ションやハードウェアを最新の機能にさせるドライバーやアップデー タなどがあります。

- ホームページの自動取得機能を有効に利用しよう インターネットの回線が込み合っていない時間帯に、予約設定をして おくと、時間を有効に活用したり電話代などの料金を節約することが できます。

# ホームページを印刷する

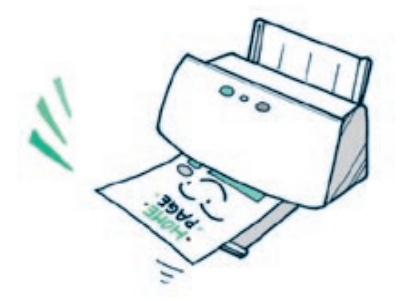

ホームページを印刷しておくと、電車の中などコン ピューターを持ち歩けない場所でも、気軽に読むことが できます。

# どんなアプリケーションがあるの?

インターネット上の情報を手軽に美しく印刷するアプリケーションとして、次のものが ThinkPad に付属しています。

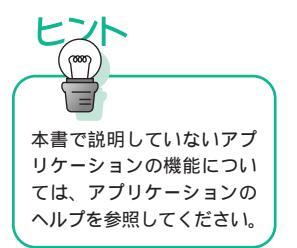

#### ホームページ・プリント V1.0

リンクされているホームページを一度に印刷できます。 予約指定してホームページを取得し、印刷できます。 ブラウザで見たホームページをあとでまとめてプリントすることができます。

| 電 Easy 75外                                                                                       |              |
|--------------------------------------------------------------------------------------------------|--------------|
| 教定の ロケートンの へいてい                                                                                  |              |
| · 07-502                                                                                         |              |
| http://www.ibm.co.jp/acttoare/internet/hpgptt/                                                   |              |
| Http://www.ibm.co.jp/software/internet/hpb/                                                      |              |
| Http://mmilan.co.jp/sattnare/internet/king/                                                      |              |
| 2 http://www.bm.co.g/.adtivere/internet/kingme<br>/ http://www.bm.co.jn/adtivere/internet/domast | w/           |
|                                                                                                  | ***          |
|                                                                                                  |              |
|                                                                                                  |              |
| P                                                                                                |              |
| - 印刷ハッシーター                                                                                       |              |
| EPERALLT.HPI                                                                                     | 新規作成因為       |
| 男々のレベル 湯効                                                                                        |              |
| 白U副モート* マルチモート*                                                                                  | - R.C.O      |
| スケルシート (使用する                                                                                     |              |
|                                                                                                  |              |
| SYMAD ホームページ・プリント                                                                                | ロオジンの        |
|                                                                                                  |              |
| EURAD 71/2-00                                                                                    | <b>時</b> 了QD |
|                                                                                                  |              |

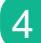

1ページにホームページ4ページ分をまとめたり、新聞体裁のようにする などさまざまな体裁で印刷できます。

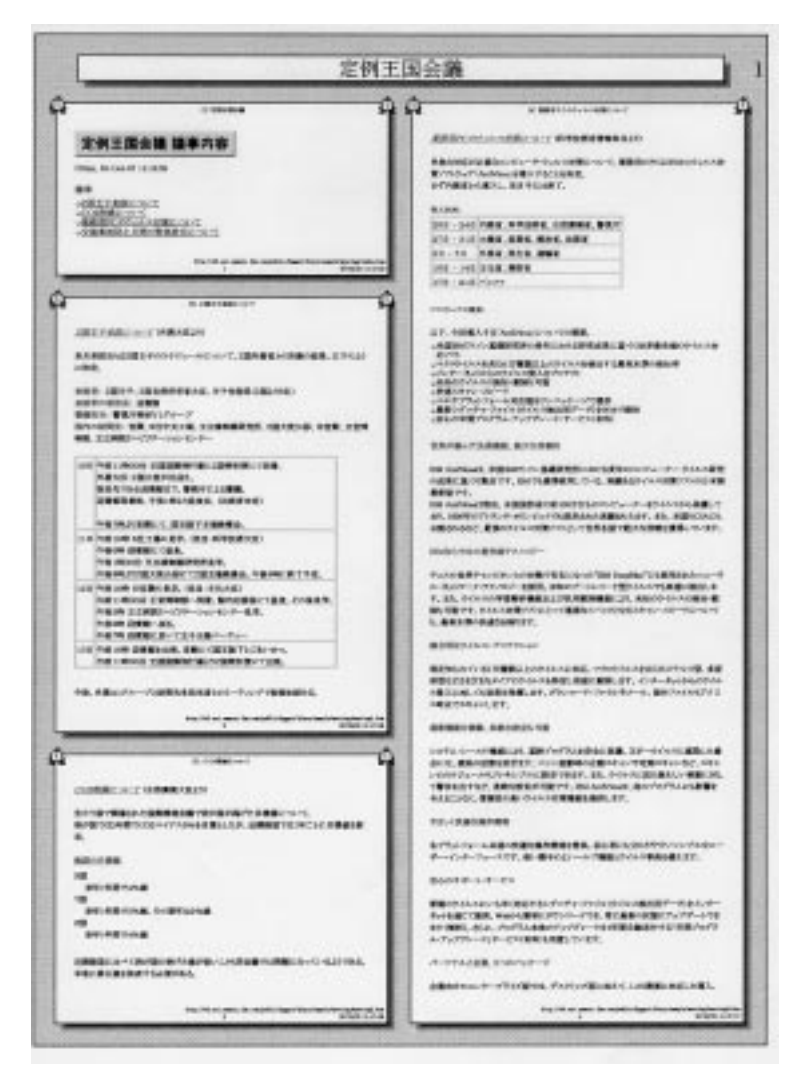
## アプリケーションのインストールのしかた

| アプリケーション名   | インストールのしかた                       |
|-------------|----------------------------------|
| ホームページ・プリント | 「Software Library CD-ROM」からインストー |
| V1.0        | ルします。                            |

# 「ホームページ・プリント V1.0」を使う

「体裁を指定してホームページを印刷する」

1 ホームページ・プリントを起動します

Windows デスクトップの[スタート] 「プログラム」から「ブラウザと連携」をクリックして、ブラウザーとホームページ・プリントを起動します。

2 ブラウザーに印刷したいホームページを表示し、[ブラウザからコ ピー]ボタンをクリックします

| 多 ホームペーントフラント 日田 X<br>教定の ロナーハンロ シムア・リストロ へんつじり                                     |                |
|-------------------------------------------------------------------------------------|----------------|
| ジルフを200     ジルフを200     ブルフを200     ブルフを200     ジルフを200     ブラクサからまーの     フラクサからまーの | このボタンをクリックします。 |
| - 印刷(/*)x-9 - 印刷(/*)x-9 72*(ME) DEFAULT:HP1                                         |                |
| 81000 71ビュージ 終700                                                                   |                |

3 [変更]ボタンをクリックします

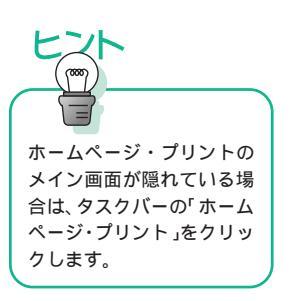

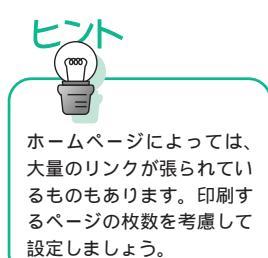

## 4 ジョブ コントロールを設定します

「ジョブコントロール」タブをクリックして、リンクのレベルなど必要な項目 を設定します。

| 印刷//为广始定 - DEPAULTHPI                                                                                                    |
|----------------------------------------------------------------------------------------------------|
|                                                                                                    |
| 他のサイトにある場合も日期     ドロションのサンティングリストのションド     ・     ・     ・     ・     ・     ・     ・     ・     ・     ・     ・     ・     ・     ・     ・     ・     ・     ・     ・     ・     ・     ・     ・     ・     ・     ・     ・     ・     ・     ・     ・     ・     ・     ・     ・     ・     ・     ・     ・     ・     ・     ・     ・     ・     ・     ・     ・     ・     ・     ・     ・     ・     ・     ・     ・     ・     ・     ・     ・     ・     ・     ・     ・     ・     ・      ・      ・      ・      ・      ・      ・      ・      ・      ・      ・      ・      ・      ・      ・      ・      ・      ・      ・      ・      ・      ・      ・      ・      ・      ・      ・      ・      ・      ・      ・      ・      ・      ・      ・      ・      ・      ・      ・      ・      ・      ・      ・      ・      ・      ・      ・      ・      ・      ・      ・      ・      ・      ・      ・      ・      ・      ・      ・      ・      ・      ・      ・      ・      ・      ・      ・      ・      ・      ・      ・      ・      ・      ・      ・      ・      ・      ・      ・      ・      ・      ・      ・      ・      ・      ・      ・      ・      ・      ・      ・      ・      ・      ・      ・      ・      ・      ・      ・     ・      ・      ・      ・      ・      ・      ・      ・      ・      ・      ・      ・      ・      ・      ・      ・      ・      ・      ・      ・      ・      ・      ・      ・      ・      ・      ・       ・       ・        ・                                                                                                    |
| I.F.                                                                                                    |
| 新築<br>最大印刷からう数<br>(013無制度)<br>二 (013無制度)<br>二 (013無制度)<br>二 (013無制度)<br>二 (013無制度)<br>二 (013無制度)<br>二 (013無制度)<br>二 (013無制度)<br>二 (013無制度)<br>二 (013無制度)<br>二 (013)<br>二 (013) |
| 0% キャンセル ヘルブ                                                                                                    |

## 5 印刷の体裁を指定します

「印刷モード」タブをクリックして、印刷の体裁などの項目を設定します。

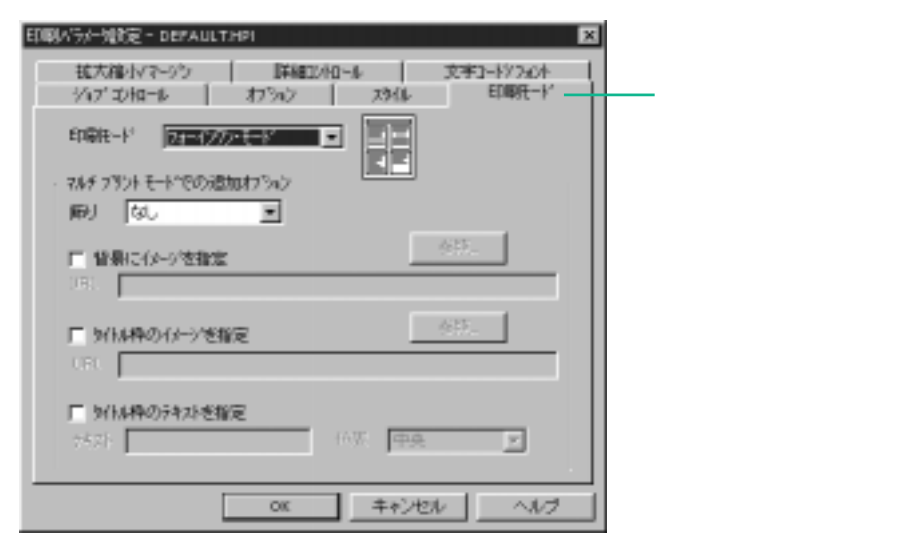

補足

ホームページ・プリントでは設定ファイルを作成して、同じ設定値を指 定して印刷することもできます。この場合は「新規作成」をクリックし て設定ファイルを保存しておきます。

### 6 印刷を実行します

ホームページ・プリントのメイン画面に戻って、[印刷]ボタンをクリックすると印刷されます。

| 47年80 <u>9</u><br>ThirkPadらんど        |           | 5%7%の選択(0      |
|--------------------------------------|-----------|----------------|
| (7-54)(Q)                            |           | 7777770-11-127 |
| http://www.ibm.co.jp/pc/fikinkpad/in | decktni   |                |
| 印刷パラメーター                             |           |                |
| 印刷ハウメータファイル(E) DEFA                  | AULT.HPI  | ■ 新規作時/MO.     |
| 959096496 2                          |           | 2238(4)        |
| 印刷モード フォーインワン・モー                     | -P        | 2000-          |
| パルシート 使用する                           |           |                |
|                                      |           |                |
|                                      |           |                |
| 6100(2)                              | 7H=10     | 終7⊗            |
|                                      |           |                |
| <i>_</i>                             | のボタンをクリック | クします。          |

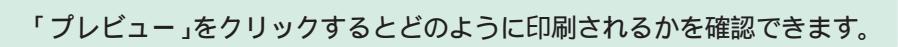

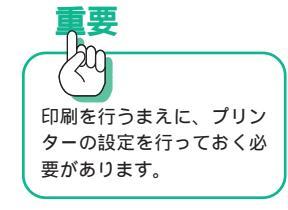

ホームページを作る

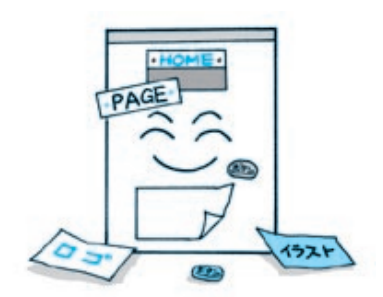

ホームページを見ているだけでは物足りなくなったら、 今度は自分のホームページ作りに挑戦してみましょう。

## どんなアプリケーションがあるの?

ホームページを楽しくきれいに簡単に作ることができるアプリケーションとして、次のものが ThinkPad に付属しています。

ホームページ・ビルダー 2000

テンプレートを利用して短時間で簡単にホームページを作ることができます。

見出しタイトルロゴやボタンなどを作ることができます(ウェブアート デ ザイナー)。

ロゴデザイナーや画像作成アプリケーションで作った画像を組み合わせて、 アニメーション・データを作ることができます。(ウェブ アニメーター) テキストや画像などの素材を組み合わせて、ホームページを作ることがで きます。

作ったホームページをサーバーに転送することができます。

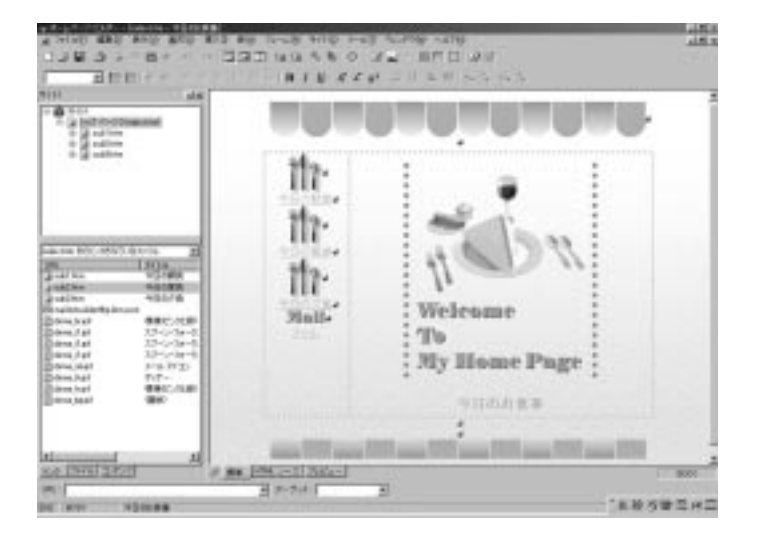

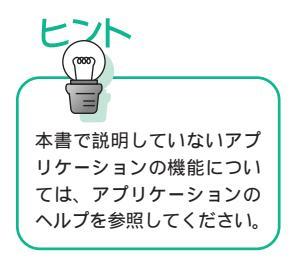

Netscape Composer

Netscape Communicator 4.5に含まれているホームページ作成アプリケー ションです。 テキストや画像などの素材を組み合わせて、ホームページを作ることがで

きます。

作ったホームページをサーバーに転送することができます。

## 各アプリケーションのインストールのしかた

| アプリケーション名         | インストールのしかた                       |
|-------------------|----------------------------------|
| ホームページ・ビルダー       | 「Software Library CD-ROM」からインストー |
| 2000              | ルします。                            |
| Netscape Composer | 「導入済みアプリケーション CD」から              |
|                   | Netscape Communicator 4.5をインストール |
|                   | します。                             |

## 「ホームページ・ビルダー 2000」を使う

ホームページ・ビルダーで用意されているテンプレート(ひな形)と素材集を 使えば、短時間でホームページが完成します。初めてホームページをお使いに なる方は、操作に慣れるためにテンプレートを使ってホームページを作ってみ ましょう。

ホームページを作る順序 ホームページの骨組みを作る ↓ ホームページの構成を見る ↓ Web ブラウザーでの見え方を確認する ↓ ページの内容を修正する

ホームページが完成したら、ホームページをサーバーに転送して公開します。

プロバイダーと契約してインターネットを利用している場合、ホーム ページを公開するためには、作成したホームページのファイルをプロバ イダーのコンピューター(サーバーと呼びます)に転送する必要があり ます。 契約しているプロバイダーでホームページ・サービスを行っているか確

契約しているプロバイダーでホームページ・サービスを行っているか確 認しておきましょう。そのときに、利用規定や利用の仕方なども確認し ておきましょう。

ホームページの骨組みを作る

補足

テンプレートを利用して素材を組み合わせるだけで、ホームページの骨組みが 完成します。

- 1 ホームページ・ビルダーを起動します
- 2 「ホームページ・ビルダーへようこそ」ウィンドウの[キャンセル]ポ タンをクリックします

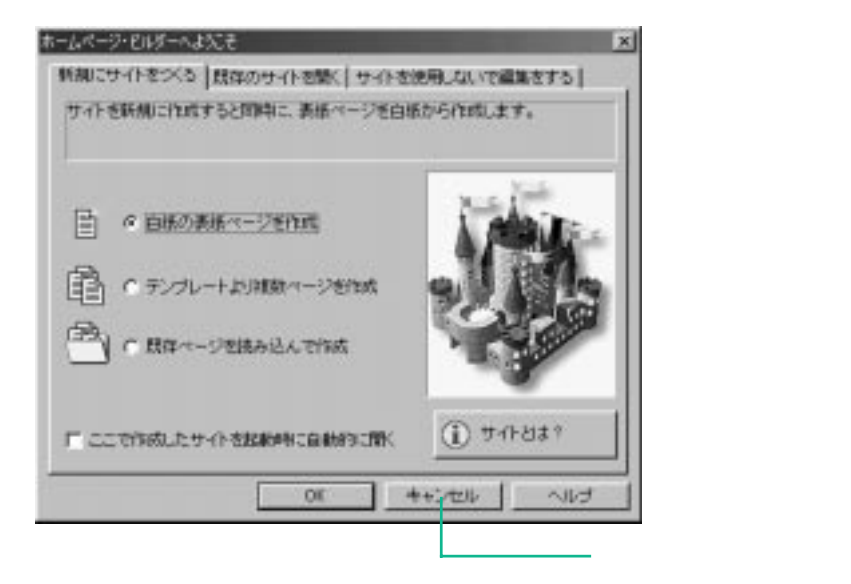

3 メニューの「ファイル」 「新規作成」をクリックします

ページを新しく作るためのダイアログが表示されます。

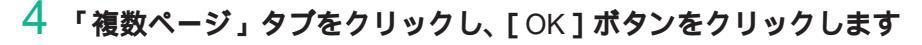

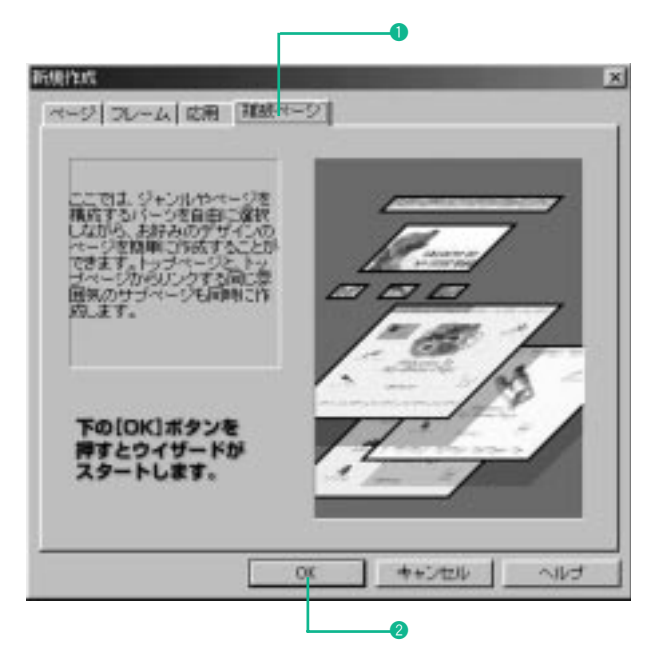

5 「ジャンルの選択」の中から1つ、さらに「テーマ」の中から1つ選び、[次へ]ボタンをクリックします

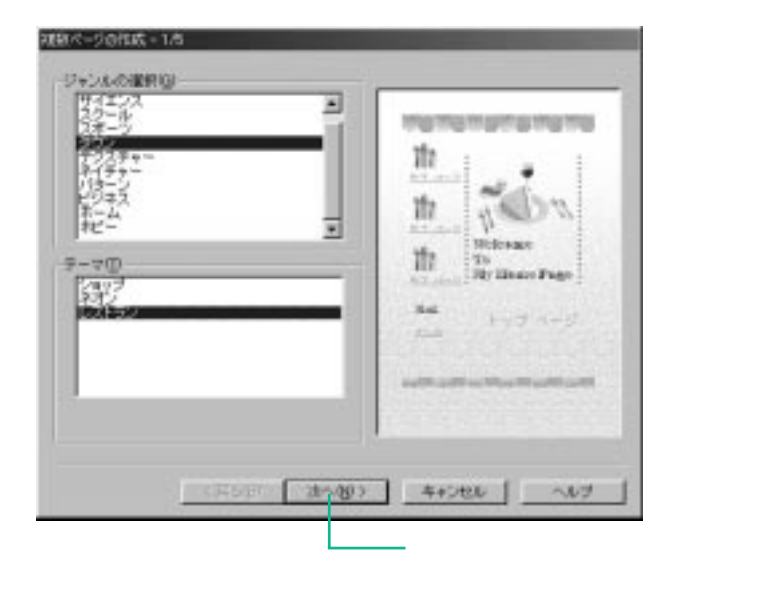

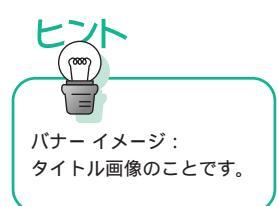

# 6 このままでよければ [次へ] ボタンをクリックします

素材を取り換える場合は「背景の選択」の中から1つ、「バナーイメージ」の 中から1つ選び、[次へ]ボタンをクリックします

| 株様(回)<br>株二色(温と血)<br>会研    | 2 | 1101101101101101                                                                                                    |
|----------------------------|---|----------------------------------------------------------------------------------------------------|
|                            | - | 10                                                                                                    |
|                            |   | the Selan                                                                                                    |
| COLUMN ROLLING             | - | at. Weiteasy                                                                                                    |
| ナー・イメージの周辺(第)<br>じょううとスコップ | - | III To<br>Sty Livne Page                                                                                                    |
| 24-22-#-F                  | 5 | Not 1998-9                                                                                                    |
| Barris                     |   |                                                                                                    |
| 845564-20                  | - | and the state of the state of t |
| 文字记忆                       |   |                                                                                                    |

COボタンをクリックします。

## 7 このままでよければ [次へ] ボタンをクリックします

素材を取り換える場合は「ヘッダ/フッタイメージの選択」の中から1つ、「ア イコンイメージの選択」の中から1つ選び、[次へ]ボタンをクリックします

| and a second second sec | th :                                        | namene         |
|----------------------------------------------------------------------------------------------------|---------------------------------------------|----------------|
| 400時刊<br>近年<br>今千年2<br>実現ビンクと書)<br>(社長時代2015年)                                                                                                    | t 1                                         | in D           |
| 120-00-520 <b>000<br/>(7</b><br>(9-0)                                                                                                    | h 10 20 20 20 20 20 20 20 20 20 20 20 20 20 | sar<br>harPigi |
| にたこうク<br>ジュアル<br>19一ボール<br>フレロン<br>コージャュ                                                                                                    |                                             | 13 9           |
| 30.5<br>7キージッズ<br>日本の10.5 10.5 日本の1<br>774                                                                                                    | -                                           | a Pravillavill |

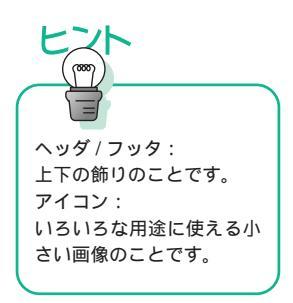

8 トップページ設定の「タイトル」にトップページのタイトルを、「Email アドレス」にお持ちの電子メールアドレスを入力します

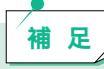

「E-mail アドレス」に入力した電子メールアドレスは、メールの送信先 となります。電子メールアドレスをお持ちでない方は、「E-mail アドレ ス」を空白のままにしておき、「サブページにもメール送信を含める」の チェックマークを外してください。

- 9 サブページ設定の「追加/置換するサブページのタイトル」にサブページのタイトルを入力します
- サブページ設定の「タイトル」から「サブページ1」をクリックし、
   [置換]ボタンをクリックします

「サブページ1」という文字が入力したタイトルに置き換わります。

11 同様に「サブページ2」と「サブページ3」のタイトルを置き換え ます

| 今日の古食事                | remembershame                                                                                                    |
|-----------------------|----------------------------------------------------------------------------------------------------|
| with a lotecto        | 10                                                                                                    |
|                       | the Malan                                                                                                    |
| H150                  | in have a                                                                                                    |
| 9日の朝食<br>9日の服食        | th To                                                                                                    |
| +34+01                | And the second second s |
| 100/雪焼するサゴ ページのタイトル42 | 140 ×-9                                                                                                    |
| 9日の夕食                 |                                                                                                    |
| ALLOW COMER (AVAIL)   | safe off or the fit off or t                                                                                                    |
| サラ ページにもメール通信を含める(因)  |                                                                                                    |

## 12 [次へ]ボタンをクリックします

# 13 設定を確認します

「ページを作成するフォルダの指定」にはあらかじめフォルダーが指定されて います。通常は変更しますが、そのままでもかまいません。その場合は、ステッ プ16へ進んでください。

| サブバージ<br>Aージ<br>マージをPast チシン+ルダの都定<br>GMPsatan Files#EM HonePage Builder#<br> | th<br>th<br>th<br>th<br>th<br>th<br>th<br>th<br>th<br>th |
|-------------------------------------------------------------------------------|----------------------------------------------------------|
|-------------------------------------------------------------------------------|----------------------------------------------------------|

14 [参照]ボタンをクリックします

15 フォルダーをダブルクリックして指定し、[OK]ボタンをクリック します

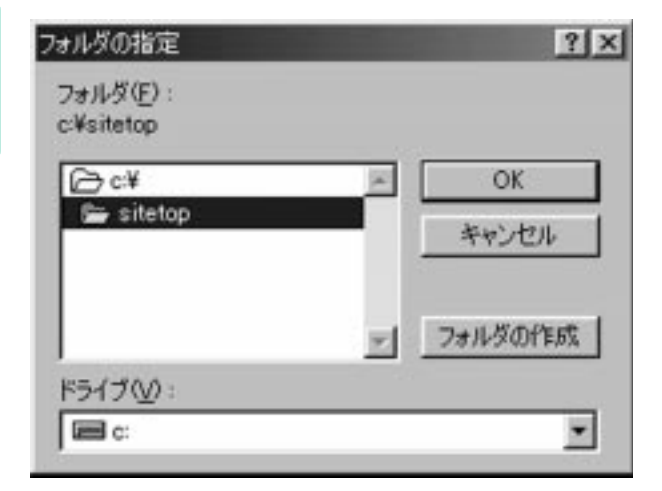

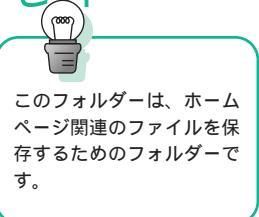

補足

ここで新しくフォルダーを作る場合 例)Cドライブのすぐ下に「sitetop」というフォルダーを作る場合は、 「ドライブ」で[C:]を選び、「フォルダ」で[C:¥]をダブルクリック してから[フォルダの作成]ボタンをクリックします。「新規フォルダ の作成」ウィンドウが表示されたら sitetop と入力し、[OK]ボタンを クリックします。こうすると、「フォルダ」で「sitetop」というフォル ダーを指定できるようになります。

| 日の丸倉事 | 21100 T 22   | 191             | 7120 |   |
|-------|--------------|-----------------|------|---|
|       |              | 50016<br>* +>20 | 26   | 2 |
|       | PM Documents | 28.43           |      | 2 |

16 [完了]ボタンをクリックします

これでホームページの骨組みができました。

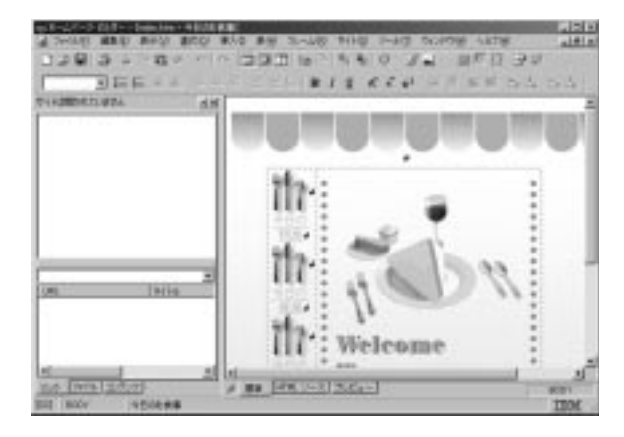

ホームページの構成を見る

トップページから他のページへジャンプすることを「リンク」と言います。 ホームページ・ビルダーでは、このリンク構成を見る機能を利用するために、 「サイト」という単位でページを登録しておきます。

1 メニューの「サイト」 「サイトウィザード」をクリックします

2 「サイトを新規に作成する」を選び、サイト名を入力して[次へ]ボタ ンをクリックします

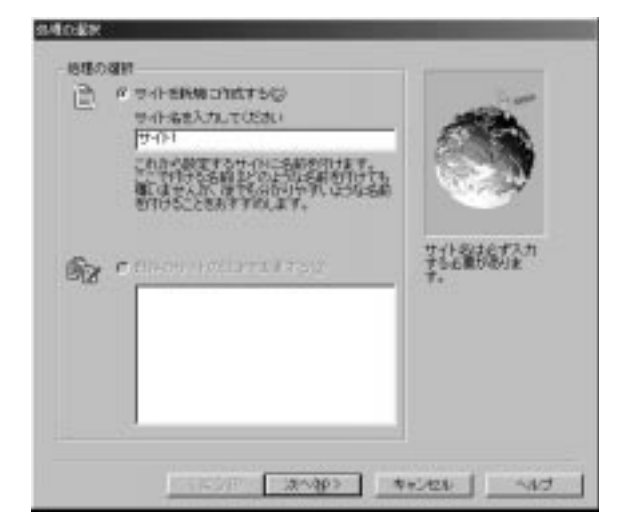

3 [選択(1)]ボタンをクリックします

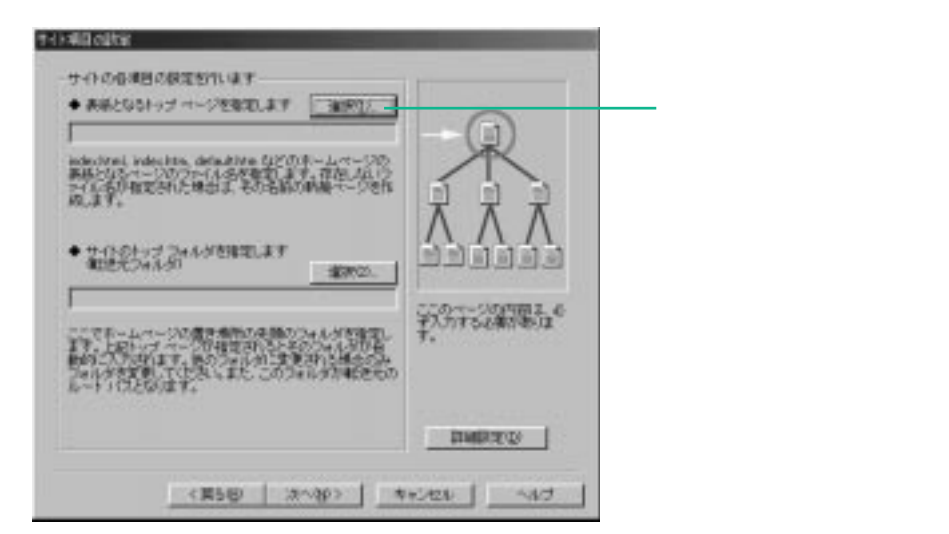

## 4 「ファイルの場所」でホームページを保存したフォルダーを選び、 「index」をクリックします

「ファイル名」に index.htm と入力されます。

| 80                                              |                                       |   |   |    |    | 12 D   |
|-------------------------------------------------|---------------------------------------|---|---|----|----|--------|
| 7月46月月中                                         | 🔄 adartop 🖉                           | 1 | 1 | Ø  | 0  | 臣重     |
| මාජන<br>මු.සේ.<br>මු.සේදි<br>මු.සේදි<br>මු.සේදි |                                       |   |   |    |    |        |
| 7时(小名山)                                         | jrdn:                                 |   | _ | 10 | N  | K      |
| 7+168種類①                                        | HTML7v-(3) Olivini(*Mm,*Jahtml/Sahtml |   | - | 1  | 24 | citate |

## 5 [開く]ボタンをクリックします

指定したところが自動的に設定されます。

6 [次へ]ボタンをクリックします

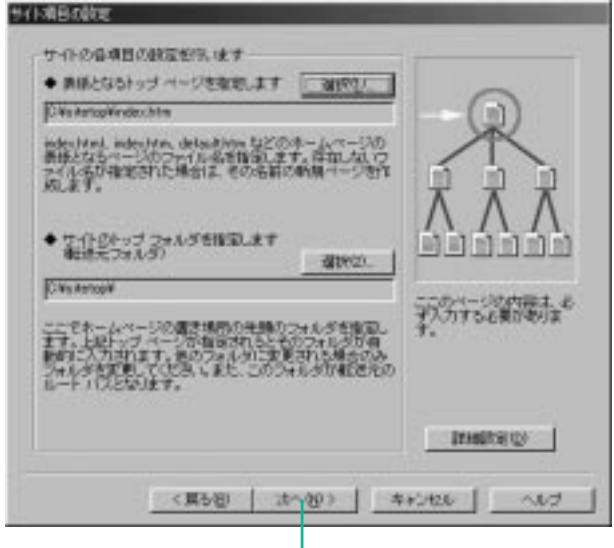

— このボタンをクリックします。

7 ここで入力する項目はあとで設定できますので、このまま[次へ]ボ タンをクリックします

| +7-11- JUD7-14-8                                                           | here                     |
|----------------------------------------------------------------------------|--------------------------|
| PATE 1 1 1 1 1 1 1 1 1 1 1 1 1 1 1 1 1 1 1                                 | 1                        |
| RUET.                                                                      |                          |
| • 40575 (7-7)-8.                                                           | 100004                   |
| ◆ ユーザーD· ◆/QワーF·                                                           |                          |
| TTEL POR PARTICULAR                                                        | 国内地上市                    |
| 新行運業、日本に多日用作の第5法サーバー名 版<br>川スワード自由し入力にて注意し                                 | T. CURRY AN              |
| ◆ 叙述先フォルジ: ◆祭団                                                             | た。後で設定する場合<br>もこのサイトウムザー |
|                                                                            | RY.                      |
| 戦争ののフォルタ(ティンクトリ)は、モチウロル・1920月<br>イドの後ったディレクトリを入力してください。<br>同日、pddp Meilなど) |                          |
|                                                                            | turet of the             |

8 「完了後、サイトを開く」を選び、[完了]ボタンをクリックします

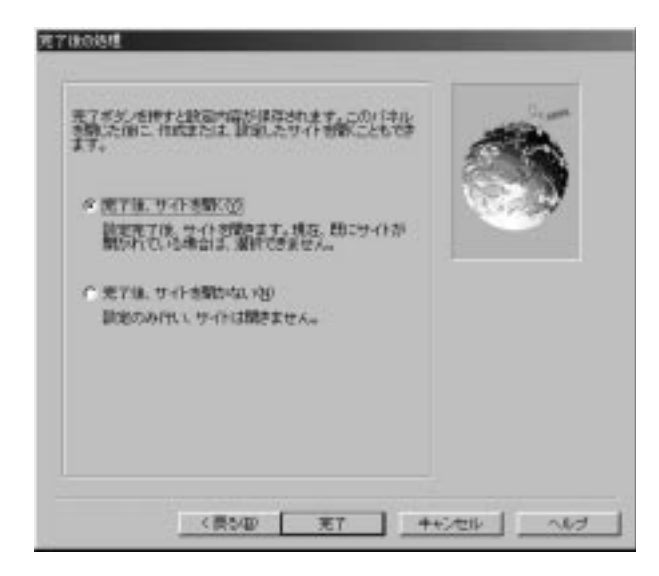

## 9 [いいえ]ボタンをクリックします

ウィザードが終了し、メイン・ウィンドウの左側の領域にリンクの構成が表示 されます。

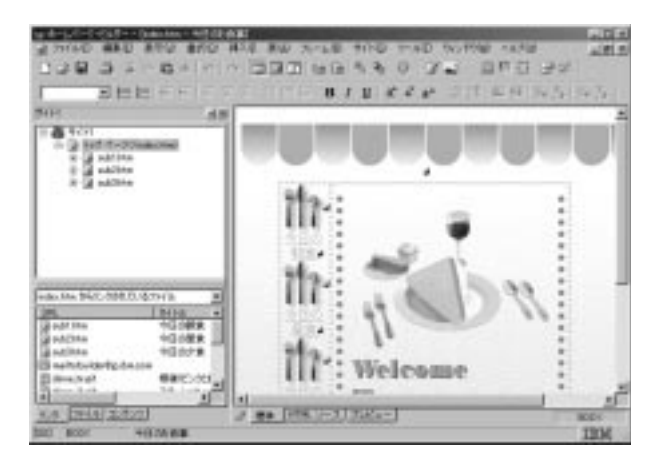

これで、ホームページが「サイト」として登録されました。

このテンプレートを利用して作ったホームページの構成は、次のようになっています。

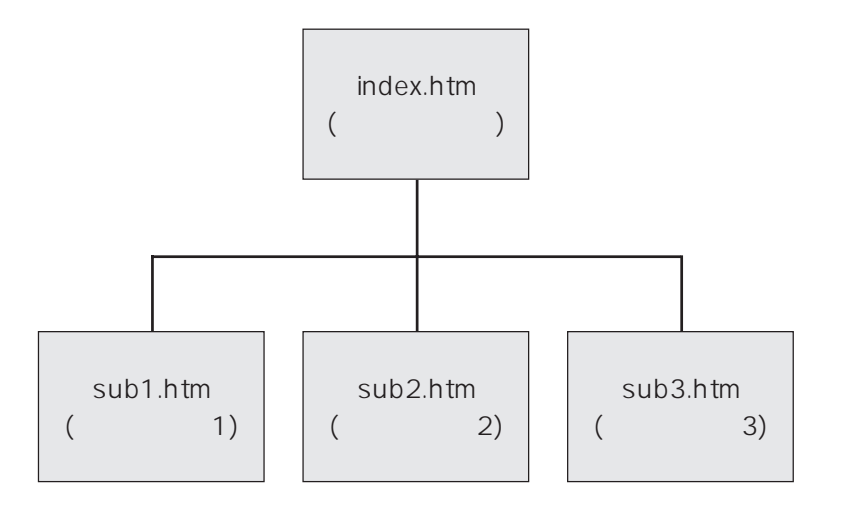

WEB ブラウザーでの見え方を確認する

ホームページ・ビルダーとブラウザーでは、ページの見え方が少し違います。 ここでは、ブラウザーを使って見え方を確認してみましょう。

Internet Explorerで見る

ページを表示した状態で 🌯 をクリックします。Internet Explorer が起動し ます。

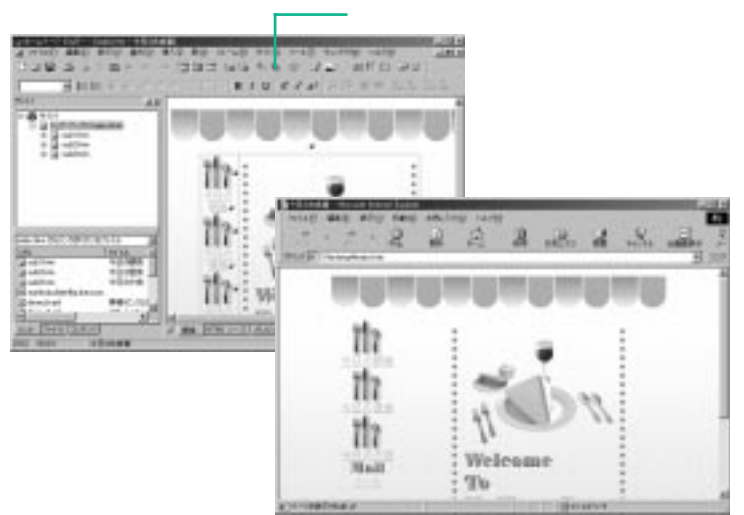

Netscape Navigator で見る

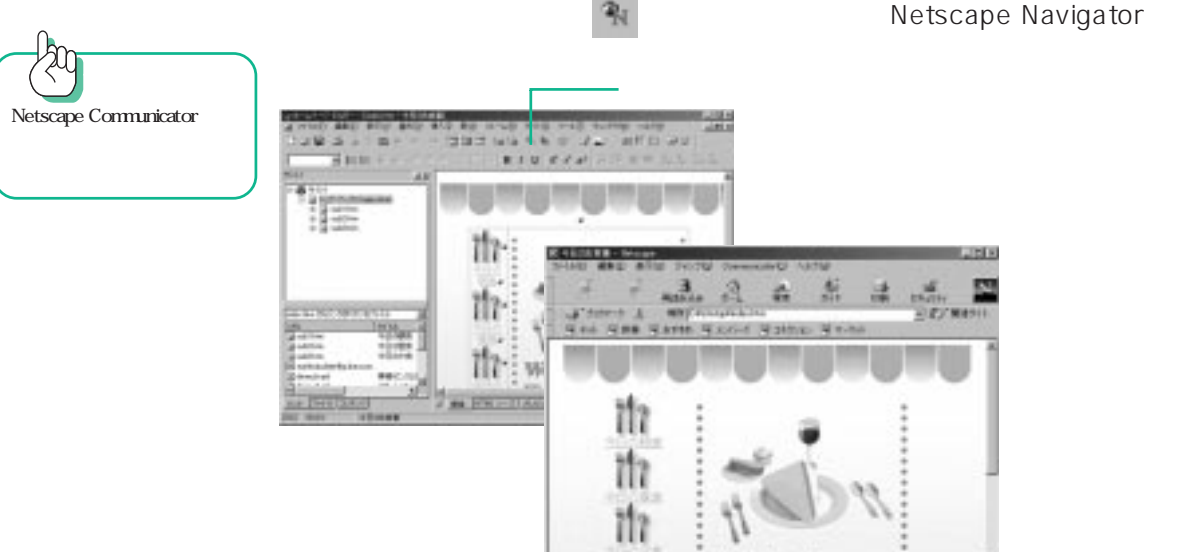

Mall

ページを表示した状態で 👔 をクリックします。Netscape Navigator が起

Welenmo

補足

「プレビュー」タブをクリックすると、「標準」タブで表示されている部 分がブラウザーでどのように見えるのか、手軽に確認することができま す。この場合は、Internet Explorer での見え方です。

ページの内容を修正する

文字を入力したり素材集の画像を貼り付けたりして、ページの内容を修正しま しょう。

編集するページを開く

編集したいページを開きます。

1 現在開いているページがあれば、編集作業エリア右上の[X]ボタンを クリックして、ウィンドウを閉じます

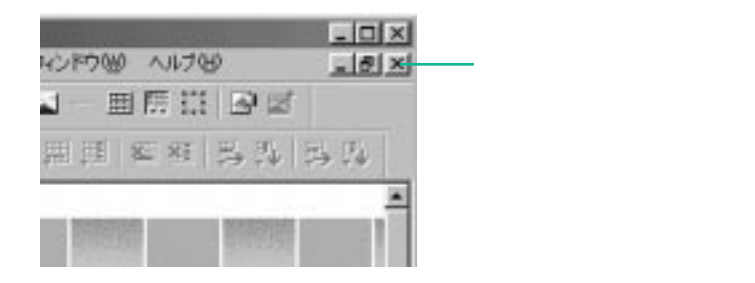

2 左側の領域から編集したいページを右側の領域にドラッグ&ドロップ します

ページが開きます。

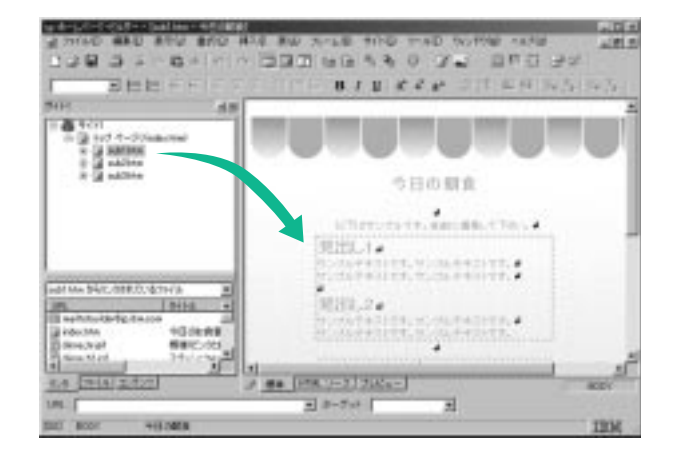

#### 文章を入力する

開いたページの中に文章を入力します。

1 文字を入力したい位置でクリックします

## 2 キーボードで文字を入力します

3 不要な文章や画像があれば、Delete キーを押して削除します

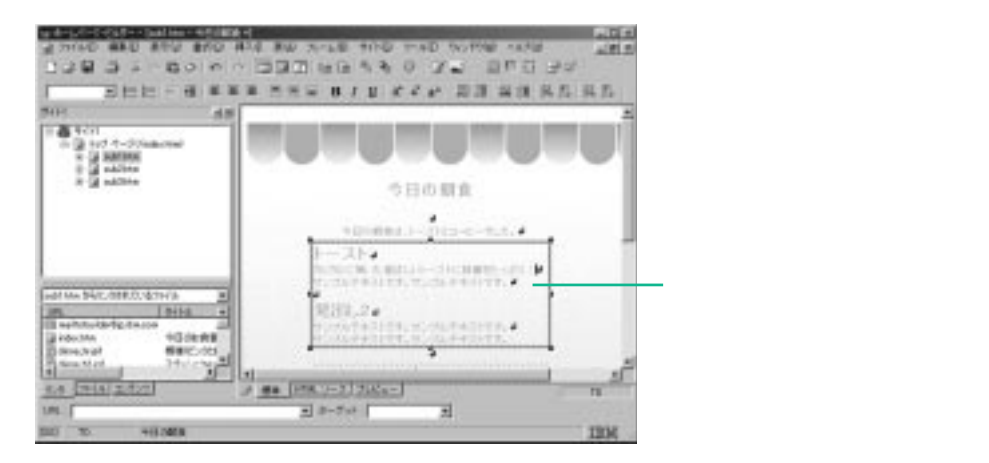

#### 編集したページを閉じる

文章の入力を終えたらページを閉じます。

#### 1 ページの右上の [ X ]( 閉じる ) ボタンをクリックします

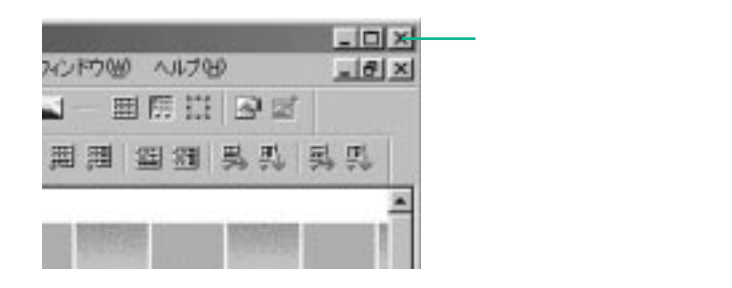

2 変更を保存するかどうかを質問されるので、[はい]ボタンをクリック します

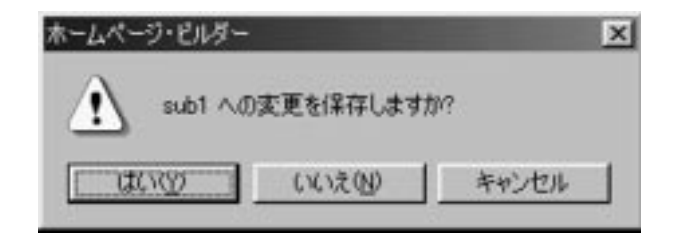

これでホームページ作りの基礎が終わりました。

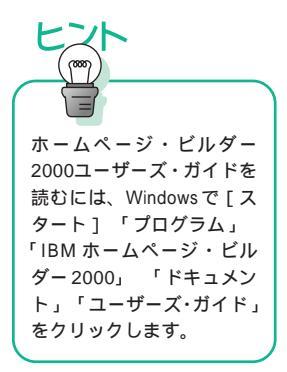

完成したホームページをインターネットで公開するためのサーバーへの転送方 法や凝ったホームページの作り方など、ホームページ・ビルダーの使い方につ いて詳しくは、「ホームページ・ビルダー 2000 ユーザーズ・ガイド」をお読 みください。

# 電子メールを送る、受け取る

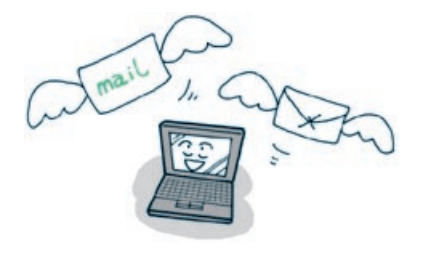

電子メールは、ほんの少しの時間で相手に用件を伝える ことができます。受け取ったメールは好きなときに読む ことができます。

# どんなアプリケーションがあるの?

電子メール(E-mail)の送受信ができるアプリケーションとして、次のものが ThinkPadに付属しています。

Outlook Express

電子メールを送受信できます。

ニュースを購読できます。

Netscape Messenger

Netscape Communicator 4.5に含まれている電子メール・アプリケーショ ンです。 電子メールを送受信できます。 ニュースを購読できます。

メールの王様 1.0

電子メールを送受信できます。

ViaVoice 98と一緒に使うと、文面の入力や送信作業を声で操作できます。

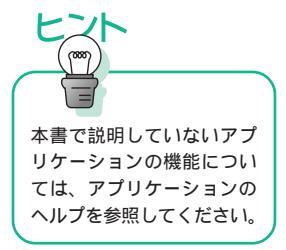

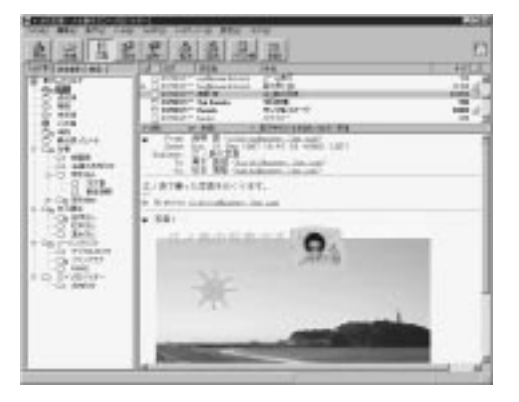

#### PostPet (ポストペット) for Windows ViaVoice対応版

電子メールを送受信できます。 キャラクターのペットを育てる遊びができます。 音声による操作ができます。

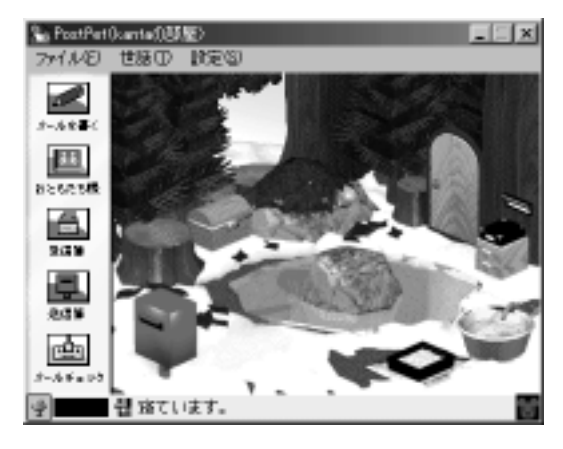

補足

電子メールを利用するためには、プロバイダーと契約して、メールアカ ウント(自分のメールアドレス)を発行してもらう必要があります。こ れらについては、スタート・ガイド第2章の「インターネットにつない でみよう」、およびオンラインマニュアルの「はじめよう ThinkPad で インターネット」を参照してください。

## 各アプリケーションのインストールのしかた

| アプリケーション名                           | インストールのしかた                                                  |
|-------------------------------------|-------------------------------------------------------------|
| Outlook Express                     | インストール済みです。                                                 |
| Netscape Messenger                  | 「導入済みアプリケーション CD」からNetscape<br>Communicator 4.5 をインストールします。 |
| メールの王様 1.0                          | 「Software Library CD-ROM 」からインストー<br>ルします。                  |
| PostPet for Windows<br>ViaVoice 対応版 | 「Software Library CD-ROM」からインストール<br>します。                   |

# 「Outlook Express」を使う

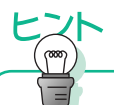

署名: 「シグニチャ」とも言いま す。電子メールの末尾に、自 分の名前やメールアドレス などを書く部分のことです。 文字絵を使って個性的な署 名もあります。 電子メールの利用が増えて、送受信する電子メールの量が増えると、それぞれ の作業が煩雑になることがあります。「アドレス帳」機能や「署名」機能、「受 信メールの振り分け」機能を活用すると、電子メールが使いやすくなります。

#### 電子メールを送受信するための基本操作

Outlook Express の基本設定や電子メールの送信のしかたは、スタート・ガ イド第2章の「電子メール(E-mail)を使えるように設定しよう」「電子メール (E-mail)を送ってみよう」、およびインフォメーション CD の「はじめよう ThinkPad でインターネット」を参照してください。

#### アドレス帳を作る

同じ相手に頻繁に電子メールを送る場合などは、アドレス帳を作っておくと便利です。

1 Outlook Express を起動します

## 2 アドレス帳を起動します

Outlook Express のメニューバーで「ツール」 「アドレス帳」をクリック します。

| 料下FIO用-メロコーザー<br>ファイルロ 単数目 単子( | N 9-109 AUG | H)         |       |
|--------------------------------|-------------|------------|-------|
| the M X                        | 100 m       | A.         |       |
| 21 7 1 4 4 5 7                 | 后期自入力小量转变   | F          | _     |
| C1 M2 1-7-646                  | 治嗣          | 「電子メールアドレス | ( 信代) |
|                                |             |            |       |
|                                |             |            |       |
|                                |             |            |       |
|                                |             |            |       |
|                                | 0           |            |       |
| 1 (80.40                       |             |            | 2     |

# 3 新規グループを作成します

「新規作成」 「新規グループ」をクリックして、「プロパティ」画面で「グルー プ名」を入力します。グループ名には「同僚」「プライベート」などの関連が わかるものにグループ分けしましょう。

| 1 870H77                                                                                                    | 9                         |
|----------------------------------------------------------------------------------------------------|---------------------------|
| グループ   ヴルーラの頃福田                                                                                                    |                           |
| のよークタルスカルておら、大いらーを通知してい<br>第できます。                                                                                                    | 2816 - 262008年11、大小15     |
| 54-75KD 1718                                                                                                    | A 0 M-INX                 |
| クループンクーサーを送加すたいスークドルス構成ら着於するの。<br>レスタムプルこから、回知日をひかります。<br>クループロンバードト                                                                                                    | 朝しくユーザーを代成するか、右脳に数子メール アド |
|                                                                                                    |                           |
|                                                                                                    | 10月10月日午日1                |
|                                                                                                    | 20107702                  |
| S40E)                                                                                                    |                           |
| and the second second sec |                           |

## 4 グループのメンバーを登録します

「新規の連絡先」をクリックして、「プロパティ」の画面で、必要な情報を入力 します。

登録する相手の情報を入力したい場合は、各タブをクリックします。

| 1811日の<br>2月   日本(第15日)(8人18月) その史)Normania(アンRA-D) |                                             |
|-----------------------------------------------------|---------------------------------------------|
| COMMERCENTRE**-AMMMEATUTOTON                        |                                             |
| 100 200 200 100 200 100 200 200 200 200             | 登録する相手の名前などを入力<br>します。                      |
| 電子タール7Fb32回 Anaxeline.cop 通知(A)<br>- 通知(A)<br>      | 登録する相手の電子メールアド<br>レスを入力して、「追加」をク<br>リックします。 |
| 1- 3433-0#73-A-302-5838888100                       |                                             |
| OK                                                  |                                             |
| ここをクリックしてチェックマークを付けます。                              |                                             |

5 すべての入力が終了したら、[OK]ボタンをクリックします

グループのメンバーに追加されます。同じグループに続けて登録する場合は、 4 の作業を繰り返します。

アドレス帳を利用して電子メールを作る

1 Outlook Expressを起動します

2 [新しいメール]をクリックします 「メッセージの作成」画面が表示されます。

3 [宛先]をクリックします

「受信者の選択」画面が表示されます。

4 グループ名または個人名をハイライト表示させて、[宛先]ボタンをク リックします

|             | 様常住に        |            |             |  |
|-------------|-------------|------------|-------------|--|
| メインユーテーの原始先 |             |            | 20世-2089年18 |  |
| 名前          | - 電子メール 7P  | 和先生ショ      | (),大阪三郎     |  |
| 二氏版 三年      | 1222492-00  |            |             |  |
| 200         | MANAPPERED. |            | 1           |  |
|             |             | (ceQi ->   | 1           |  |
|             |             |            |             |  |
|             |             | Boor BD -1 | 11          |  |
|             |             |            | 1           |  |
| BRARDER OF  | mittons 1   |            | -           |  |

5 [OK]ボタンをクリックすると「メッセージの作成」画面に戻ります 宛先欄にはメールアドレスではなく、アドレス帳の名前で表示されますが、このままでも正常に送信されます。

6 あとは通常どおり文面を作成して、Outlook Express[送信]をクリッ クすれば送信されます

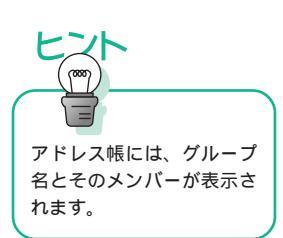

|   | 補        | 足  |   |    |     |
|---|----------|----|---|----|-----|
| 3 | 宛先に      | は1 | っ | また | :lt |
|   | <u> </u> | +  | ~ |    |     |

宛先には1つまたは複数の 送信先、あるいはグループ を指定することができます。 グループ指定すると、グ ループに登録してあるメン バー全員に一度に送信され ます。

#### 署名を作る

「署名」を作成しておくとメールを作成するたびに、自分の名前などの情報を 入力する手間が省けます。

1 Outlook Express を起動します

### 2 署名を作成します

Outlook Express のメニューバーで「ツール」 「オプション」をクリックします。

## 3 署名を入力します

「オプション」画面の「署名」タブをクリックします。さらに[作成]ボタン をクリックして、「署名の編集」欄に適当な内容を入力します。

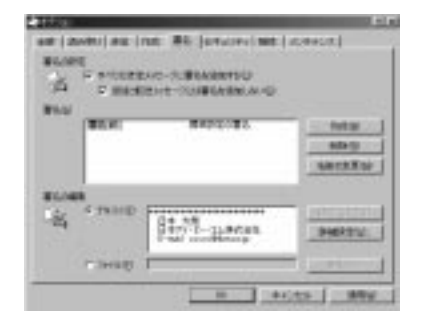

4 署名を入力し終えたら[OK]ボタンをクリックして、「署名」の画面 を閉じます

## 5 電子メールを作成する場合は、通常と同じようにOutlook Expressの [作成]ボタンをクリックします

設定した署名が自動的に表示されます。1行目にカーソルを置いて本文を書いていきます(署名部分はEnter)キーを押すたびに改行されます)。

| C.48586 |                   |          |  |
|---------|-------------------|----------|--|
| lenara, |                   |          |  |
|         |                   |          |  |
|         |                   |          |  |
|         | -C.Mitten<br>Inne | C.M.C.M. |  |

メールの振り分け機能を設定する

- 1 Outlook Express を起動します
- 2 メニューバーで「ツール」 「メッセージ ルール」 「メール」をク リックします

「メッセージ ルール」画面が表示されます。さらに[新規作成]ボタンをクリックすると「新規のメール ルール」 画面が表示されます。

### 3 受信メールを振り分けるための設定をします

ここでは既にアドレス帳に登録した「東京次郎さん」からの受信メールを「東 京次郎さん」フォルダに振り分ける設定をします。

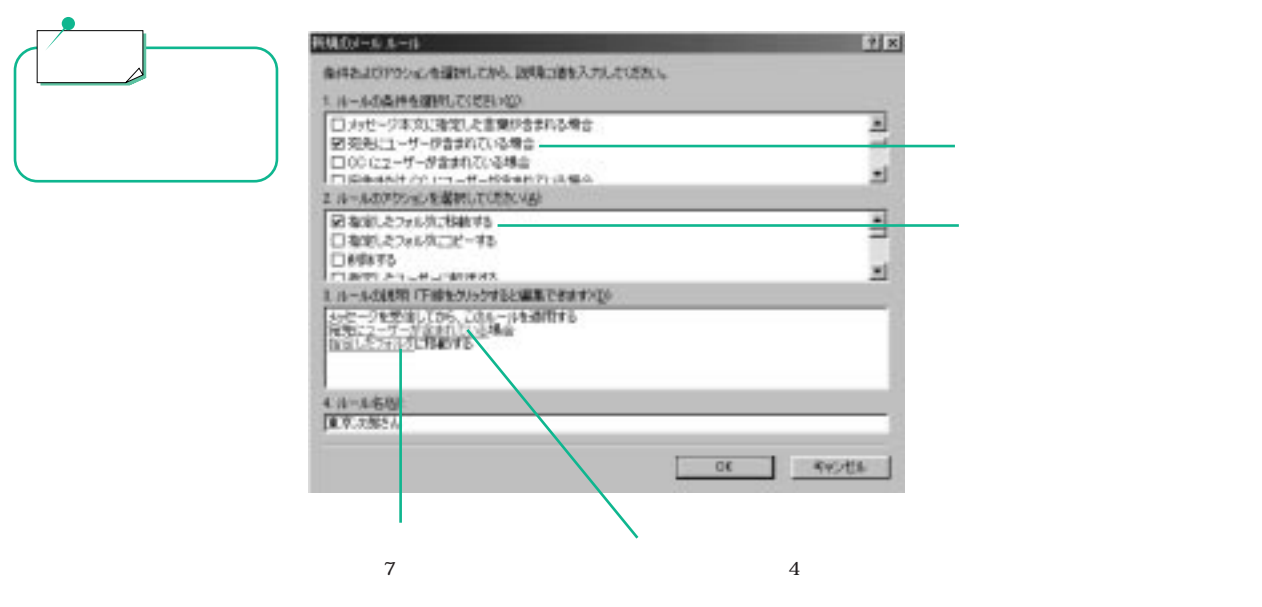

## 4 「ユーザーが含まれている場合」をクリックします

「ユーザーの選択」画面が表示されます。さらに、[アドレス帳]ボタンをクリックします。「ルールのアドレス」 画面が表示されます。

5 個人名をハイライト表示させて、[送信者]ボタンをクリックします

| 632751.3                         |                            |          |            | 212 |
|----------------------------------|----------------------------|----------|------------|-----|
| の発展したが建築の                        |                            |          |            |     |
| メインユーザーの連接先                      | - AND                      |          | A-40751240 |     |
| 通統<br>四大路 三章<br>四章章 決算<br>【】 PAN | titititika m<br>sosofita m | 212410-7 | 二山東市 20第6  |     |
| N DROBARD (2)                    | র<br>জনগরের                |          |            | 1   |
|                                  | 08                         | Avc.Ats  |            |     |

6 [OK]ボタンをクリックして、「新規のメール ルール」画面に戻ります

## 7 「指定したフォルダ」をクリックします

「移動」画面が表示されます。さらに、受信トレイをハイライト表示し、[新規 フォルダ]ボタンをクリックします。「フォルダの作成」画面でフォルダ名を 入力します。

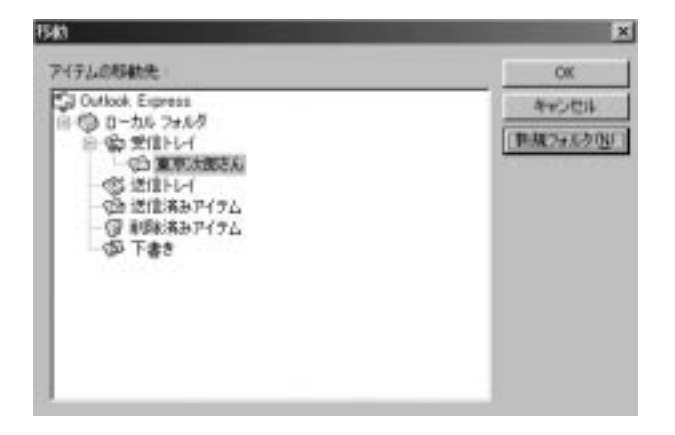

8 [OK] ボタンをクリックして、「Outlook Express」画面に戻ります これで振り分けるための設定は完了です。

補足

電子メールを利用するコツ

- 半角カナや機種依存文字は使わない
- 半角カナや機種依存文字を使用すると、受信した電子メールに読めな い文字が含まれる「文字化け」が起こることがあります。こうした文 字は使わないようにしましょう。
- 容量の大きなメールは送らない
   大量のテキストや大きな画像データなどを一つの電子メールで送信すると、受信するのに時間がかかったり、インターネットのネットワークに負担をかけることになります。こうしたデータは分割して複数の電子メールで送信するか、電子メール以外の受け渡し方法を使うようにしましょう。
- 電子メールの形式を合わせる 電子メールの形式には何種類かあり、送信する側と受信する側で一致 していないと正しくメールを読むことができません。一般的に、イン ターネットでは「テキスト形式」が使用されます。

第5章

# ビジネスに活用しよう

| ビジネス文書を作る            | 102 |
|----------------------|-----|
| どんなアプリケーションがあるの?     | 102 |
| 各アプリケーションのインストールのしかた | 105 |
| ファックスを送る             | 106 |
| どんなアプリケーションがあるの?     | 106 |
| アプリケーションのインストールのしかた  | 106 |
| わからない単語を調べる          | 107 |
| どんなアプリケーションがあるの?     | 107 |
| アプリケーションのインストールのしかた  | 107 |
| 「辞スパ Extend」を使う      | 108 |
| 「グランド辞スパ」を使って詳しく調べる  | 108 |
| 「辞スパ」を使って簡単に調べる      |     |
|                      |     |

# ビジネス文書を作る

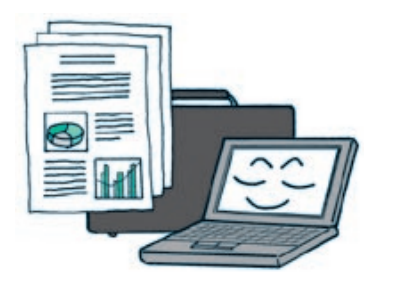

文書を作成するワープロソフトやグラフを作成する表計 算ソフトなどを利用して、仕事や日常のあらゆる面で活 用することができます。

# どんなアプリケーションがあるの?

ワープロや表計算の機能を備えたアプリケーションとして、次のものが ThinkPad に付属しています。

Lotus SuperOffice 2000

(WordPro 2000)ビジネス文書や案内状といった文章を作成できるワー プロソフトです。

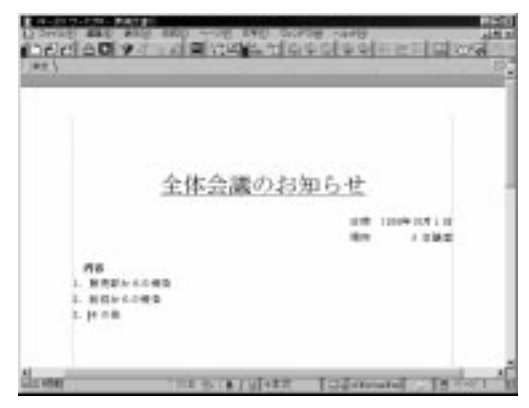

(123 2000) グラフや表を使ったビジネス文書や住所録や家計簿などを 作成できます。

| 現金出納機                         |                                                                             |                                  | 0                                                               |       |
|-------------------------------|-----------------------------------------------------------------------------|----------------------------------|-----------------------------------------------------------------|-------|
| 1000 - 1A                     | 101 2 P<br>201 2 P<br>201 2 P                                               | 1004.204<br>1004.205<br>1004.205 | 1100                                                            | 10.00 |
| IPT NU         NP           4 | 60<br>77<br>8<br>178<br>178<br>178<br>178<br>178<br>178<br>178<br>178<br>17 | #X<br>100.10                     | 10<br>2100<br>2100<br>2100<br>2000<br>2000<br>2000<br>2000<br>2 |       |

(Freelance 2000)企画書や報告書などを、グラフや表を使いスライド形 式でプレゼンテーションするための資料を作成できます。

| Decision | na<br>1 - Angel Dagen (12)<br>2 - Angel Dagen (12)                            | 12  | al al al |
|----------|-------------------------------------------------------------------------------|-----|----------|
|          | <ul> <li>マーケティング・ミックス</li> <li>************************************</li></ul> |     |          |
|          | 1100                                                                          | 121 | 'az      |

(Approach 2000)文書管理や会議室予約などのビジネス向けや、ビデオ ライブラリといった家庭でも使えるデータベースを作成できます。

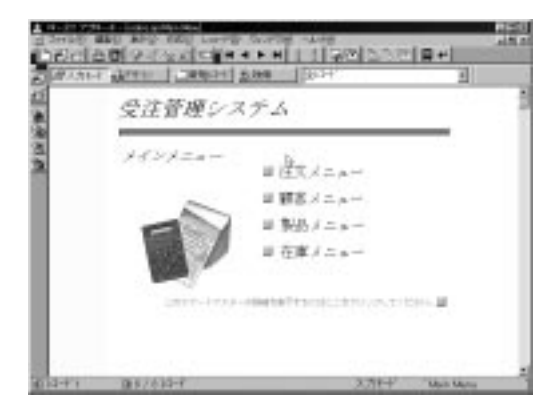

(Organizer 2000)電子手帳のようにスケジュール管理ができます。電子 メールも利用できます。

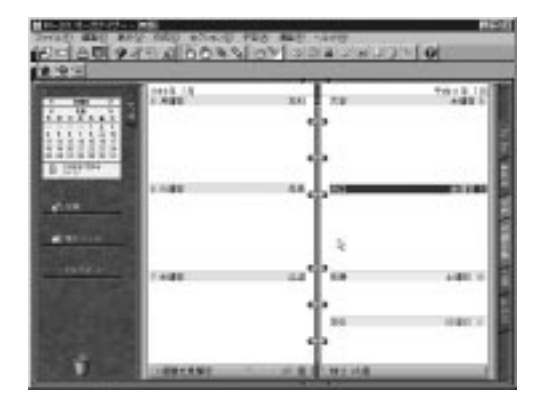

Microsoft Office 2000 Personal

(Word 2000)ビジネス文書や案内状といった文章を作成できるワープロ ソフトです。

| 109.6   | 0    | 10.00 | - 88 45 13 1      |                             |                                                                                                    |
|---------|------|-------|-------------------|-----------------------------|----------------------------------------------------------------------------------------------------|
| _       |      |       |                   |                             |                                                                                                    |
|         |      |       |                   |                             |                                                                                                    |
|         |      | 2Hs   | た連絡メキ             |                             |                                                                                                    |
|         |      | -     | 176 Hunstein      | 5. S                        |                                                                                                    |
|         |      | -     | strates.          |                             |                                                                                                    |
|         | . +  | -     | mission.          |                             |                                                                                                    |
|         | - 21 | 840   | (04/10440)        |                             |                                                                                                    |
|         |      | 1011  | No.               | - T                         |                                                                                                    |
|         | +    |       | 1.4.184           |                             |                                                                                                    |
|         |      | 1.5.5 |                   |                             |                                                                                                    |
|         |      | 2082  | 141-1008.00-      | a los a ser const           |                                                                                                    |
|         |      | 100   | Maria Constant    | 1                           | T 881. 18                                                                                                    |
| (Restau | -    | 1207  | Karra (British -) | CONTRACTOR DE LA CONTRACTOR | and the second second s |

(Excel 2000) グラフや表を使ったビジネス文書や住所録や家計簿などを 作成できます。

| 1000 00 00 00 00 00<br>0000000000000000000                                                                                                    | 14/2014                                                              | -010                                | 12.00                              | 12<br>200<br>200<br>200                 |
|----------------------------------------------------------------------------------------------------|----------------------------------------------------------------------|-------------------------------------|------------------------------------|-----------------------------------------|
| 現金出納機                                                                                                    | Chang and co                                                         |                                     | 9                                  | 12                                      |
|                                                                                                    |                                                                      | 1                                   | £                                  |                                         |
| 1999 - 199                                                                                                    | 101 100<br>101 101<br>101 101                                        | 10.00 200<br>10.00 200<br>10.00 200 | 1100                               | 10.00                                   |
| Bit1 MI         Bit1           4         4         Control 5           4         4         Control 5           4         4         Control 5           4         4         Control 5           4         4         Control 5           4         4         Control 5           7         4         2         State           7         4         2         State           7         4         2         State           7         4         2         State           7         4         2         State           7         4         2         State           7         4         2         State           7         4         2         State           7         4         2         State           7         4         2         State           7         4         2         State           8         5         State         State                                                                                                    | 12<br>12<br>11<br>11<br>11<br>11<br>11<br>11<br>11<br>11<br>11<br>11 | #1.<br>                             | 10<br>2155<br>2155<br>2155<br>2155 | 184<br>20170<br>20170<br>20170<br>20170 |
| 11         12         12         12         12         12         12         12         12         12         12         12         12         12         12         12         12         12         12         12         12         12         12         12         12         12         12         12         12         12         12         12         12         12         12         12         12         12         12         12         12         12         12         12         12         12         12         12         12         12         12         12         12         12         12         12         12         12         12         12         12         12         12         12         12         12         12         12         12         12         12         12         12         12         12         12         12         12         12         12         12         12         12         12         12         12         12         12         12         12         12         12         12         12         12         12         12         12         12         12         12         12< | 19<br>27507<br>279<br>279<br>279<br>279<br>279<br>279<br>279         |                                     |                                    | 1000                                    |
| And a set of the set of the set                                                                                                    | 8014                                                                 | es al                               | JUNIOR                             | 1011                                    |

(Outlook 2000)電子手帳のようにスケジュール管理ができます。電子 メールも利用できます。

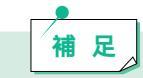

お買い求めになった製品によっては、Microsoft Office 2000 Personal が付属していないモデルもあります。

# 各アプリケーションのインストールのしかた

| アプリケーション名                         | インストールのしかた                                                                   |
|-----------------------------------|------------------------------------------------------------------------------|
| Lotus SuperOffice<br>2000         | Lotus のパッケージに付属の CD-ROM からイン<br>ストールします。                                     |
| Microsoft Office 2000<br>Personal | Microsoft のパッケージに付属の CD-RM からイ<br>ンストールします( ただし、パッケージが付属し<br>ていないモデルもあります )。 |

ファックスを送る

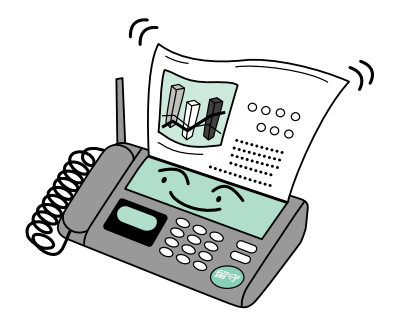

ThinkPad の通信機能には、電子メールのほかにファックス機能があります。ThinkPadをファックスとして活用してみましょう。

# どんなアプリケーションがあるの?

ファックスを送ったり、受け取ったりするファックス機能をもっているアプリケーションとして、次のものがThinkPadに付属しています。

RingCentral FAX 4.40

一般電話回線または PHS や携帯電話を使って、ファックスを送受信する ことができます。

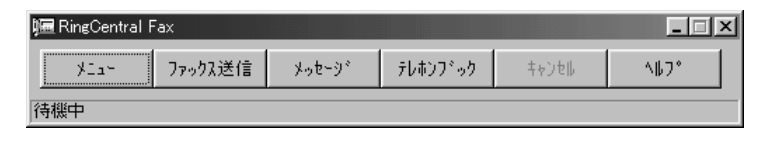

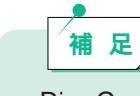

RingCentral FAXのファックス機能についての使い方は、スタート・ガイド第2章の「ファックス機能を使ってみよう」を参照してください。

# アプリケーションのインストールのしかた

| アプリケーション名            | インストールのしかた  |
|----------------------|-------------|
| RingCentral FAX 4.40 | インストール済みです。 |

# わからない単語を調べる

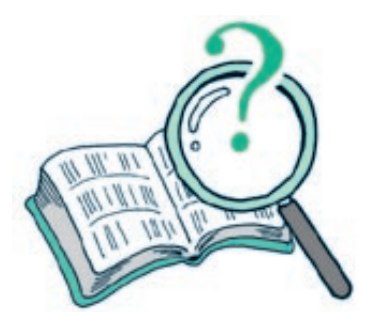

ワープロソフトで文章を作成していて、わからない単語 を調べるときに役立ちます。

# どんなアプリケーションがあるの?

辞書ソフトとして、次のアプリケーションが ThinkPad に付属しています。

辞スパ Extend

国語辞書、漢和辞書、和英辞書、英和辞書(グランド辞スパのみ)の4種 類の辞書を利用して単語を調べることができます。

Bookshelf Basic

国語辞典、英和辞典および和英辞典を利用することができます。

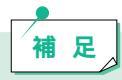

お買い求めになった製品によっては、Microsoft Office 2000 Personal が付属していないモデルもあります。

## アプリケーションのインストールのしかた

| アプリケーション名       | インストールのしかた                                                                    |
|-----------------|-------------------------------------------------------------------------------|
| 辞スパ Extend      | 「Software Library CD-ROM」からインストール<br>します。                                     |
| Bookshelf Basic | Microsoft のパッケージに付属の CD-ROM から<br>インストールします( ただし、パッケージが付属<br>していないモデルもあります )。 |

# 「辞スパ Extend」を使う

辞スパ Extend は「グランド辞スパ」と「辞スパ」から成ります。

「グランド辞スパ」を使って詳しく調べる

1 グランド辞スパを起動します

グランド辞スパが起動すると、次のウィンドウが表示されます。

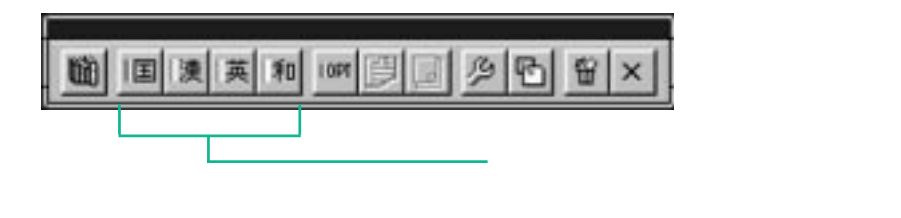

辞書ウィンドウ

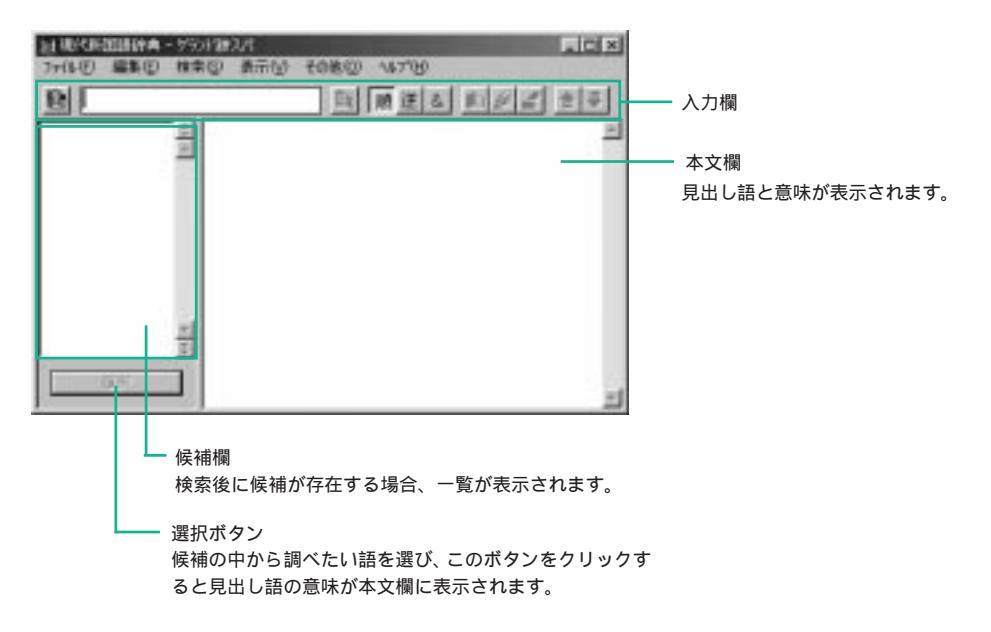
## 2 ここでは例として、国語辞書を起動します グランド辞スパの「国」ボタンをクリックします。

ここに調べたい単語を入力して (Enter) キーを押します。

11現代時間開始時 かった時のパ 7月12日 編集日 教堂の 表示の その他の へいでの - D X 8 图 1. 用連る 10 2 3 = 澤 CR38U あい 愛) (定)まな ○人やものに対して、報いられなくても 尽くしたいと思ったり、自分の手もとに おきたいと思ったりする、暖かい感情。 【愛いひろい) 「使くらしい取ってる」 11-15-101.13 わら、犬切に思うら、「見弟―」「芸 への一」「祖国への一に生きる」 ほしむいっていむ 「気」それとして 「史するいーす たつ心、物 に異性利 恋. 【愛する】あし、一する 告白する」「一の奴隷」なる」「夫 -」〇〔宗〕神仏の慈しみ、めぐみ さすのはなう気】 なさ 【愛の無】歌いーの一す け、「神の一」「み仏の一」(「愛蘭、アイルランド」」の略、⑧(()は、ふつう単独で は彼らしい。しいーチーチー 【愛らしい」あいーらし、イデー は用いない。 道理 候補の中から調べたい語を選 ここに意味が表示されます。 び「選択」ボタンをクリックす ると、意味が表示されます。 補 足

他の辞書についても同様の操作方法で使用できます。

#### 複数の辞書で検索する

グランド辞スパでは複数の辞書を使って検索することができます。

#### 1 [複数辞書検索]ボタンをクリックします

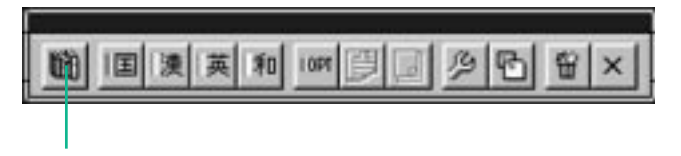

このボタンをクリックします。

2 検索語を入力して、[検索]ボタンをクリックします

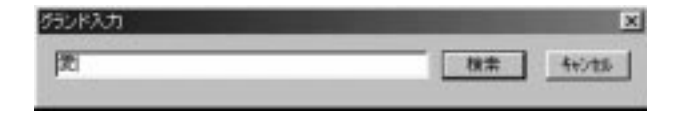

## 3 辞書が表示されたら、見たい辞書を選んでクリックします

タイトルバーの部分に辞書名が表示されています。

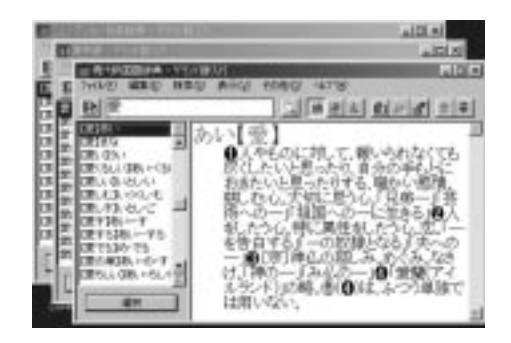

カタカナ新語、時事英語辞典を使う

1 [和]ボタンをクリックします

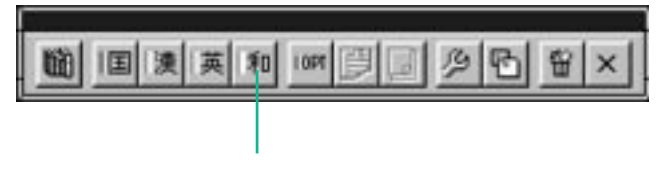

とのホランをノリックしょう。

## 2 検索語を入力して、検索ボタンをクリックします

あらかじめグランド辞スパを起動しておくと、ワープロなどの使用中に検索す る場合、検索したい語をドラッグして反転させ範囲を指定してから、グランド 辞スパの[OPT](カタカナ新語、時事英語辞典)ボタンをクリックして検索 することもできます。

| 11/10/108-09年高級一 | ケジト酸スパ                                                                                              | _ D ×                                                                    |
|------------------|----------------------------------------------------------------------------------------------------|--------------------------------------------------------------------------|
| THEO WED BY      | 10 東示10 E01810 147700                                                                               |                                                                          |
| 1 ポストスクリプト       | 3. 順道:                                                                                              | DD 2 + =                                                                 |
|                  | ポストスクリプト<br>[PostScript](電算・商<br>語の1つ(デスケップ<br>適したページ・プレン<br>従来のプレンターでは<br>智の高い文字や精密<br>るようにプリンターにも | 国<br>標いページ記述言<br>・パブリッシングに<br>2~制御用言語で<br>5カ不可能だった<br>な辺形を印刷す<br>や令を送る)、 |

「辞スパ]を使って簡単に調べる

## 1 辞スパを起動します

# 2 調べたい単語を入力し、Enter キーを押します

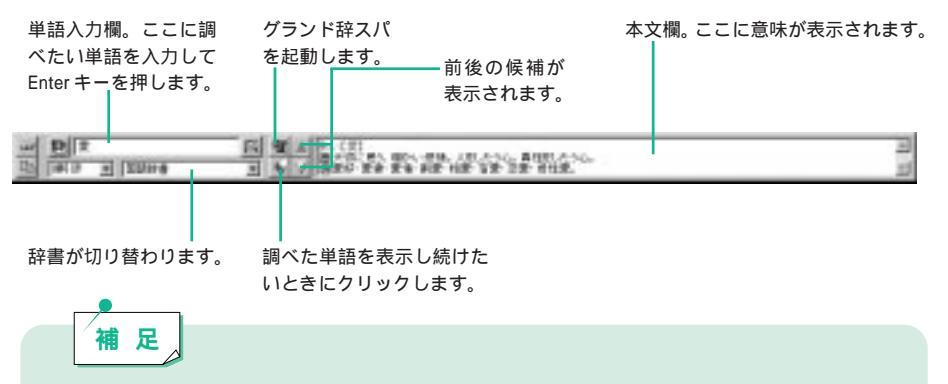

辞スパを使用するコツ

ワープロソフトと「辞スパ」を同時に使用して、ワープロソフトに文章 を入力すると、「辞スパ」の単語入力欄に単語を入力しなくとも、自動 的に本文欄に意味が表示されます。

「辞スパ」は「グランド辞スパ」に比べて意味が簡易表示されます。詳 しく調べたい場合は「グランド辞スパ」を使うなど用途に応じて使い分 けましょう。

付 録

| ThinkPadを管埋する            | 114 |
|--------------------------|-----|
| どんなアプリケーションがあるの?         | 114 |
| 各アプリケーションのインストールのしかた     | 115 |
|                          | 110 |
| PDFファイルを見る               | 116 |
| どんなアプリケーションがあるの?         | 116 |
| アプリケーションのインストールのしかた      | 116 |
| 「Acrobat Reader 4.0J」を使う | 117 |
| PDF ファイルを見る              | 117 |
| Acrobat Reader 4.0Jの基本操作 | 118 |
|                          |     |

ウィルスの感染や、オペレーティング・システムの障害を回復するには、普段から ThinkPad を管理しておく必要があります。

# どんなアプリケーションがあるの?

ウィルスを検査したり、システム情報を管理したりするアプリケーションとして、次のものが ThinkPad に付属しています。

#### Norton AntiVirus

コンピューターの起動時や、ファイルを開くときなどで、自動的にウィル スを検査し除去します。

| the same n                   | 恩, 督                   | -                                | LiveLipCate    |                                |
|------------------------------|------------------------|----------------------------------|----------------|--------------------------------|
| An-honestate                 | 1214538-57.024<br>154+ | ų.                               |                | 400-75-80<br>18802.            |
| namp<br>Fast<br>Fast<br>Fast | F #<00                 | 1<br>14-14729879<br>14-878762987 | 9778)<br>9778) | 344.49959<br>487708<br>-467708 |

インターネットからウィルス情報を取得して、最新のウィルス対策でシス テムを管理することができます。

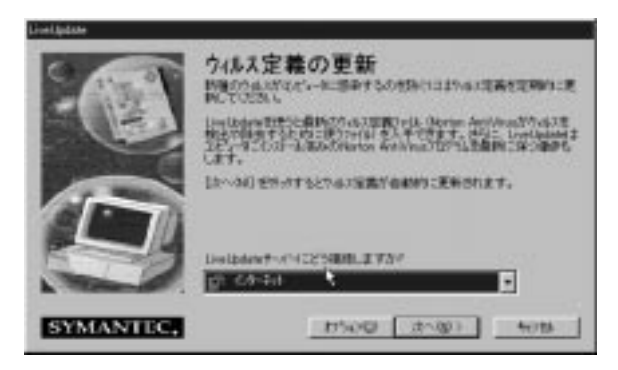

ウィルス: コンピューターに悪影響を 及ぼすプログラムのことで す。ディスケットやイン ターネットからのダウン ロードによって、ウィルス が含まれるファイルを開い たときなどに感染すること があります。ウィルスの進 入を検査したり、除去する プログラムは「ワクチン」と 言います。 ConfigSafe

コンピューターのシステム情報などを定期的に保存します。 オペレーティング・システムに不具合が生じたときに、保存しておいたシ ステム情報を使って、正常時の状態に戻します。

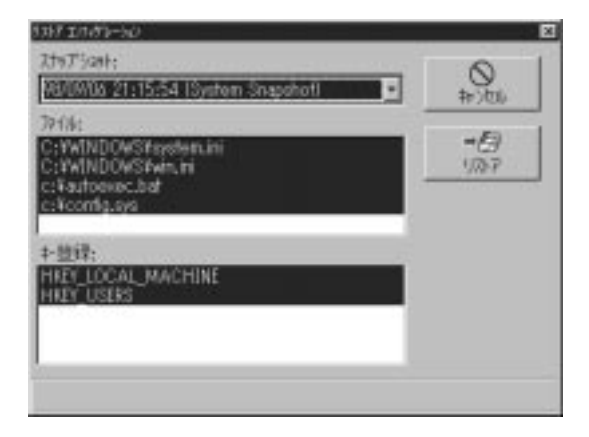

# 各アプリケーションのインストールのしかた

| アプリケーション名        | インストールのしかた                                           |
|------------------|------------------------------------------------------|
| Norton AntiVirus | デスクトップの「ThinkPadの道具箱」の中のアイ<br>コンをダブルクリックしてインストールします。 |
| ConfigSafe       | デスクトップの「ThinkPadの道具箱」の中のアイ<br>コンをダブルクリックしてインストールします。 |

Norton AntiVirus のインストールのしかたと使い方について詳しくは、ス タート・ガイド第3章の「ウィルスから ThinkPad を守ろう」を参照して ください。

ConfigSafeのインストールのしかたと使い方について詳しくは、スタート・ガイド第3章の「システム構成を保護しよう」を参照してください。

付

# PDF ファイルを見る

ThinkPad に付属しているアプリケーションの中には、PDF ファイルのマニュ アルが含まれているものもあります。この PDF ファイルは、Adobe 社の 「Acrobat Reader 4.0J」を使って読むことができます。

# どんなアプリケーションがあるの?

PDFを見るためのアプリケーションとして、次のものがThinkPadに付属しています。

Adobe Acrobat Reader 4.0J

PDF ファイルを画面で見たり印刷したりできます。 PDF ファイルを簡単にインターネットや CD-ROM に載せたり、メールで 送って見てもらうことができます。

# アプリケーションのインストールのしかた

#### 1 PDF ファイルを起動します

Windows デスクトップで[スタート] 「プログラム」 「エクスプローラ」 をクリックします。エクスプローラから見たい PDF ファイルをダブルクリッ クします。

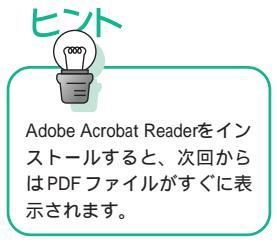

#### 2 「Adobe Acrobat」をインストールします

Adobe Acrobat Readerのインストール画面が表示されます。 インストールを続行するか質問されますので、[はい]ボタンをクリックします。

## 3 画面の指示に従って、インストールを進めていきます

# 「Acrobat Reader 4.0J」を使う

PDF ファイルを見る

ここでは例として、インフォメーション CDからユーザーズマニュアルを見て みましょう。

1 「Information CD」をCD-ROM ドライブに入れます

ブラウザー (Internet Explorer) が起動し、インフォメーション CDの画面が 表示されます。

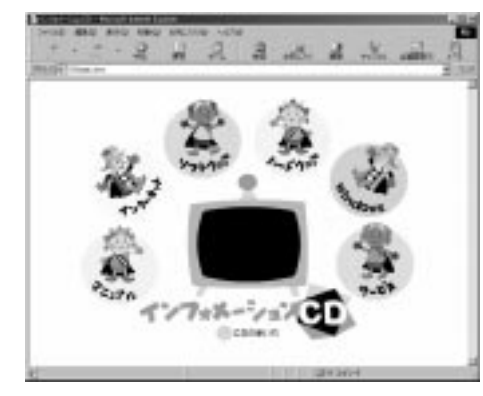

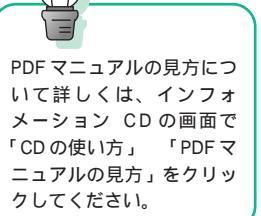

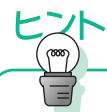

インフォメーション CD に どんな PDF ファイルが入っ ているのか知りたい場合は、 インフォメーション CD の 画面で「ソフトウェア」 「ソフトウェアの使い方を知 りたい」をクリックし、 「PDFマニュアル」をご覧く ださい。 2 「ソフトウェア」 「ソフトウェアの使い方を知りたい」 「PDFマ ニュアル」をクリックします

筆ぐるめの [ PDF を見る ] をクリックすると、Acrobat Reader 4.0J が起動 してマニュアルを読むことができます。

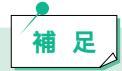

インフォメーション CDから見るユーザーズマニュアルは、ハードディ スクにはインストールされません。必要な都度、上記の作業を行うか、 または適当なフォルダーにコピーして保存してください。

#### Acrobat Reader 4.0J の基本操作

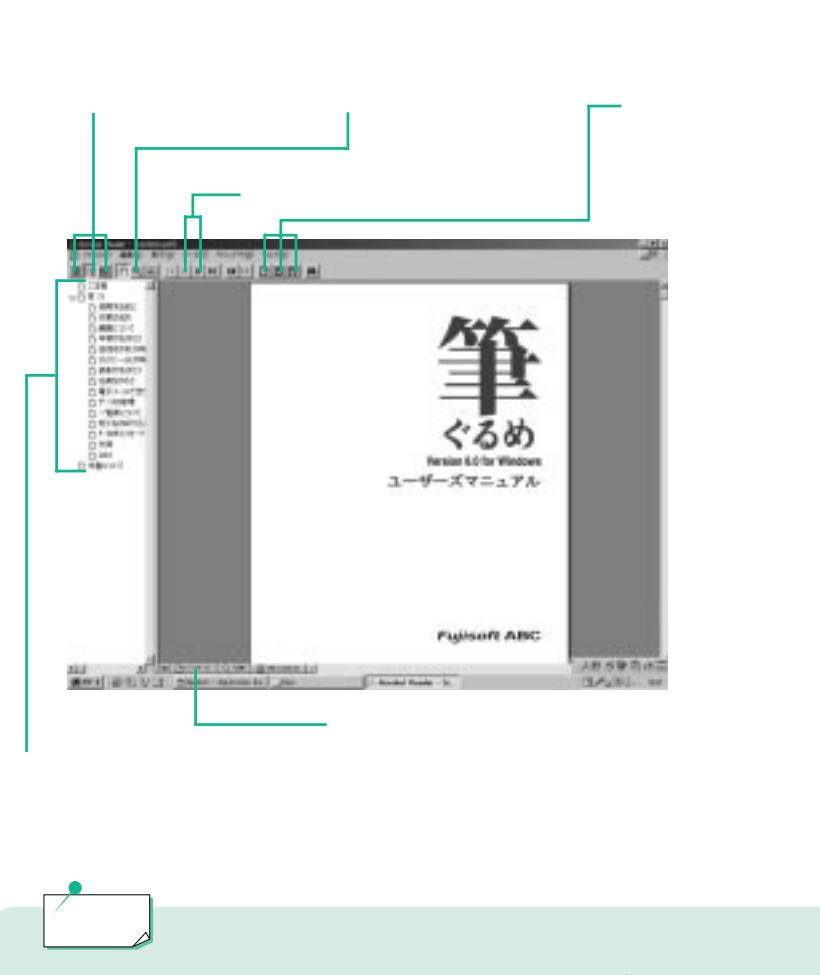

PDFマニュアルによっては、インフォメーションCD内に表示されるものもあります。その場合はPDFマニュアル上部に表示される操作ボタンによって操作してください。